# 

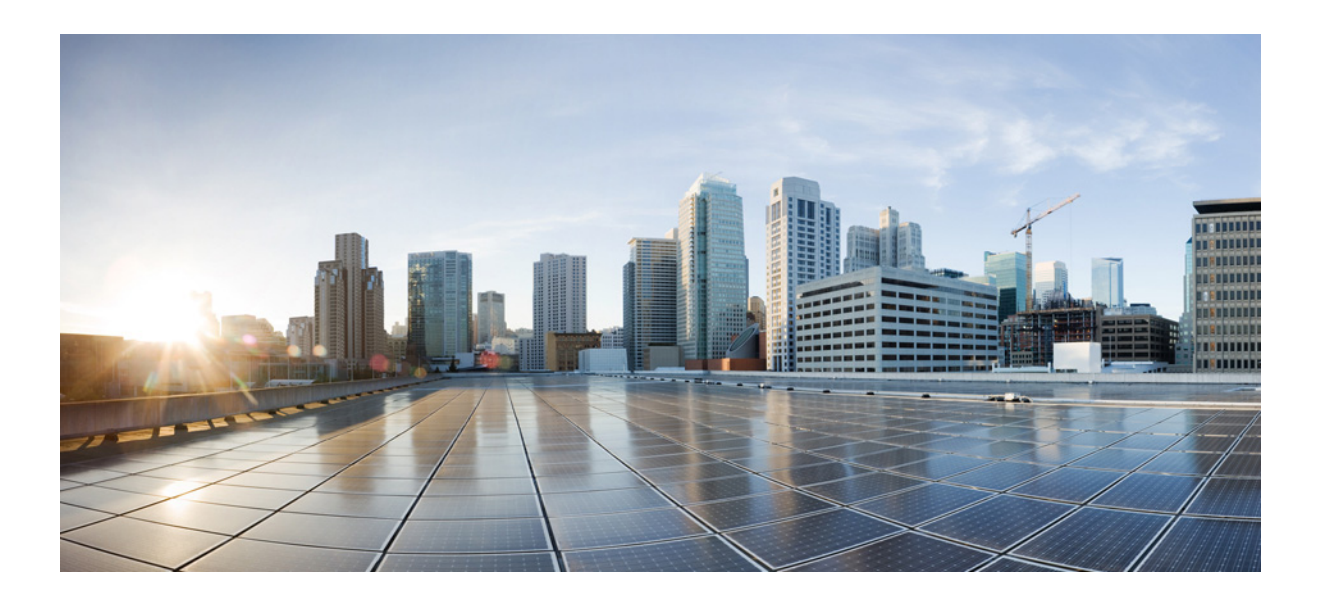

### **Cisco Aironet 1570 Series Outdoor Access Point Hardware Installation Guide**

October, 2014

### **Cisco Systems, Inc.**

www.cisco.com

Cisco has more than 200 offices worldwide. Addresses, phone numbers, and fax numbers are listed on the Cisco website at www.cisco.com/go/offices.

Text Part Number: OL-32138-01

THE SPECIFICATIONS AND INFORMATION REGARDING THE PRODUCTS IN THIS MANUAL ARE SUBJECT TO CHANGE WITHOUT NOTICE. ALL STATEMENTS, INFORMATION, AND RECOMMENDATIONS IN THIS MANUAL ARE BELIEVED TO BE ACCURATE BUT ARE PRESENTED WITHOUT WARRANTY OF ANY KIND, EXPRESS OR IMPLIED. USERS MUST TAKE FULL RESPONSIBILITY FOR THEIR APPLICATION OF ANY PRODUCTS.

THE SOFTWARE LICENSE AND LIMITED WARRANTY FOR THE ACCOMPANYING PRODUCT ARE SET FORTH IN THE INFORMATION PACKET THAT SHIPPED WITH THE PRODUCT AND ARE INCORPORATED HEREIN BY THIS REFERENCE. IF YOU ARE UNABLE TO LOCATE THE SOFTWARE LICENSE OR LIMITED WARRANTY, CONTACT YOUR CISCO REPRESENTATIVE FOR A COPY.

The following information is for FCC compliance of Class A devices: This equipment has been tested and found to comply with the limits for a Class A digital device, pursuant to part 15 of the FCC rules. These limits are designed to provide reasonable protection against harmful interference when the equipment is operated in a commercial environment. This equipment generates, uses, and can radiate radio-frequency energy and, if not installed and used in accordance with the instruction manual, may cause harmful interference to radio communications. Operation of this equipment in a residential area is likely to cause harmful interference, in which case users will be required to correct the interference at their own expense.

The following information is for FCC compliance of Class B devices: This equipment has been tested and found to comply with the limits for a Class B digital device, pursuant to part 15 of the FCC rules. These limits are designed to provide reasonable protection against harmful interference in a residential installation. This equipment generates, uses and can radiate radio frequency energy and, if not installed and used in accordance with the instructions, may cause harmful interference to radio communications. However, there is no guarantee that interference will not occur in a particular installation. If the equipment causes interference to radio or television reception, which can be determined by turning the equipment off and on, users are encouraged to try to correct the interference by using one or more of the following measures:

- · Reorient or relocate the receiving antenna.
- · Increase the separation between the equipment and receiver.
- · Connect the equipment into an outlet on a circuit different from that to which the receiver is connected.
- Consult the dealer or an experienced radio/TV technician for help.

Modifications to this product not authorized by Cisco could void the FCC approval and negate your authority to operate the product.

The Cisco implementation of TCP header compression is an adaptation of a program developed by the University of California, Berkeley (UCB) as part of UCB's public domain version of the UNIX operating system. All rights reserved. Copyright © 1981, Regents of the University of California.

NOTWITHSTANDING ANY OTHER WARRANTY HEREIN, ALL DOCUMENT FILES AND SOFTWARE OF THESE SUPPLIERS ARE PROVIDED "AS IS" WITH ALL FAULTS. CISCO AND THE ABOVE-NAMED SUPPLIERS DISCLAIM ALL WARRANTIES, EXPRESSED OR IMPLIED, INCLUDING, WITHOUT LIMITATION, THOSE OF MERCHANTABILITY, FITNESS FOR A PARTICULAR PURPOSE AND NONINFRINGEMENT OR ARISING FROM A COURSE OF DEALING, USAGE, OR TRADE PRACTICE.

IN NO EVENT SHALL CISCO OR ITS SUPPLIERS BE LIABLE FOR ANY INDIRECT, SPECIAL, CONSEQUENTIAL, OR INCIDENTAL DAMAGES, INCLUDING, WITHOUT LIMITATION, LOST PROFITS OR LOSS OR DAMAGE TO DATA ARISING OUT OF THE USE OR INABILITY TO USE THIS MANUAL, EVEN IF CISCO OR ITS SUPPLIERS HAVE BEEN ADVISED OF THE POSSIBILITY OF SUCH DAMAGES.

Cisco and the Cisco logo are trademarks or registered trademarks of Cisco and/or its affiliates in the U.S. and other countries. To view a list of Cisco trademarks, go to this URL: www.cisco.com/go/trademarks. Third-party trademarks mentioned are the property of their respective owners. The use of the word partner does not imply a partnership relationship between Cisco and any other company. (1110R)

Any Internet Protocol (IP) addresses and phone numbers used in this document are not intended to be actual addresses and phone numbers. Any examples, command display output, network topology diagrams, and other figures included in the document are shown for illustrative purposes only. Any use of actual IP addresses or phone numbers in illustrative content is unintentional and coincidental.

© 2014 Cisco Systems, Inc. All rights reserved.

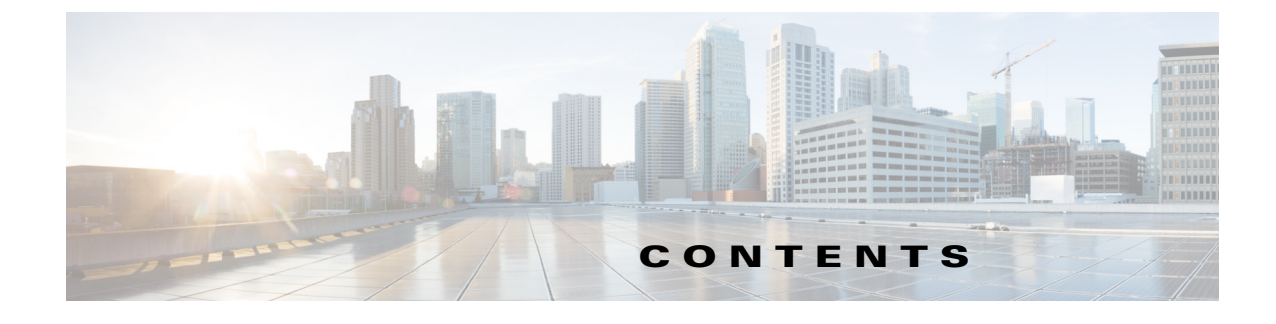

### Preface vii

Objectives vii Audience vii Organization viii Conventions viii Related Documents xiv Finding the Product Serial Number xv Obtaining Documentation, Support, and Security Guidelines xvi

### CHAPTER **1**

### Overview 1-1

About the Access Point 1-1 Hardware Models and Supported Regulatory Domains 1-2 Features of the Access Point 1-3 Processing Subsystem and Storage 1-3 Operating Modes 1-3 Antennas 1-4 AIR-AP1572I Internal Antennas 1-4 AIR-AP1572E External Antennas 1-4 Non-Cisco Antennas 1-4 Antenna Configurations 1-5 Radios 1-5 Power Sources 1-6 Power-over-Cable 1-7 AC Power Supply 1-8 DC Interface 1-8 PoE-Input 1-8 Optional Hardware 1-8 Network Deployment Examples 1-10 Wireless Backhaul 1-10 Point-to-Point Bridging 1-10 Point-to-Multipoint Bridging 1-11 Point-to-Multipoint Mesh Network 1-13

Layer 3 Network Operation 1-14 CHAPTER 2 Installing the Access Point 2-1 Unpacking the Access Point 2-2 Package Contents 2-2 Tools and Hardware 2-2 **Optional Tools and Hardware** 2-2 Optional Tools and Hardware That You Supply 2-3 Warnings 2-3 Safety Information 2-4 FCC Safety Compliance Statement 2-4 Safety Precautions 2-4 Avoiding Damage to Radios in a Testing Environment 2-6 Installation Guidelines 2-6 Site Surveys 2-7 Before Beginning the Installation 2-8 Becoming Familiar with the Access Point Versions 2-9 Becoming Familiar with Access Point Installation Components 2-12 Mounting the Access Point 2-12 Strand Mount Kits (SMKs) 2-13 Pole Mount Kits (PMKs) 2-13 Pedestal Mount Kits 2-13 Access Point Mounting Orientation 2-13 Wall Mounting the Access Point 2-14 Pole Mounting the Access Point 2-16 Installing Antennas 2-17 Non-Cisco Antennas 2-18 Safety Precautions when Installing Antennas 2-18 Antenna Configurations 2-18 Integrated Antenna Option 2-18 **External Antenna Mounting Configurations** 2-19 Antenna N-Type Connector Locations 2-25 Installing a Lightning Arrestor 2-25 Installation Considerations 2-26 Installation Notes 2-26 Installing the Lightning Arrestor Outdoors 2-26 Cable for the Lightning Arrestor 2-27 Grounding the Access Point 2-27

|                   | Powering the Access Point 2-28                                                                                  |
|-------------------|----------------------------------------------------------------------------------------------------|
|                   | Connecting a 1570 Series Power Injector <b>2-29</b>                                                             |
|                   | Connecting an Ethernet Cable to the Access Point <b>2-30</b>                                                    |
|                   | Connecting a DC Power Cable to the Access Point <b>2-32</b>                                                     |
|                   | Connecting Streetlight AC Power 2-37                                                                            |
|                   | Wiring the Streetlight Power Tap Adapter to the AC/DC Power Adapter 2-38                                        |
|                   | Configuring the Access Point 2-39                                                                               |
|                   | What to Do Next 2-40                                                                                            |
| CHAPTER <b>3</b>  | Troubleshooting 3-1                                                                                             |
|                   | Guidelines for Using the Access Points 3-2                                                                      |
|                   | Important Notes 3-2                                                                                             |
|                   | Convergence Delays 3-2                                                                                          |
|                   | Bridge Loop 3-3                                                                                                 |
|                   | Controller DHCP Server 3-3                                                                                      |
|                   | MAP Data Traffic 3-3                                                                                            |
|                   | Controller MAC Filter List 3-3                                                                                  |
|                   | Using DHCP Option 43 3-3                                                                                        |
|                   | Monitoring the Access Point LEDs 3-4                                                                            |
|                   | Verifying Controller Association <b>3-5</b>                                                                     |
|                   | Changing the Bridge Group Name 3-6                                                                              |
|                   | Access Point Power Injector <b>3-6</b>                                                                          |
|                   | Monitoring the Power Injector LEDs <b>3-8</b>                                                                   |
|                   | Using the Beset Button <b>3-8</b>                                                                               |
|                   | Resetting the Access Point <b>3-9</b>                                                                           |
| APPENDIX <b>A</b> | Translated Safety Warnings A-1                                                                                  |
| APPENDIX <b>B</b> | Declarations of Conformity and Regulatory Information B-1                                                       |
|                   | Manufacturers Federal Communication Commission Declaration of Conformity Statement B-2                          |
|                   | Industry Canada B-3                                                                                             |
|                   | Canadian Compliance Statement B-3                                                                               |
|                   | Declaration of Conformity for RF Exposure <b>B-4</b>                                                            |
|                   | European Community, Switzerland, Norway, Iceland, and Liechtenstein <b>B-5</b>                                  |
|                   | Declaration of Conformity with regard to the R&TTE Directive 1999/5/EC & Medical Directive 93/42/EEC <b>B-5</b> |
|                   | Declaration of Conformity for RF Exposure B-8<br>United States B-8                                              |

|                   | Canada B-8                                                                                        |     |
|-------------------|---------------------------------------------------------------------------------------------------|-----|
|                   | European Union B-8                                                                                |     |
|                   | Australia B-8                                                                                     |     |
|                   | Guidelines for Operating Cisco Aironet Access Points in Japan <b>B-10</b>                         |     |
|                   | Japanese Translation <b>B-10</b>                                                                  |     |
|                   | English Translation <b>B-10</b>                                                                   |     |
|                   | VCCI Statement for Japan B-11                                                                     |     |
|                   | Administrative Rules for Cisco Aironet Access Points in Taiwan <b>B-11</b>                        |     |
|                   | Chinese Translation B-11                                                                          |     |
|                   | English Translation <b>B-12</b>                                                                   |     |
|                   | Chinese Translation B-12                                                                          |     |
|                   | English Translation <b>B-12</b>                                                                   |     |
|                   | Statement 371—Power Cable and AC Adapter B-13                                                     |     |
|                   | English Translation <b>B-13</b>                                                                   |     |
|                   | EU Declaration of Conformity B-13                                                                 |     |
|                   | Operation of Cisco Aironet Access Points in Brazil <b>B-13</b>                                    |     |
|                   | Access Point Models B-13                                                                          |     |
|                   | Regulatory Information <b>B-14</b>                                                                |     |
|                   | Portuguese Translation <b>B-14</b>                                                                |     |
|                   | English Translation <b>B-14</b>                                                                   |     |
|                   |                                                                                                   |     |
| APPENDIX C        | Channels and Power Levels C-1                                                                     |     |
| APPENDIX D        | Access Point Data Sheet D-1                                                                       |     |
| APPENDIX <b>E</b> | Access Point Pinouts E-1                                                                          |     |
| APPENDIX <b>F</b> | Configuring DHCP Option 43 F-1                                                                    |     |
|                   | Overview F-2                                                                                      |     |
|                   | Configuring Option 43 for 1000, 1500, and 1570 Series Access Points F-3                           |     |
|                   | Configuring Option /3 for 1100, 1130, 1200, 1240, 1250, 1300, 1520, and 1570 Series Access Points | E_A |
|                   |                                                                                                   | 1-4 |
|                   |                                                                                                   |     |

GLOSSARY

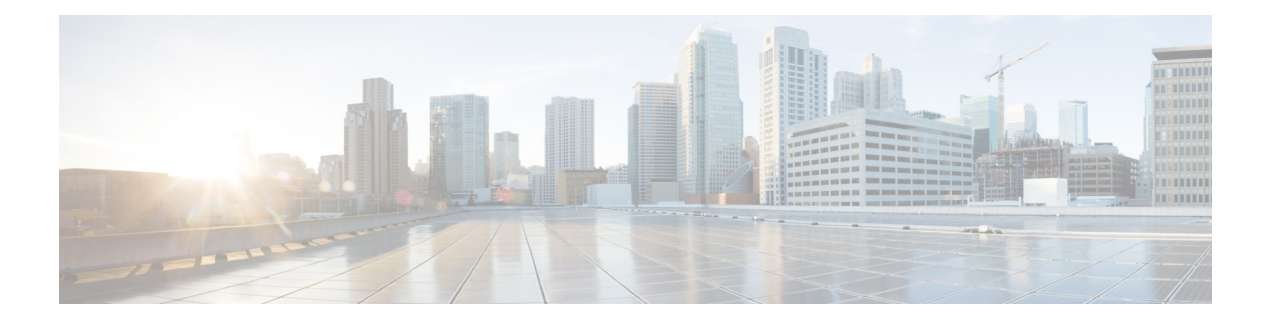

## **Preface**

This section describes the objectives, audience, organization, and conventions of the *Cisco Aironet 1570* Series Outdoor Access Point Hardware Installation Guide.

## **Objectives**

This publication explains the steps for installing the Cisco Aironet 1570 Series Outdoor Access Point (called the *access point*, or abbreviated as *AP* in this document). The access point is available in an internal antenna model with cable modem (AIR-AP1572IC), an external antenna AC model (AIR-AP1572EAC) and an external antenna model with cable modem (AIR-AP1572EC).

The 1570 series is a dual-radio platform that supports dual-band (2.4 GHz and 5 GHz) operation.

## Audience

This publication is for the person installing and configuring an access point for the first time. The installer should be familiar with network structures, terms, and concepts.

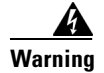

**Only trained and qualified personnel should be allowed to install, replace, or service this equipment.** Statement 1030

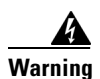

This equipment must be installed in restricted access locations in Norway, Finland, and Sweden. Only trained and qualified personnel are allowed to install, replace, or service this equipment as instructed in this installation guide.

## Organization

| Chapter    | Title                                                    | Description                                                                                                    |  |
|------------|----------------------------------------------------------|----------------------------------------------------------------------------------------------------|--|
| Chapter 1  | Overview                                                 | Describes the major components and features of the access point.                                                                                                    |  |
| Chapter 2  | Installing the Access Point                              | Provides warnings, safety information, and<br>mounting information you need to install your<br>access point.                                                              |  |
| Chapter 3  | Troubleshooting                                          | Provides basic troubleshooting procedures for the access point.                                                                                                    |  |
| Appendix A | Translated Safety Warnings                               | Indicates how to access the document that<br>provides translations of the safety warnings<br>that appear in this publication.                                             |  |
| Appendix B | Declarations of Conformity<br>and Regulatory Information | Describes the regulatory conventions to which<br>the access point conforms and provides<br>guidelines for operating access points in Japa                                 |  |
| Appendix C | Channels and Power Levels                                | wer Levels Indicates how to access the document that list<br>the access point radio channels and the<br>maximum power levels supported by the worl<br>regulatory domains. |  |
| Appendix D | Access Point Data Sheet                                  | Lists technical specifications for the access point.                                                                                                    |  |
| Appendix E | Access Point Pinouts                                     | Describes the connector pinouts for the access point.                                                                                                    |  |
| Appendix F | Configuring DHCP Option<br>43                            | Describes the procedure to configure DHCP<br>Option 43.                                                                                                    |  |

This guide contains the following sections:

## **Conventions**

This publication uses the following conventions:

| Convention                  | Description                                                               |  |  |
|-----------------------------|---------------------------------------------------------------------------|--|--|
| boldface font               | Commands, command options, and keywords are in boldface.                  |  |  |
| <i>italic</i> font          | Arguments for which you supply values are in italics.                     |  |  |
| []                          | Elements in square brackets are optional.                                 |  |  |
| screen font                 | Terminal sessions and information the system displays are in screen font. |  |  |
| <b>boldface</b> screen font | Information you must enter is in boldface screen font.                    |  |  |
| italic screen font          | Arguments for which you supply values are in italic screen font.          |  |  |

| Convention | Description                                                                                                    |
|------------|----------------------------------------------------------------------------------------------------|
| ٨          | The symbol ^ represents the key labeled Control.<br>For example, the key combination ^D in a screen<br>display means hold down the Control key while<br>you press the D key. |
| <>         | Nonprinting characters, such as passwords, are in angle brackets.                                                                                                    |

Notes use the following conventions:

Note

Means *reader take note*. Notes contain helpful suggestions or references to materials not contained in this manual.

Cautions use the following conventions:

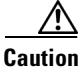

Means *reader be careful*. In this situation, you might do something that could result in equipment damage or loss of data.

Warnings use the following conventions:

Warning

### IMPORTANT SAFETY INSTRUCTIONS

This warning symbol means danger. You are in a situation that could cause bodily injury. Before you work on any equipment, be aware of the hazards involved with electrical circuitry and be familiar with standard practices for preventing accidents. Use the statement number provided at the end of each warning to locate its translation in the translated safety warnings that accompanied this device. Statement 1071

#### SAVE THESE INSTRUCTIONS

#### Waarschuwing BELANGRIJKE VEILIGHEIDSINSTRUCTIES

Dit waarschuwingssymbool betekent gevaar. U verkeert in een situatie die lichamelijk letsel kan veroorzaken. Voordat u aan enige apparatuur gaat werken, dient u zich bewust te zijn van de bij elektrische schakelingen betrokken risico's en dient u op de hoogte te zijn van de standaard praktijken om ongelukken te voorkomen. Gebruik het nummer van de verklaring onderaan de waarschuwing als u een vertaling van de waarschuwing die bij het apparaat wordt geleverd, wilt raadplegen.

### **BEWAAR DEZE INSTRUCTIES**

#### Varoitus TÄRKEITÄ TURVALLISUUSOHJEITA

Tämä varoitusmerkki merkitsee vaaraa. Tilanne voi aiheuttaa ruumiillisia vammoja. Ennen kuin käsittelet laitteistoa, huomioi sähköpiirien käsittelemiseen liittyvät riskit ja tutustu onnettomuuksien yleisiin ehkäisytapoihin. Turvallisuusvaroitusten käännökset löytyvät laitteen mukana toimitettujen käännettyjen turvallisuusvaroitusten joukosta varoitusten lopussa näkyvien lausuntonumeroiden avulla.

SÄILYTÄ NÄMÄ OHJEET

#### Attention IMPORTANTES INFORMATIONS DE SÉCURITÉ

Ce symbole d'avertissement indique un danger. Vous vous trouvez dans une situation pouvant entraîner des blessures ou des dommages corporels. Avant de travailler sur un équipement, soyez conscient des dangers liés aux circuits électriques et familiarisez-vous avec les procédures couramment utilisées pour éviter les accidents. Pour prendre connaissance des traductions des avertissements figurant dans les consignes de sécurité traduites qui accompagnent cet appareil, référez-vous au numéro de l'instruction situé à la fin de chaque avertissement.

**CONSERVEZ CES INFORMATIONS** 

#### Warnung WICHTIGE SICHERHEITSHINWEISE

Dieses Warnsymbol bedeutet Gefahr. Sie befinden sich in einer Situation, die zu Verletzungen führen kann. Machen Sie sich vor der Arbeit mit Geräten mit den Gefahren elektrischer Schaltungen und den üblichen Verfahren zur Vorbeugung vor Unfällen vertraut. Suchen Sie mit der am Ende jeder Warnung angegebenen Anweisungsnummer nach der jeweiligen Übersetzung in den übersetzten Sicherheitshinweisen, die zusammen mit diesem Gerät ausgeliefert wurden.

**BEWAHREN SIE DIESE HINWEISE GUT AUF.** 

### Avvertenza IMPORTANTI ISTRUZIONI SULLA SICUREZZA

Questo simbolo di avvertenza indica un pericolo. La situazione potrebbe causare infortuni alle persone. Prima di intervenire su qualsiasi apparecchiatura, occorre essere al corrente dei pericoli relativi ai circuiti elettrici e conoscere le procedure standard per la prevenzione di incidenti. Utilizzare il numero di istruzione presente alla fine di ciascuna avvertenza per individuare le traduzioni delle avvertenze riportate in questo documento.

**CONSERVARE QUESTE ISTRUZIONI** 

#### Advarsel VIKTIGE SIKKERHETSINSTRUKSJONER

Dette advarselssymbolet betyr fare. Du er i en situasjon som kan føre til skade på person. Før du begynner å arbeide med noe av utstyret, må du være oppmerksom på farene forbundet med elektriske kretser, og kjenne til standardprosedyrer for å forhindre ulykker. Bruk nummeret i slutten av hver advarsel for å finne oversettelsen i de oversatte sikkerhetsadvarslene som fulgte med denne enheten.

TA VARE PÅ DISSE INSTRUKSJONENE

#### Aviso INSTRUÇÕES IMPORTANTES DE SEGURANÇA

Este símbolo de aviso significa perigo. Você está em uma situação que poderá ser causadora de lesões corporais. Antes de iniciar a utilização de qualquer equipamento, tenha conhecimento dos perigos envolvidos no manuseio de circuitos elétricos e familiarize-se com as práticas habituais de prevenção de acidentes. Utilize o número da instrução fornecido ao final de cada aviso para localizar sua tradução nos avisos de segurança traduzidos que acompanham este dispositivo.

#### **GUARDE ESTAS INSTRUÇÕES**

#### ¡Advertencia! INSTRUCCIONES IMPORTANTES DE SEGURIDAD

Este símbolo de aviso indica peligro. Existe riesgo para su integridad física. Antes de manipular cualquier equipo, considere los riesgos de la corriente eléctrica y familiarícese con los procedimientos estándar de prevención de accidentes. Al final de cada advertencia encontrará el número que le ayudará a encontrar el texto traducido en el apartado de traducciones que acompaña a este dispositivo.

**GUARDE ESTAS INSTRUCCIONES** 

#### Varning! VIKTIGA SÄKERHETSANVISNINGAR

Denna varningssignal signalerar fara. Du befinner dig i en situation som kan leda till personskada. Innan du utför arbete på någon utrustning måste du vara medveten om farorna med elkretsar och känna till vanliga förfaranden för att förebygga olyckor. Använd det nummer som finns i slutet av varje varning för att hitta dess översättning i de översatta säkerhetsvarningar som medföljer denna anordning.

**SPARA DESSA ANVISNINGAR** 

### Figyelem FONTOS BIZTONSÁGI ELOÍRÁSOK

Ez a figyelmezeto jel veszélyre utal. Sérülésveszélyt rejto helyzetben van. Mielott bármely berendezésen munkát végezte, legyen figyelemmel az elektromos áramkörök okozta kockázatokra, és ismerkedjen meg a szokásos balesetvédelmi eljárásokkal. A kiadványban szereplo figyelmeztetések fordítása a készülékhez mellékelt biztonsági figyelmeztetések között található; a fordítás az egyes figyelmeztetések végén látható szám alapján keresheto meg.

**ORIZZE MEG EZEKET AZ UTASÍTÁSOKAT!** 

#### Предупреждение ВАЖНЫЕ ИНСТРУКЦИИ ПО СОБЛЮДЕНИЮ ТЕХНИКИ БЕЗОПАСНОСТИ

Этот символ предупреждения обозначает опасность. То есть имеет место ситуация, в которой следует опасаться телесных повреждений. Перед эксплуатацией оборудования выясните, каким опасностям может подвергаться пользователь при использовании электрических цепей, и ознакомьтесь с правилами техники безопасности для предотвращения возможных несчастных случаев. Воспользуйтесь номером заявления, приведенным в конце каждого предупреждения, чтобы найти его переведенный вариант в переводе предупреждений по безопасности, прилагаемом к данному устройству.

СОХРАНИТЕ ЭТИ ИНСТРУКЦИИ

#### 警告 重要的安全性说明

此警告符号代表危险。您正处于可能受到严重伤害的工作环境中。在您使用设备开始工作之前,必须充分意 识到触电的危险,并熟练掌握防止事故发生的标准工作程序。请根据每项警告结尾提供的声明号码来找到此 设备的安全性警告说明的翻译文本。

请保存这些安全性说明

#### 警告 安全上の重要な注意事項

「危険」の意味です。人身事故を予防するための注意事項が記述されています。装置の取り扱い作業を 行うときは、電気回路の危険性に注意し、一般的な事故防止策に留意してください。警告の各国語版は、 各注意事項の番号を基に、装置に付属の「Translated Safety Warnings」を参照してください。

これらの注意事項を保管しておいてください。

#### 주의 중요 안전 지침

이 경고 기호는 위험을 나타냅니다. 작업자가 신체 부상을 일으킬 수 있는 위험한 환경에 있습니다. 장비에 작업을 수행하기 전에 전기 회로와 관련된 위험을 숙지하고 표준 작업 관례를 숙지하여 사고 를 방지하십시오. 각 경고의 마지막 부분에 있는 경고문 번호를 참조하여 이 장치와 함께 제공되는 번역된 안전 경고문에서 해당 번역문을 찾으십시오.

이 지시 사항을 보관하십시오.

#### Aviso INSTRUÇÕES IMPORTANTES DE SEGURANÇA

Este símbolo de aviso significa perigo. Você se encontra em uma situação em que há risco de lesões corporais. Antes de trabalhar com qualquer equipamento, esteja ciente dos riscos que envolvem os circuitos elétricos e familiarize-se com as práticas padrão de prevenção de acidentes. Use o número da declaração fornecido ao final de cada aviso para localizar sua tradução nos avisos de segurança traduzidos que acompanham o dispositivo.

#### **GUARDE ESTAS INSTRUÇÕES**

#### Advarsel VIGTIGE SIKKERHEDSANVISNINGER

Dette advarselssymbol betyder fare. Du befinder dig i en situation med risiko for legemesbeskadigelse. Før du begynder arbejde på udstyr, skal du være opmærksom på de involverede risici, der er ved elektriske kredsløb, og du skal sætte dig ind i standardprocedurer til undgåelse af ulykker. Brug erklæringsnummeret efter hver advarsel for at finde oversættelsen i de oversatte advarsler, der fulgte med denne enhed.

#### **GEM DISSE ANVISNINGER**

تحذير

إرشادات الأمان الهامة

يوضح رمز التحذير هذا وجود خطر. وهذا يعني أنك متواجد في مكان قد ينتج عنه التعرض لإصابات. قبل بدء العمل، احذر مخاطر التعرض للصدمات الكهربائية وكن على علم بالإجراءات القياسية للحيلولة دون وقوع أي حوادث. استخدم رقم البيان الموجود في أخر كل تحذير لتحديد مكان ترجمته داخل تحذيرات الأمان المترجمة التي تأتي مع الجهاز. قم بحفظ هذه الارشادات

### Upozorenje VAŽNE SIGURNOSNE NAPOMENE

Ovaj simbol upozorenja predstavlja opasnost. Nalazite se u situaciji koja može prouzročiti tjelesne ozljede. Prije rada s bilo kojim uređajem, morate razumjeti opasnosti vezane uz električne sklopove, te biti upoznati sa standardnim načinima izbjegavanja nesreća. U prevedenim sigurnosnim upozorenjima, priloženima uz uređaj, možete prema broju koji se nalazi uz pojedino upozorenje pronaći i njegov prijevod.

SAČUVAJTE OVE UPUTE

#### Upozornění DŮLEŽITÉ BEZPEČNOSTNÍ POKYNY

Tento upozorňující symbol označuje nebezpečí. Jste v situaci, která by mohla způsobit nebezpečí úrazu. Před prací na jakémkoliv vybavení si uvědomte nebezpečí související s elektrickými obvody a seznamte se se standardními opatřeními pro předcházení úrazům. Podle čísla na konci každého upozornění vyhledejte jeho překlad v přeložených bezpečnostních upozorněních, která jsou přiložena k zařízení.

#### **USCHOVEJTE TYTO POKYNY**

### Προειδοποίηση ΣΗΜΑΝΤΙΚΕΣ ΟΔΗΓΙΕΣ ΑΣΦΑΛΕΙΑΣ

Αυτό το προειδοποιητικό σύμβολο σημαίνει κίνδυνο. Βρίσκεστε σε κατάσταση που μπορεί να προκαλέσει τραυματισμό. Πριν εργαστείτε σε οποιοδήποτε εξοπλισμό, να έχετε υπόψη σας τους κινδύνους που σχετίζονται με τα ηλεκτρικά κυκλώματα και να έχετε εξοικειωθεί με τις συνήθεις πρακτικές για την αποφυγή ατυχημάτων. Χρησιμοποιήστε τον αριθμό δήλωσης που παρέχεται στο τέλος κάθε προειδοποίησης, για να εντοπίσετε τη μετάφρασή της στις μεταφρασμένες προειδοποιήσεις ασφαλείας που συνοδεύουν τη συσκευή.

ΦΥΛΑΞΤΕ ΑΥΤΕΣ ΤΙΣ ΟΔΗΓΙΕΣ

אזהרה

### הוראות בטיחות חשובות

סימן אזהרה זה מסמל סכנה. אתה נמצא במצב העלול לגרום לפציעה. לפני שתעבוד עם ציוד כלשהו, עליך להיות מודע לסכנות הכרוכות במעגלים חשמליים ולהכיר את הנהלים המקובלים למניעת תאונות. השתמש במספר ההוראה המסופק בסופה של כל אזהרה כד לאתר את התרגום באזהרות הבטיחות המתורגמות שמצורפות להתקן.

### שמור הוראות אלה

Оротепа ВАЖНИ БЕЗБЕДНОСНИ НАПАТСТВИЈА Симболот за предупредување значи опасност. Се наоѓате во ситуација што може да предизвика телесни повреди. Пред да работите со опремата, бидете свесни за ризикот што постои кај електричните кола и треба да ги познавате стандардните постапки за спречување на несреќни случаи. Искористете го бројот на изјавата што се наоѓа на крајот на секое предупредување за да го најдете неговиот период во преведените безбедносни предупредувања што се испорачани со уредот. ЧУВАЈТЕ ГИ ОВИЕ НАПАТСТВИЈА

### Ostrzeżenie WAŻNE INSTRUKCJE DOTYCZĄCE BEZPIECZEŃSTWA

Ten symbol ostrzeżenia oznacza niebezpieczeństwo. Zachodzi sytuacja, która może powodować obrażenia ciała. Przed przystąpieniem do prac przy urządzeniach należy zapoznać się z zagrożeniami związanymi z układami elektrycznymi oraz ze standardowymi środkami zapobiegania wypadkom. Na końcu każdego ostrzeżenia podano numer, na podstawie którego można odszukać tłumaczenie tego ostrzeżenia w dołączonym do urządzenia dokumencie z tłumaczeniami ostrzeżeń.

NINIEJSZE INSTRUKCJE NALEŻY ZACHOWAĆ

Upozornenie DÔLEŽITÉ BEZPEČNOSTNÉ POKYNY

Tento varovný symbol označuje nebezpečenstvo. Nachádzate sa v situácii s nebezpečenstvom úrazu. Pred prácou na akomkoľvek vybavení si uvedomte nebezpečenstvo súvisiace s elektrickými obvodmi a oboznámte sa so štandardnými opatreniami na predchádzanie úrazom. Podľa čísla na konci každého upozornenia vyhľadajte jeho preklad v preložených bezpečnostných upozorneniach, ktoré sú priložené k zariadeniu.

**USCHOVAJTE SITENTO NÁVOD** 

## **Related Documents**

These documents provide complete information about the access point:

- Release Notes for Cisco Wireless LAN Controllers and Lightweight Access Points
- Quick Start Guide: Cisco Aironet 1570 Series Outdoor Access Points
- Cisco Wireless LAN Controller Configuration Guide

Click this link to browse to the Cisco Wireless documentation home page:

http://www.cisco.com/en/US/products/hw/wireless/index.html

To browse to the access point documentation, click **Cisco Aironet 1570 Series** listed under "Outdoor Wireless." The documentation can be accessed from the Support box.

To browse to the Cisco Wireless LAN Controller documentation, click **Standalone Controllers** listed under "Wireless LAN Controllers." The documentation can be accessed from the Support box.

## **Finding the Product Serial Number**

The access point serial number is on the side of the access point (refer to Figure 1).

Figure 1 Location of Serial Number Label

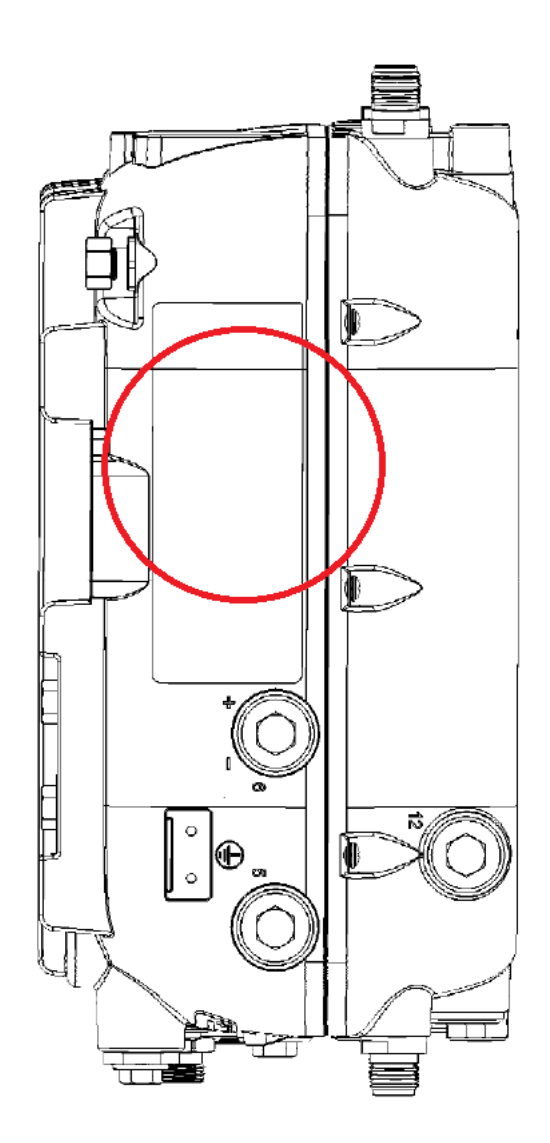

The access point serial number label contains the following information:

- Model number, such as AIR-AP1572EAC-*x*-K9, where *x* is the regulatory domain.
- Serial number, such as WCN0636279B (11 alphanumeric digits).
- Access point MAC address, for example 68BDABF54600 (12 hexadecimal digits). It is located under the serial number.

You need your product serial number when requesting support from the Cisco Technical Assistance Center.

## **Obtaining Documentation, Support, and Security Guidelines**

For information on obtaining documentation and support, providing documentation feedback, security guidelines, and recommended aliases and general Cisco documents, see the monthly *What's New in Cisco Product Documentation*, which also lists all new and revised Cisco technical documentation, at:

http://www.cisco.com/c/en/us/td/docs/general/whatsnew/whatsnew.html

To view all new wireless documentation, click on Wireless.

Cisco Aironet 1570 Series Outdoor Access Point Hardware Installation Guide

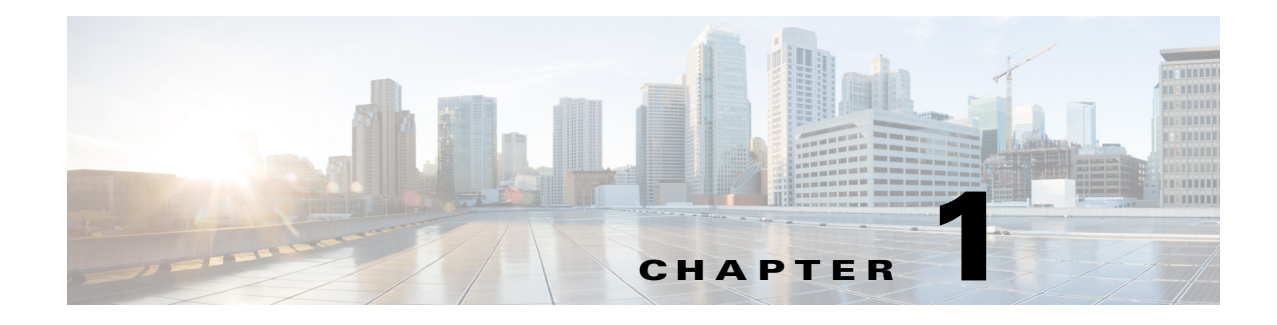

## **Overview**

The Cisco Aironet 1570 Series Outdoor Access Point (hereafter called the *access point* or *AP*) is a wireless outdoor access point which is designed for use in a variety of network configurations. The access point supports wireless client access, point-to-point bridging, point-to-multipoint bridging, and point-to-multipoint mesh wireless connectivity.

## **About the Access Point**

The Cisco Aironet 1570 Series Outdoor Access Point (hereafter called the access point or AP) is a high performance outdoor access point designed for service in outdoor and mesh networks.

All versions of the access point have simultaneous dual-band radio consisting of an 802.11ac Wave 1 4x4:3 5 GHz radio and 4x4:3 802.11n 2.4 GHz radio. The access point versions which have a cable modem, support up to 16x8 channel bonding.

The 1570 series access points have both internal and external antenna versions.

The internal antenna versions (AIR-AP1572IC versions) are optimized for service provider applications using cable modem or fiber for data backhaul, rely on power-over-cable as the primary power source, and provide GPS capability as an option.

The external antenna versions (AIR-AP1572E versions) have four dual band capable external antennas ports. These versions support power over Ethernet input (AIR-AP1572EAC version only), power over Ethernet output supporting up to 802.3at devices, internal AC or power over cable power supply options.

The access point can be configured, monitored, and operated through a Cisco wireless LAN controller (hereafter called a *controller*) as described in the *Cisco Wireless LAN Controller Configuration Guide*. The controllers use a browser-based management system, a command-line interface (CLI), or the Cisco Prime Infrastructure (PI) network management system to manage the controller and the associated access points. The access point supports hardware-based advanced encryption standard (AES) encryption between wireless nodes to provide end-to-end security. The access point can also be deployed in an autonomous mode and be configured via the CLI.

This chapter provides information on the following topics:

- Hardware Models and Supported Regulatory Domains, page 1-2
- Features of the Access Point, page 1-3
- Network Deployment Examples, page 1-10

## Hardware Models and Supported Regulatory Domains

The 1570 series access points have model numbers in the format AIR-AP157wxyy-zzK9, where:

- wx indicates the number of radios and the type of antennas. The options are:
  - 2I—indicating two radios (4x4:3 5 GHz and 4x4:3 2.4 GHz) with internal antennas.
  - 2E-indicating two radios (4x4:3 5 GHz and 4x4:3 2.4 GHz) with external antennas.
- yy indicates whether the access point is AC powered or is the cable modem type (all cable modem versions are powered by Power-over-cable). Internal antenna models can be powered only by Power-over-cable. External antenna models can be either AC powered, PoE or powered by Power-over-cable. The options are:
  - C1—Indicates Power-over-cable with North American domain (N4) cable modem supporting 5-42/ 54-1000 MHz Diplex Filter, and 8x4 or 16x4 channel bonding options.
  - C2—Indicates Power-over-cable with North American domain (N8) cable modem supporting 5-85/108-1002 MHz Diplex Filter, and 8x4 or 16x8 or 24x8 channel bonding options.
  - C3—Indicates Power-over-cable with European domain (E8) cable modem supporting 5-65/108-1002 MHz Diplex Filter, and 8x4 or 16x4 or 24x8 channel bonding options.
  - C4—Indicates Power-over-cable with Japanese domain (J8) cable modem supporting 5-65/108-1002 MHz Diplex Filter, and 8x4 or 16x4 or 24x8 channel bonding options.
  - AC— indicates AC power supply, applicable only to external antenna models.
- zz indicates the regulatory domain. The supported regulatory domains are:

- A-, B-, C-, D-, E-, F-, H-, K-, M-, N-, Q-, R-, S-, T-, Z-

Click this URL to browse to a list of countries and regulatory domains supported by the 1570: www.cisco.com/go/aironet/compliance

## **Features of the Access Point**

This section lists the features supported by the 1570 access point models:

### **Processing Subsystem and Storage**

- Network management
- CleanAir—Automatic detection, classification, location and mitigation of RF interference
- ClientLink 3.0 —BeamForming to 802.11a/g/n/ac clients.
- VideoStream
- Location
- WIDS/WIPS
- Security
- Radio Resource Management (RRM)
- Rogue detection
- Management Frame Protection (MFP)
- 512 MB DDR and 64 MB Flash

### **Operating Modes**

The following operating modes are supported by the 1570 series access points:

- Unified modes:
  - FlexConnect
  - Local Mode
- Workgroup Bridge (WGB) mode
- Monitor mode
- Spectrum Expert Mode mode
- Sniffer mode
- Mesh modes:
  - FlexConnect over Mesh
  - Meshing to other Cisco Aironet access points, such as the 1550 series, 1530 series, and also Cisco Aironet indoor mesh access points.
  - Backhaul on 2.4 GHz link.
- Bridging:
  - Point-to-point bridging
  - Point-to-multi-point bridging

### Antennas

All versions of 1570 series access points have 4x4:3 2.4 GHz radios and 4x4:3 5 GHz radios.

### **AIR-AP1572I Internal Antennas**

AIR-AP1572I has four internal dual band antennas. The maximum 2.4 GHz gain is 4 dBi. The maximum 5 GHz gain is 5 dBi.

### **AIR-AP1572E External Antennas**

AIR-AP1572E has four internal dual band antenna ports, to which the following external antennas can be connected.

| Antenna           | Band    | Operating Frequency Range (MHz) | Туре        | Ports | Peak Gain<br>(dBi) |
|-------------------|---------|---------------------------------|-------------|-------|--------------------|
| AIR-ANT2547VG-N   | Dual    | 2400 - 2483                     | Omni        | 1     | 4 (2G)             |
|                   |         | 5150 - 5875                     |             |       | 7 (5G)             |
| AIR-ANT2569VG-N=  | Dual    | 2400 - 2490                     | Omni        | 1     | (?)                |
|                   |         | 5250 - 5925                     |             |       |                    |
| AIR-ANT2588P3M-N= | Dual    | 2400 - 2500                     | Directional | 3     | 8 (2G)             |
|                   |         | 5150 - 5900                     |             |       | 8 (5G)             |
| AIR-ANT2513P4M-N  | Dual    | 2400 - 2500                     | Directional | 4     | 13 dBi (2G)        |
|                   |         | 5150 - 5900                     |             |       | 13 dBi (5G)        |
| AIR-ANT2420V-N    | 2.4 GHz | 2400 - 2500                     | Omni        | 1     | 2                  |
| AIR-ANT2450V-N    | 2.4 GHz | 2400 - 2484                     | Omni        | 1     | 5                  |
| AIR-ANT2480V-N    | 2.4 GHz | 2400 - 2484                     | Omni        | 1     | 8                  |
| AIR-ANT2413P2M-N= | 2.4 GHz | 2400 - 2500                     | Directional | 2     | 13                 |
| AIR-ANT5140V-N    | 5 GHz   | 5250 - 5875                     | Omni        | 1     | 4                  |
| AIR-ANT5180V-N    | 5 GHz   | 4900 - 5850                     | Omni        | 1     | 8                  |
| AIR-ANT5114P2M-N= | 5 GHz   | 5150 - 5900                     | Directional | 2     | 14                 |

### **Non-Cisco Antennas**

Cisco does not support any third-party antennas. RF connectivity and compliance of third party antennas is the customer's responsibility. Cisco does not recommend any third-party antennas, and Cisco Technical Assistance Center will not be able to provide any support for third-party antennas. Cisco's FCC Part 15 compliance is only guaranteed with Cisco antennas or antennas that are of the same design and gain as Cisco antennas.

### **Antenna Configurations**

All versions of the 1570 series access points contain a 4x4:3 2.4 GHz radio and a 4x4:3 5 GHz radio which are connected to physical antennas/antenna ports numbered 1, 2, 3, and 4. These radios can be configured for both dual-band (both 2.4 GHz and 5 GHz signals coming from the same antenna ports) and single band (2.4 GHz and 5 GHz signals coming from different antennas / antenna ports). The 2.4 and 5 GHz radios connected to these antennas/antenna ports are user configurable as follows:

- The maximum number of active Tx/Rx antennas/antenna ports paths for both the 2.4 and 5 GHz 4x4 radios is restricted to the modes of operation set forth in Section 3.2.7.
- The allowable configurations for the 4x4:3 5 GHz radio are:

|                 | Active Antennas / Ports |     |     |     |
|-----------------|-------------------------|-----|-----|-----|
| Mode            | 1                       | 2   | 3   | 4   |
| 2x2 Single Band |                         |     | Yes | Yes |
| 2x2 Dual Band   | Yes                     | Yes |     |     |
| 3x3 Dual Band   | Yes                     | Yes | Yes |     |
| 4x4 Dual Band   | Yes                     | Yes | Yes | Yes |

• The allowable configurations for the 4x4:3 2.4 GHz radio are:

|                 | Active Antennas / Ports |     |     |     |
|-----------------|-------------------------|-----|-----|-----|
| Mode            | 1                       | 2   | 3   | 4   |
| 2x2 Single Band | Yes                     | Yes |     |     |
| 2x2 Dual Band   | Yes                     | Yes |     |     |
| 3x3 Dual Band   | Yes                     | Yes | Yes |     |
| 4x4 Dual Band   | Yes                     | Yes | Yes | Yes |

### **Radios**

## Warning

In order to comply with radio frequency (RF) exposure limits, the antennas should be placed no less than 50 cm (20") from your body or nearby persons. Statement 339

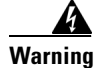

Do not locate the antenna near overhead power lines or other electric light or power circuits, or where it can come into contact with such circuits. When installing the antenna, take extreme care not to come into contact with such circuits, because they may cause serious injury or death. For proper installation and grounding of the antenna, please refer to national and local codes (for example, U.S.: NFPA 70, National Electric Code, Article 180, Canada: Canadian Electrical Code, Section 54). Statement 1052

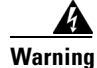

**Only trained and qualified personnel should be allowed to install, replace, or service this equipment.** Statement 1030 The 1570 series access points have simultaneous 2.4 GHz 802.11b/g/n and 5 GHz 802.11a/n/ac radios, both of which support 4TX x 4RX with 3 spatial streams. The radios also support the following:

- CleanAir
- Support for 200 clients per radio
- 802.11n/ac standard requirements including:
  - A-MSDU RX
  - A-MPDU RX
  - Block ACK Protocol
  - RIFS RX
  - A-MPDU TX
- 802.11n/ac optional features including:
  - A-MSDU TX
  - Non-HT Duplicate Mode
  - 5G: 20MHz, 40MHz, and 80 MHz Channels
     2.4G: 20MHz only
  - PHY data rates up to 216.7 Mbps for 2.4 GHz radio and 1.3Gbps for 5 GHz 4x4 radio.
  - Maximal Ratio combining (MRC)
  - Cyclic Shift Diversity (CSD)
  - DFS (Bin 5) for U-NII 2 and U-NII 2 Extended channels, including 0.5us radar pulse detection
  - STBC (Space Time Block Coding) MCS 0-7 (802.11n modes)
- High-Density Deployments (Dynamically Adjustable SOP/CCA thresholds)
- DRA (Rate Shifting)
- ClientLink 3.0 (Beamforming)

### **Power Sources**

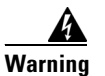

Installation of the equipment must comply with local and national electrical codes. Statement 1074

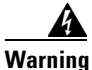

This equipment must be externally grounded using a customer-supplied ground wire before power is applied. Contact the appropriate electrical inspection authority or an electrician if you are uncertain that suitable grounding is available. Statement 366

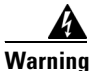

**Do not work on the system or connect or disconnect cables during periods of lightning activity.** Statement 1001

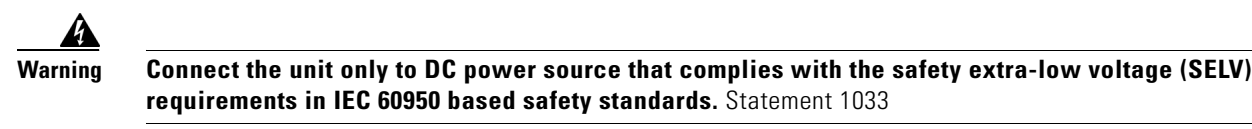

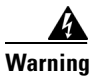

To reduce the risk of fire, use only No. 26 AWG or larger telecommunication line cord. Statement 1023

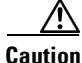

Power injectors must be used indoors only. Do not place a power injector in an unprotected outdoor environment because water could get into the power injector and cause a short circuit and possible fire.

Caution

When the access point is installed outdoors or in a wet or damp location, the AC branch circuit that is powering the access point should be provided with ground fault protection (GFCI), as required by Article 210 of the National Electrical Code (NEC).

Depending on the version of the access point, you may have the following power options available in your access point:

- Power-over-cable (PoC) The only source for internal antenna versions (AIR-AP1572I versions)
- AC
- DC
- UPOE (or AIR-PWRINJ1500-2 power injector)

The external antenna versions (AIR-AP1572E versions) support power over Ethernet input (on the AC version only), power over Ethernet output supporting up to 802.3at devices, internal AC or power over cable power supply options.

If multiple power sources are available, the access point will select the power source which is higher on the following prioritization list. If a power source is removed, access point will automatically switch to the next available power source, as per this list:

- 1. Power-over-cable or AC (whichever is available on your AP)
- 2. External DC input
- **3.** PoE (available in AC powered versions of AP)

### **Power-over-Cable**

All versions of AIR-AP1572I and some versions of AIR-AP1572E are equipped with a power-over-cable (PoC) power supply. The power supply can accept quasi-AC signals in the 40 to 90 V RMS range.

Versions of the AP that have a PoC power supply, also have a shunt/fuse interface providing direct in-line access to the PoC AC signal. The AP comes with a shunt in the shunt/fuse location. By removing the shunt or fuse, field technicians can immediately remove power to the AP for service and repairs, and then restore power by re-installing the shunt or fuse. You can install a fuse in the shunt/fuse location to limit the maximum sustained current supplied to the AP to prevent damage to the AP or to the cable plant. Fuses of various amperage are available, and so you can select the appropriate fuse rating depending on the configuration and operating voltage.

### **AC Power Supply**

Non PoC versions of the AP come equipped with an AC power supply. The power supply is designed to accept AC signals from 100 to 305 V RMS with a margin of +/- 10%.

The following AC power cords are supported:

| Product ID         | Description                                           |
|--------------------|-------------------------------------------------------|
| AIR-CORD-R3P-40NA= | Power cord, 40 ft, North American Plug                |
| AIR-CORD-R3P-40UE= | Power cord, 40 ft, European Harmonized, Un-terminated |
| AIR-PWR-ST-LT-R3P= | Power cord, 4 ft, Street Light Tap                    |

### **DC Interface**

All versions of the AP have an externally accessible DC input connector. The DC input accepts voltages in the 9 to 16V range.

### **PoE-Input**

AC powered versions of AIR-AP1572E can be powered by UPOE compliant power sourcing equipment.

In addition to being powered by UPOE sources, the access point can also be powered by the AIR-PWRINJ1500-2 power injector.

The access point also supports an Ethernet uplink port (PoE-In). The access point Ethernet uplink port uses an RJ-45 connector (with weatherproofing) to link the access point to the 10BASE-T, 100BASE-T or 1000BASE-T network. The Ethernet cable is used to send and receive Ethernet data and to optionally supply inline power from the power injector or a suitably powered switch port.

 $\mathcal{P}$ Tip

The access point senses the Ethernet and power signals and automatically switches internal circuitry to match the cable connections.

The Ethernet cable must be a shielded outdoor rated Category 5e (CAT5e) or better cable. The access point senses the Ethernet and power signals and automatically switches internal circuitry to match the cable connections.

## **Optional Hardware**

Depending on what you ordered, the following optional access point hardware may be part of your shipment:

- External antennas, depending on which ones you purchased
- Power injector AIR-PWRINJ1500-2
- AP cover / Solar Shield

- AC/DC power adapter, spare only
- GPS antenna
- Strand Mount kits
- Pole Mount kit
- Pedestal Mount kit
- Spare Parts kit containing extra cable glands, power connector, ground lug, etc.

## **Network Deployment Examples**

The access point is a wireless device designed for wireless client access and point-to-point bridging, point-to-multipoint bridging, and point-to-multipoint mesh wireless connectivity. The access point provides 5-GHz backhaul capability to link with another access point to reach a wired network connection or to provide repeater operations for other access points.

The access point plays two primary radio roles: a root access point (hereafter called a RAP) or a mesh (non-root) access point (hereafter called a MAP), which is the default role of all access points. When the access point has a fiber or wired Ethernet connection to the controller (through a switch), the radio role is called a RAP. In order to be considered a RAP, the access point must be configured as a RAP. A RAP is a parent node to any bridging or mesh network. A controller can support one or more RAPs, each one parenting the same or different wireless networks. There can be more than one RAP for the same mesh network for redundancy. RAPs and MAPs can support wireless clients on the 2.4-GHz and 5-GHz band. Client access on 5-GHz is called universal client access.

When the access point does not have a wired Ethernet connection to the controller (through a switch), the radio role is called a MAP. The MAPs have a wireless connection (through the backhaul interface) to other MAPs and finally to a RAP which has an Ethernet connection through a switch to the controller. MAPs may also have a wired Ethernet connection to a local LAN and serve as a bridge endpoint for that LAN (using a point-to-point or point-to-multipoint bridge connection).

### **Wireless Backhaul**

The access point supports wireless backhaul capability using the 5 GHz radio to bridge to another access point to reach a wired network connection to a controller (see Figure 1-1). The access point connected to the wired network is considered a RAP in this configuration. The remote access point is considered a MAP and transfers wireless client traffic to the RAP for transfer to the wired network. Control And Provisioning of Wireless Access Points (CAPWAP) control traffic is also transferred over this bridged link.

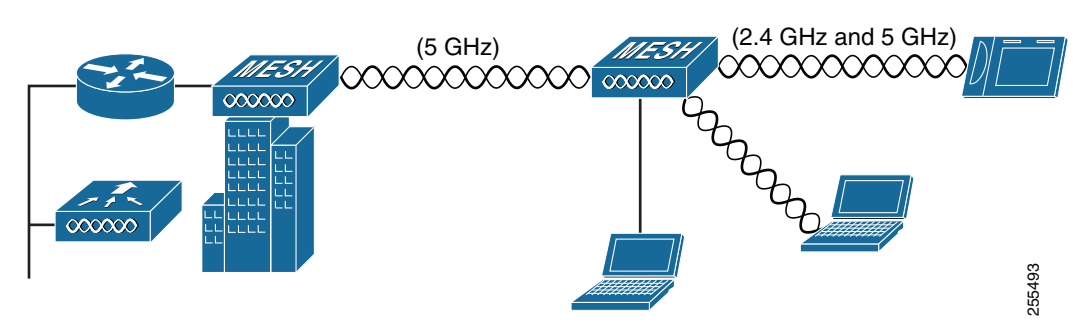

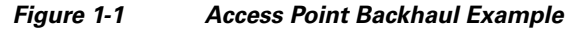

### **Point-to-Point Bridging**

The access points can be used to extend a remote network by using the 5 GHz backhaul radio to bridge the two network segments as shown in Figure 1-2. To support Ethernet bridging, you must enable bridging on the controller for each access point. By default this capability is turned-off for all access points.

Wireless client access is supported; however, if bridging between tall buildings, the 2.4-GHz wireless coverage area may be limited and possibly not suitable for direct wireless client access.

(5 GHz) (5 GHz) (5

Figure 1-2 Access Point Point-to-Point Bridging Example

The access points can also support point-to-point bridging under autonomous mode. In this autonomous mode, the bridging can be done on the 2.4 or 5 GHz radio, but not both. In this mode, one access point is designated as the root and the other end is designated as the non-root bridge.

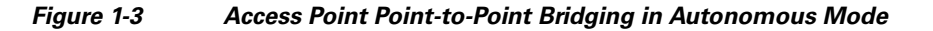

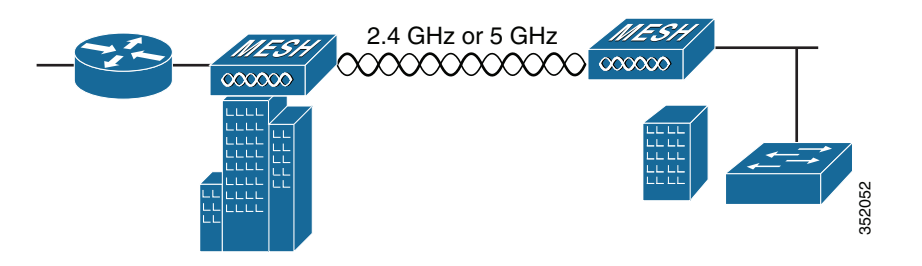

### **Point-to-Multipoint Bridging**

The access points can be used as a RAP to connect multiple remote MAPs with their associated wired networks. By default this capability is turned-off for all access points. To support Ethernet bridging, you must enable bridging on the controller for each access point. Wireless client access can be provided over the bridging link; however, if bridging between tall buildings, the 2.4-GHz wireless coverage area may be limited and possibly not suitable for direct wireless client access. Figure 1-4 illustrates an example of access point-to-multipoint bridging.

Γ

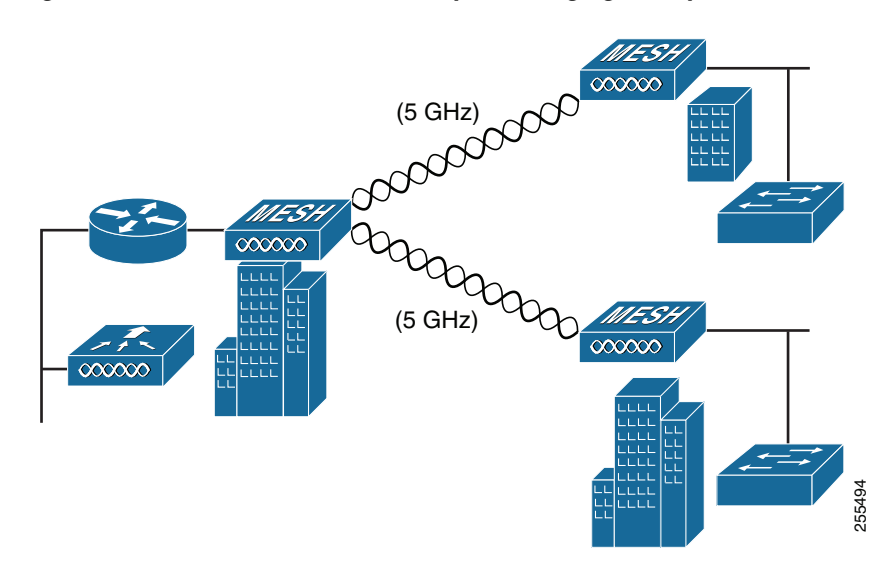

Figure 1-4 Access Point to Multipoint Bridging Example

The access points can also support point-to-multipoint bridging under autonomous mode. In this autonomous mode, the bridging can be done on the 2.4 or 5 GHz radio, but not both. In this mode, one access point is designated as the root and the other end is designated as the non-root bridge.

#### Figure 1-5 Access Point to Multipoint Bridging in Autonomous Mode

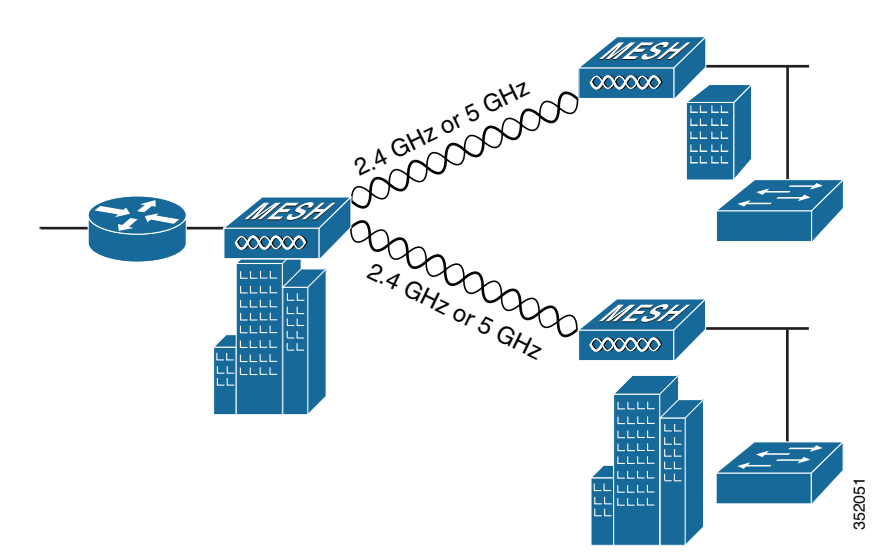

### **Point-to-Multipoint Mesh Network**

The access point is typically deployed in a mesh network configuration. In a typical mesh deployment, one or more RAPs have a wired network connection through a switch to a controller. Other remote MAPs without wired network connections use the backhaul feature to optimally link to a RAP that is connected to the wired network. In the mesh network, the links between the access points are referred to as the *backhaul links*.

Intelligent wireless routing is provided by the Adaptive Wireless Path protocol (AWPP). This enables each MAP to identify its neighbors and intelligently choose the optimal path to the RAP with the wired network connection by calculating the cost of each path in terms of signal strength and the number of hops required to get to a controller with signal strength given priority since signal strength determines the data rate available for backhaul.

Figure 1-6 illustrates a typical mesh configuration using MAPs and RAPs.

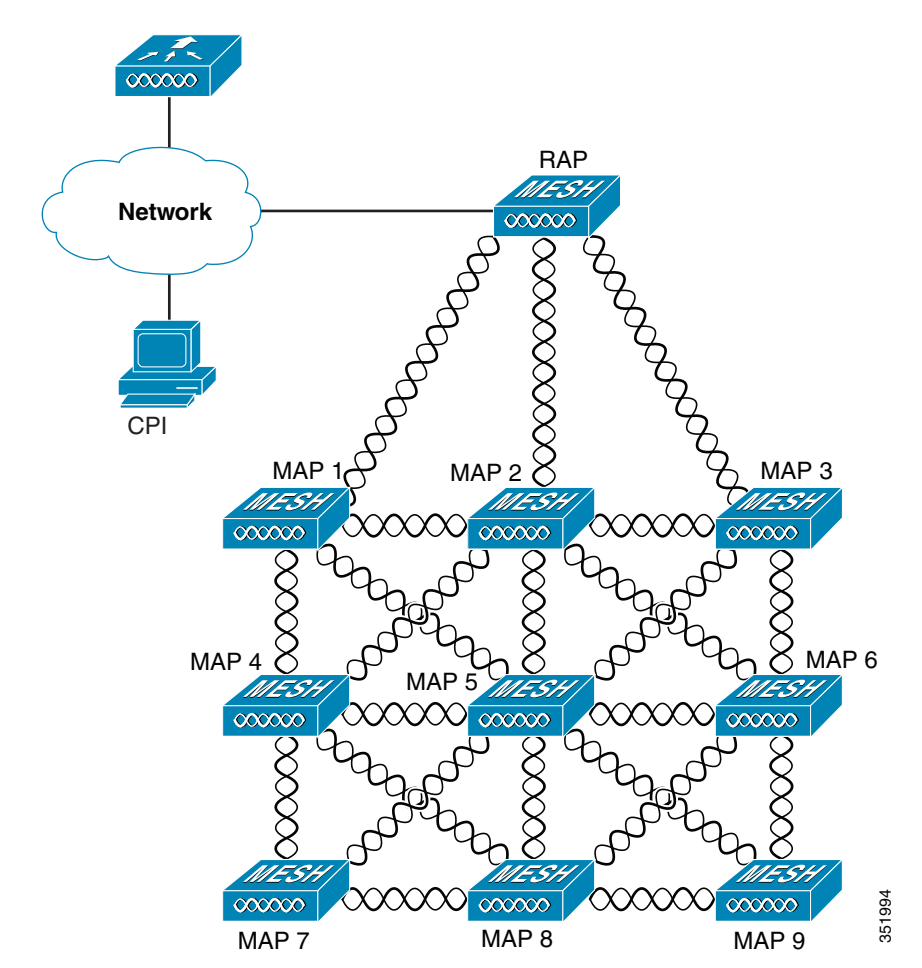

Figure 1-6 Typical Mesh Configuration Using Access Points

### **Layer 3 Network Operation**

The access points support Layer 3 network operation. Access points and controllers in Layer 3 configurations use IP addresses and UDP packets, which can be routed through large networks. Layer 3 operation is scalable and recommended by Cisco.

Figure 1-7 illustrates a typical Layer-3 wireless network configuration containing access points and a controller.

Figure 1-7 Typical Layer 3 Access Point Network Configuration Example

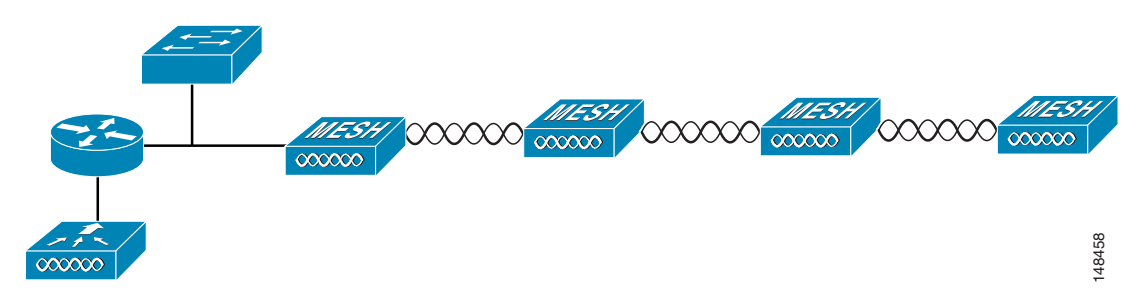

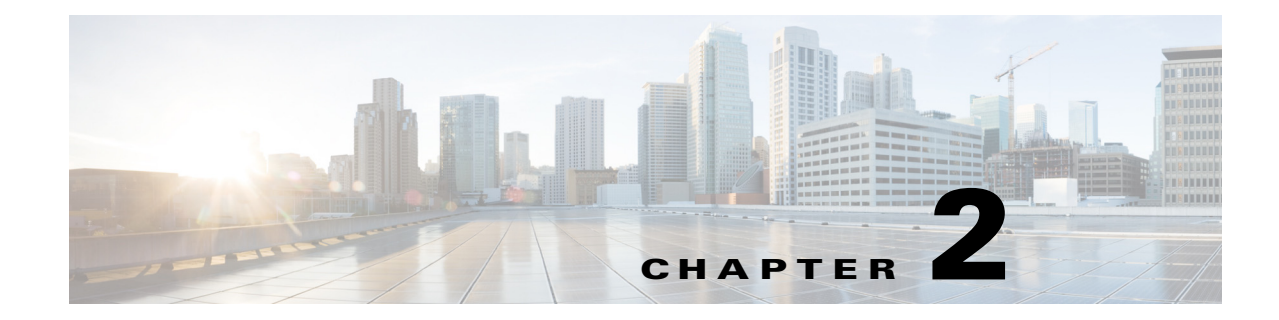

## **Installing the Access Point**

This chapter describes how to install the 1572 access point and contains the following sections:

- Unpacking the Access Point, page 2-2
- Tools and Hardware, page 2-2
- Warnings, page 2-3
- Safety Information, page 2-4
- Avoiding Damage to Radios in a Testing Environment, page 2-6
- Installation Guidelines, page 2-6
- Mounting the Access Point, page 2-12
- Installing Antennas, page 2-17
- Grounding the Access Point, page 2-27
- Powering the Access Point, page 2-28
- Powering the Access Point, page 2-28
- Configuring the Access Point, page 2-39
- What to Do Next, page 2-40

## **Unpacking the Access Point**

To unpack the access point, follow these steps:

- **Step 1** Open the shipping container and carefully remove the contents.
- **Step 2** Return all packing materials to the shipping container, and save it.
- **Step 3** Ensure that all items listed in "Package Contents" are included in the shipment. If any item is damaged or missing, notify your authorized Cisco sales representative.

### **Package Contents**

Each access point package contains the following items:

- One 1570 series access point
- Ground lug and screws with lock washers
- Plastic cable gland and rubber seal
- Weatherization tape and anti-corrosion sealant
- Cisco product documentation and pointer card

## **Tools and Hardware**

The tools and hardware used to install the 1572 access point are described in:

- Optional Tools and Hardware, page 2-2
- Optional Tools and Hardware That You Supply, page 2-3
- Warnings, page 2-3
- Warnings, page 2-3

### **Optional Tools and Hardware**

Depending on what you ordered, the following optional equipment may be part of your shipment:

- External antennas, depending on which ones you purchased.
- Wall/Pole mount bracket, available as an option or a spare (AIR-ACC1570-PMK1[=])
- Wall/Pole mount bracket with tilt mechanism, spare only (AIR-ACC1570-PMK2=)
- AC/DC power adapter, spare only (AIR-PWRADPT-1570=)
- Spare Parts kit containing extra cable glands, power connector, ground lug, etc. (AIR-ACC1570-KIT1=)
- FIPS kit (AIRLAP-FIPSKIT=)

### **Optional Tools and Hardware That You Supply**

Tools and materials that are user-supplied are:

- Ground lug crimping tool (Panduit CT-720 with CD-720-1 die)
- 6-AWG copper ground wire
- 10 mm open end or box wrench
- 13 mm box-end wrench or socket set
- Adjustable wrench with opening up to 33 mm and 28 mm socket.
- Large flat or Phillips screw driver (for port plugs)
- Small flat screwdriver for DC power connector
- Optional shielded outdoor-rated Ethernet (CAT5e or better) cable with 0.20 to 0.35 in (0.51 to 0.89 cm) diameter
- Optional Ethernet RJ-45 connector and installation tool
- Optional shielded outdoor-rated DC power cable with 0.20 to 0.35 inch (.0.51 to 0.89 cm) diameter
- Optional ground rod, as required by local regulations
- Optional ladder, power lift, rope, or other tools as required

## Warnings

Translated versions of all safety warnings are available in the safety warning document that shipped with your access point or on Cisco.com. To browse to the document on Cisco.com, refer to Appendix A, "Translated Safety Warnings" for instructions.

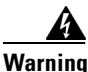

#### IMPORTANT SAFETY INSTRUCTIONS

This warning symbol means danger. You are in a situation that could cause bodily injury. Before you work on any equipment, be aware of the hazards involved with electrical circuitry and be familiar with standard practices for preventing accidents. Use the statement number provided at the end of each warning to locate its translation in the translated safety warnings that accompanied this device. Statement 1071

SAVE THESE INSTRUCTIONS

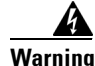

This equipment is to be installed by trained and qualified personnel, as per these installation instructions. The installer is responsible for obtaining any required local or national safety inspections of the structural integrity of the installation by the local authority/inspection department.

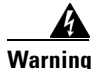

Do not operate the unit near unshielded blasting caps or in an explosive environment unless the device has been modified to be especially qualified for such use. Statement 364

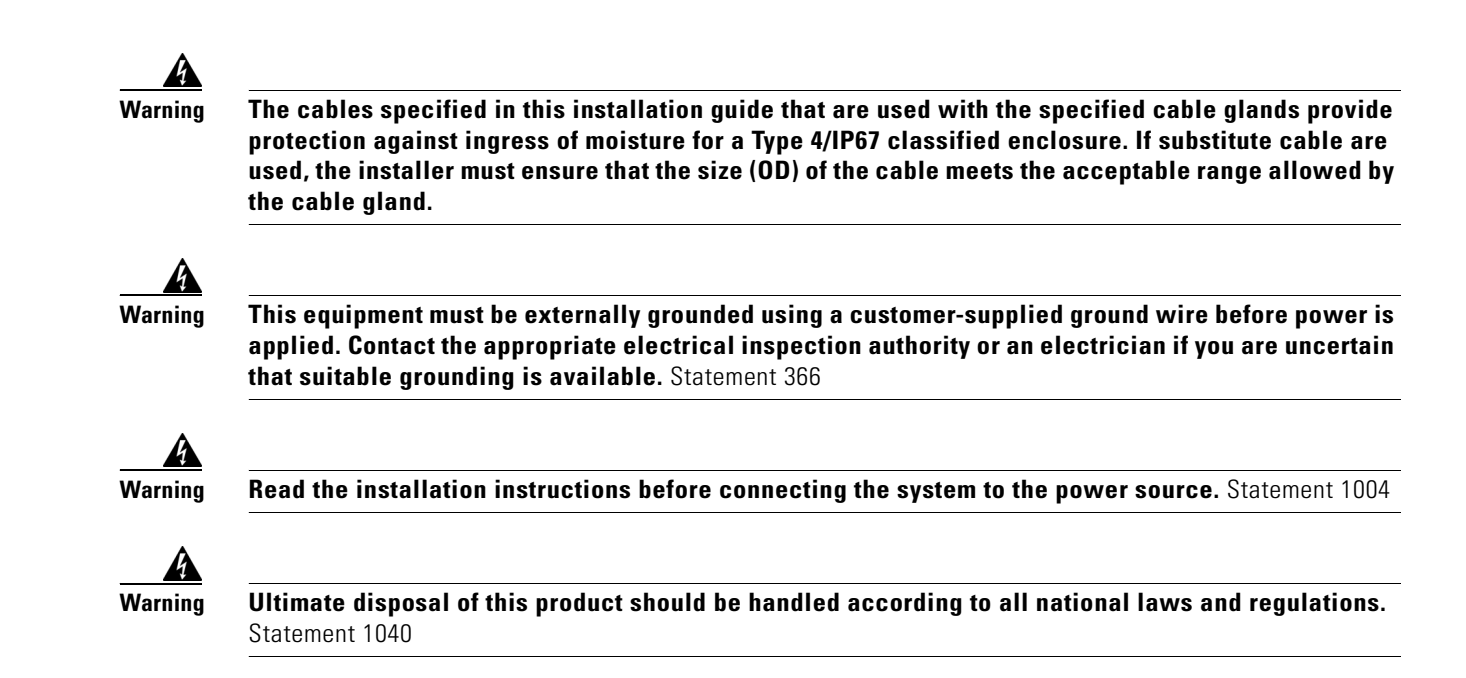

## **Safety Information**

Follow the guidelines in this section to ensure proper operation and safe use of the access point.

### FCC Safety Compliance Statement

The FCC, with its action in ET Docket 96-8, has adopted a safety standard for human exposure to RF electromagnetic energy emitted by FCC-certified equipment. When used with approved Cisco Aironet antennas, Cisco Aironet products meet the uncontrolled environmental limits found in OET-65 and ANSI C95.1, 1991. Proper operation of this radio device according to the instructions in this publication results in user exposure substantially below the FCC recommended limits.

### **Safety Precautions**

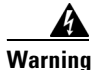

In order to comply with radio frequency (RF) exposure limits, the antennas should be placed no less than 50 cm (20") from your body or nearby persons. Statement 339

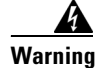

**Do not work on the system or connect or disconnect cables during periods of lightning activity.** Statement 1001

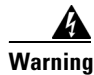

A readily accessible two-poled disconnect device must be incorporated in the fixed wiring. Statement 1022

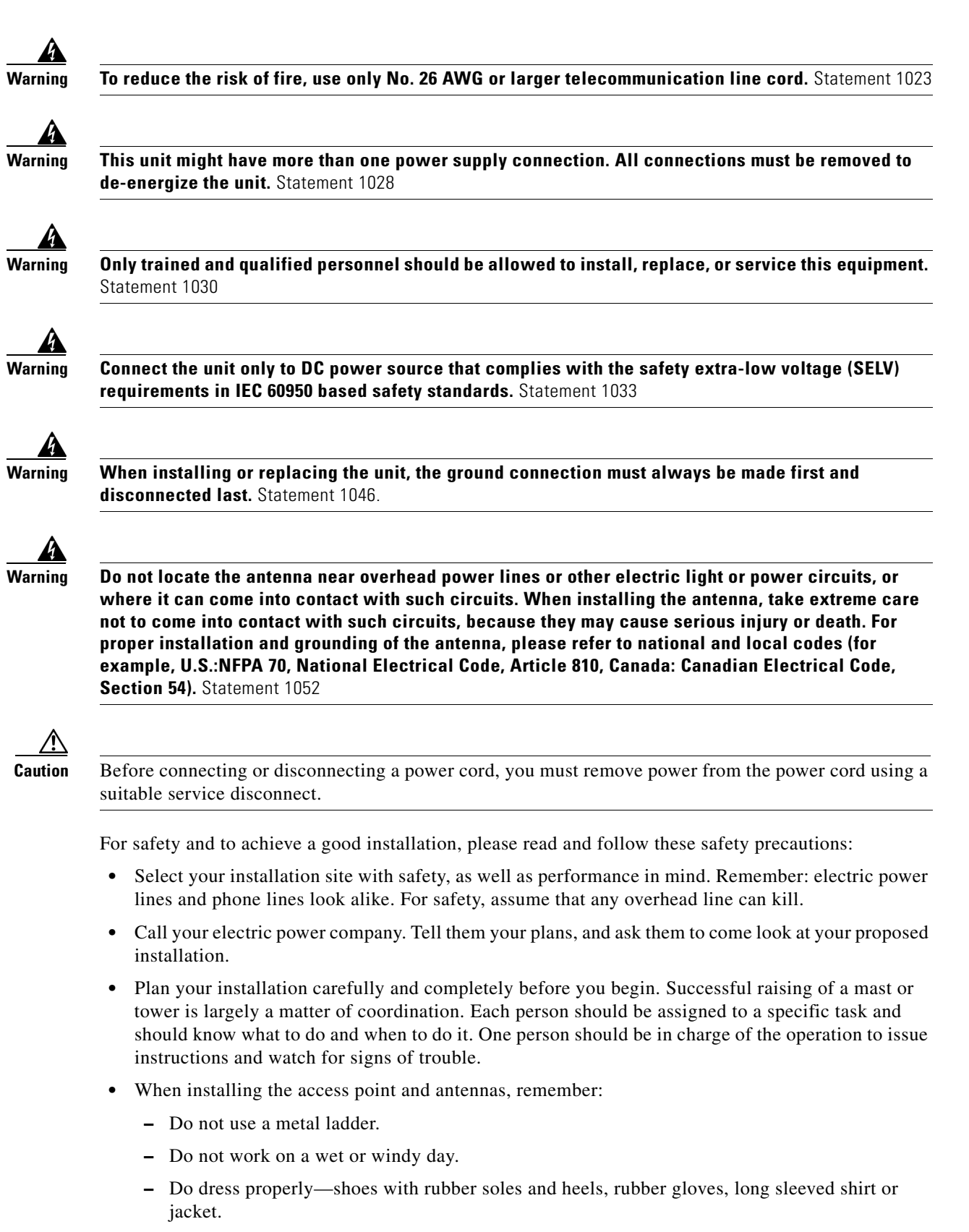

• Use a rope to lift the access point. If the assembly starts to drop, get away from it and let it fall.

L

• If any part of the antenna system should come in contact with a power line, do not touch it or try to remove it yourself. Call your local power company. They will remove it safely.

If an accident should occur, call for qualified emergency help immediately.

### Avoiding Damage to Radios in a Testing Environment

The radios on outdoor units (bridges) have higher transmit power levels than radios on indoor units (access points). When you test high-power radios in a link, you must avoid exceeding the maximum receive input level for the receiver. At levels above the normal operating range, packet error rate (PER) performance is degraded. At even higher levels, the receiver can be permanently damaged. To avoid receiver damage and PER degradation, you can use one of the following techniques:

• Separate the omnidirectional antennas by at least 2 ft (0.6 m) to avoid receiver damage or by at least 25 ft (7.6 m) to avoid PER degradation.

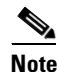

These distances assume free space path loss and are conservative estimates. Required separation distances for damage and performance degradation levels in actual deployments are less if conditions are not non-line-of-sight.

- Reduce the configured transmit power to the minimum level.
- Use directional antennas, and keep them away from each other.
- Cable the radios together using a combination of attenuators, combiners, or splitters to achieve a total attenuation of at least 60 dB.

For a radiated test bed, the following equation describes the relationships among transmit power, antenna gain, attenuation, and receiver sensitivity:

```
txpwr + tx gain + rx gain - [attenuation due to antenna spacing] < max rx input level
Where:
txpwr = Radio transmit power level
tx gain = transmitter antenna gain
rx gain = receiver antenna gain
```

For a conducted test bed, the following equation describes the relationships among transmit power, antenna gain, and receiver sensitivity:

```
txpwr - [attenuation due to coaxial components] < max rx input level
```

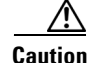

Under no circumstances should you connect the antenna port from one access point to the antenna port of another access point without using an RF attenuator. If you connect antenna ports, you must not exceed the maximum survivable receive level of 0 dBm. Never exceed 0 dBm, or damage to the access point can occur. Using attenuators, combiners, and splitters having a total of at least 60 dB of attenuation ensures that the receiver is not damaged and that PER performance is not degraded.

### Installation Guidelines

Because the access point is a radio device, it is susceptible to common causes of interference that can reduce throughput and range. Follow these basic guidelines to ensure the best possible performance:

• For information on planning and initially configuring your Cisco Mesh network, refer to the *Cisco* Wireless Access Points, Design and Deployment Guide, Release 7.3.
- Review the FCC guidelines for installing and operating outdoor wireless LAN devices at http://www.cisco.com/en/US/partner/prod/collateral/routers/ps272/data\_sheet\_c78-647116\_ps114 51\_Products\_Data\_Sheet.html.
- Perform a site survey before beginning the installation.
- Install the access point in an area where structures, trees, or hills do not obstruct radio signals to and from the access point.
- The access points can be installed at any height, but best throughput is achieved when all the access points are mounted at the same height. We recommend installing the access points no higher than 40 feet to allow support for wireless clients on the ground.

Note

To calculate path loss and to determine how far apart to install access points, consult an RF planning expert.

### **Site Surveys**

Every network application is a unique installation. Before installing multiple access points, you should perform a site survey to determine the optimum use of networking components and to maximize range, coverage, and network performance.

Site surveys reveals problems that can be resolved before the network is operational. Because 802.11a/b/g/n operates in an unlicensed spectrum, there may be sources of interference from other 802.11a wireless devices (especially in multi-tenant buildings) that could degrade your 802.11 signals. A site survey can determine if such interference exists at the time of deployment.

A proper site survey involves temporarily setting up mesh links and taking measurements to determine whether your antenna calculations are accurate. Determine the correct locations and antenna types before you drill holes and route cables and mounting equipment.

Consider the following operating and environmental conditions when performing a site survey:

- Data rates—Sensitivity and range are inversely proportional to data bit rates. The maximum radio range is achieved at the lowest workable data rate. A decrease in receiver sensitivity occurs as the radio data increases.
- Antenna type and placement—Proper antenna configuration is a critical factor in maximizing radio range. As a general rule, range increases in proportion to antenna height. However, do not place the antenna higher than necessary, because the extra height also increases potential interference from other unlicensed radio systems and decreases the wireless coverage from the ground.
- Physical environment—Clear or open areas provide better radio range than closed or filled areas.
- Obstructions—Physical obstructions such as buildings, trees, or hills can hinder performance of wireless devices. Avoid locating the devices in a location where there is an obstruction between the sending and receiving antennas.
- How far is your wireless link?
- Has a previous site survey been conducted?
- Do you have a clear Fresnel zone between the access points or radio line of sight?
- What is the minimum acceptable data rate within the link?
- Do you have the correct antenna (if more than one antenna is being offered?)
- Do you have access to both of the mesh site locations?

- Do you have the proper permits, if required?
- Are you following the proper safety procedures and practices?
- Have you configured the access points before you go onsite? It is always easier to resolve configurations or device problems first.
- Do you have the proper tools and equipment to complete your survey.

## **Before Beginning the Installation**

Before you begin the installation process:

- Ensure that a site survey has been performed.
- Ensure that your network infrastructure devices are operational and properly configured.
- Ensure that your controllers are connected to switch trunk ports.
- Ensure that your switch is configured with untagged access ports for connecting your access points.
- Ensure that a DHCP server with Option 43 configured is reachable by your access points, or manually configure the controller information in the access point (for additional information, refer to the "Configuring DHCP Option 43" section on page F-1).
- Become familiar with the access point installation components (see the "Becoming Familiar with Access Point Installation Components" section on page 2-12).

## **Becoming Familiar with the Access Point Versions**

Figure 2-1

1570l Series AP Top-Front Three Quarter View

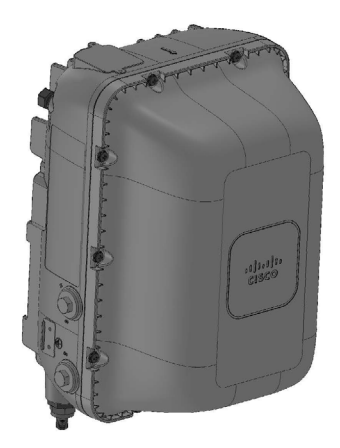

Figure 2-2

1570I Series AP Front-Bottom Three Quarter View

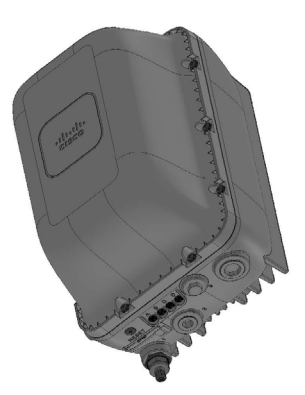

#### Figure 2-3

1570E Series AP Front View

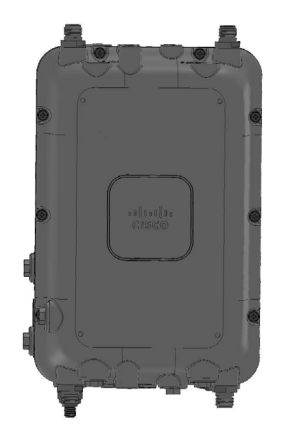

Figure 2-4 1570E Series AP Top-Front Three Quarter View

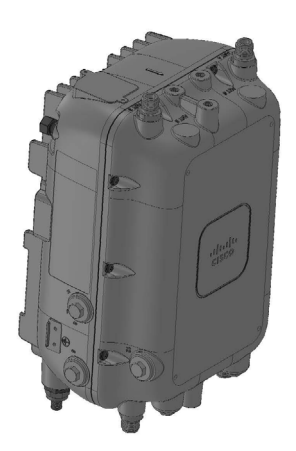

#### Figure 2-5 1570E Series AP Front-Bottom Three Quarter View

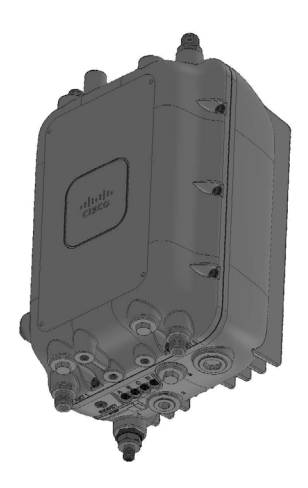

#### Figure 2-6 1570E Series AP with AC Port Top-Front Three Quarter View

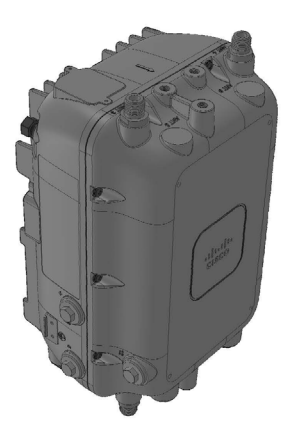

#### Figure 2-7 1570E Series AP with AC Port Front-Bottom Three Quarter View

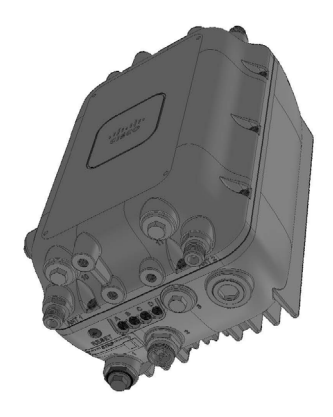

## **Becoming Familiar with Access Point Installation Components**

The access point is designed to be installed in an outdoor environment. The illustrations in this document show all available connections for the access point. Unused connections are capped with a connector plug to ensure the watertight integrity of the access point. Cable glands are provided for connector openings, which can be installed before or after deploying the access point.

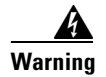

Installation of the equipment must comply with local and national electrical codes. Statement 1074

# **Mounting the Access Point**

This section provides instructions for installing your access points. Personnel installing the access point must understand wireless access points and bridging techniques and grounding methods.

The 1570 Series Access Point can be strand, pole or pedestal mounted.

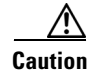

All installation methods for mounting an access point on any wall surface is subject to the acceptance of local jurisdiction.

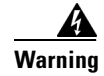

**Only trained and qualified personnel should be allowed to install, replace, or service this equipment.** Statement 1030

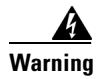

Installation of the equipment must comply with local and national electrical codes. Statement 1074

### **Strand Mount Kits (SMKs)**

All versions of the 1570 series AP can be mounted to a strand. Two strand mount kits are available. One version of the strand mount kit (SMK) is for mounting the AP directly to the strand when there is no cable bundle. The other version is for mounting the AP to the strand in the presence of a 1.75 inch cable strand and is approximately 2.25 inches from the top of the AP to the center of the cable strand.

### Pole Mount Kits (PMKs)

All versions of the 1570 series AP can be mounted to either a pole or wall using a pole mount kit (PMK). One PMK is designed specifically for the 1570I series and another PMK is designed specifically for the 1570E series.

The 1570I PMK allows the AP to be mounted in a horizontal orientation with antennas downward when attached to a horizontal pole, vertical pole, or wall. The 1570E PMK allows the AP to be mounted vertically when attached to a horizontal pole, vertical pole, or wall. Arbitrary off angle poles are not supported. Both PMKs can be mounted to poles in diameter from 2 to 16 inches. Both PMKs maintain a low profile with approximately 1 inch clearance between the pole/wall and the AP.

### **Pedestal Mount Kits**

The 1570I series AP has a pedestal mount kit that allows it to be installed into a Channell 1420 pedestal housing. The 1570E has a pedestal mount allowing it to be installed into a Channell 1212 pedestal housing.

## **Access Point Mounting Orientation**

When mounting an access point on a horizontal or vertical surface, you must ensure that the access point is oriented with the LED indicators pointing down. This positioning allows LEDs to be visible to someone on the ground below the access point.

You must also ensure the access point is mounted in such a way as to ensure that all antenna ports and the console port are accessible for future use.

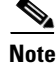

Omnidirectional antennas are vertically polarized and should be mounted vertically.

### Wall Mounting the Access Point

The optional PMK contains a mounting bracket for wall mounting or pole mounting. You can use the mounting bracket as a template to mark the positions of the mounting holes for your installation. You then install the mounting plate, and attach the access point when you are ready. Table 2-1 lists the materials you will need in addition to the mounting kit.

 Table 2-1
 Materials Required to Mount Access Point to a Vertical Wall

| In Kit |
|--------|
| Yes    |
| Yes    |
| Yes    |
| Yes    |
| Yes    |
| No     |
| No     |
| No     |
| No     |
| No     |
| No     |
| No     |
| No     |
| No     |
| No     |
|        |

 $\Lambda$ 

**Caution** The mounting surface, attaching screws and optional wall anchors must be able to support a 50-lb (22.7 kg) static weight.

To mount the access point on a vertical wall, follow these instructions:

**Step 1** Use the mounting bracket as a template to mark four screw hole locations on the mounting surface. See Figure 2-8 for the mounting bracket screw hole locations. Use the mounting slotted holes to attach the unit to the wall.

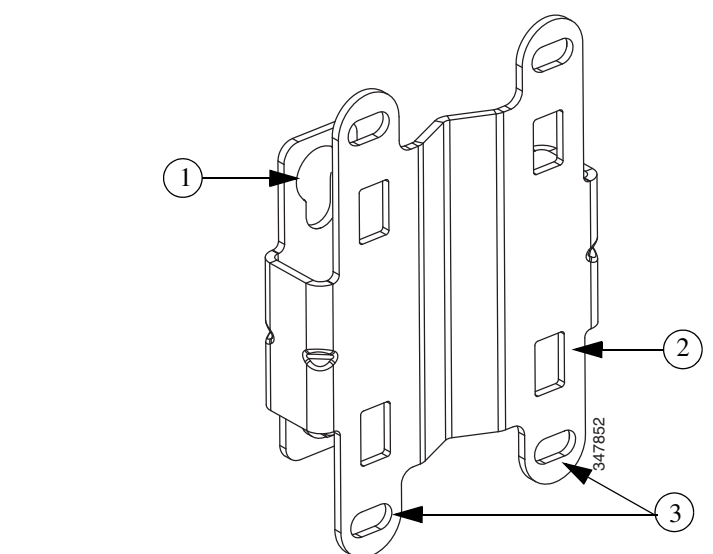

| 1 | Quick Mount Keyhole Slots (for AP use)       | 2 | Mounting Slots (used with the band clamps) |
|---|----------------------------------------------|---|--------------------------------------------|
| 3 | Bracket Mount Holes (use bolts up to 1/4" or |   |                                            |
|   | 6 mm in diameter)                            |   |                                            |

**Step 2** Use four customer-supplied screws and optional screw-anchors to attach the mounting plate to the mounting surface.

Note

If necessary, use suitable screw anchors and an exterior-grade plywood backboard to mount the access point to stucco, cement or drywall.

#### Figure 2-9 Mounting Bracket Dimensions

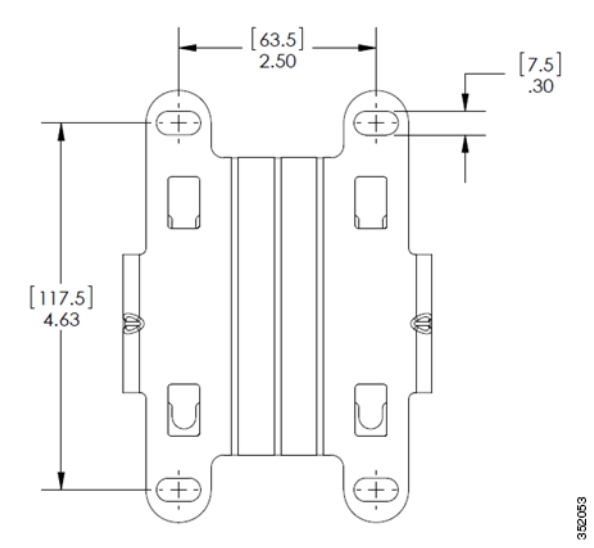

- Step 3 Screw an M6 x12 mm bolt into each of the four support bolt holes on the back of the access point. Do not screw the bolt all the way in; leave approximately a 0.13 inch (3.3 mm) space.
- **Step 4** Position the four bolts on the access point into the keyhole slots on the mounting bracket.
- **Step 5** Slide the access point down to sit securely in the quick mount notches.
- **Step 6** Using a 10mm wrench, secure the AP to the bracket by tightening the bolts to the bracket; torque to 40 lb-in.
- **Step 7** Continue with the Grounding the Access Point, page 2-27.

## **Pole Mounting the Access Point**

The optional PMK contains a mounting bracket for wall mounting or pole mounting. This kit can be used to install the access point on a pole, mast or streetlight. It supports metal, wood or fiberglass poles from 2 to 8 inches in diameter.

| Materials Needed to Mount the AP on a Vertical Pole                                        | In Kit |
|--------------------------------------------------------------------------------------------|--------|
| One wall mount bracket                                                                     | Yes    |
| Four M6 x12mm hex head bolts                                                               | Yes    |
| Two stainless steel band clamps (adjustable 2"–5", 51–127 mm)                              | Yes    |
| Two stainless steel band clamps (adjustable 5"–8", 127–203 mm)                             | Yes    |
| 10 mm box-end wrench                                                                       | No     |
| Outdoor rated shielded ethernet cable                                                      | No     |
| Ground lug (provided with the access point)                                                | Yes    |
| Ground block and rod                                                                       | No     |
| Crimping tool for ground lug, Panduit CT-720 with CD-720-1<br>die (http://www.panduit.com) | No     |
| #6 AWG ground wire                                                                         | No     |

 Table 2-2
 Materials Needed to Mount the AP on a Vertical Pole

To mount the access point onto a vertical pole or streetlight pole, follow these steps:

**Step 1** Select a mounting location on the pole to mount the access point. You can attach the access point to any pole with a diameter from 2to 8 inches (5.1 to 20.1 cm).

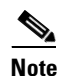

If you will be using a streetlight power tap adapter, position the access point within 3 ft (1 m) of the outdoor light control. The AC/DC adapter must be used with street light power tap.

- **Step 2** Determine which size of band clamp is needed based on the pole diameter. Slide the two clamps through the top and bottom set of mounting slots (see Figure 2-8) and mount the bracket to the pole.
- **Step 3** Wrap the band clamps around the pole and slide them into the second set of top and bottom mounting slots on the bracket. Lightly tighten the clamps. Only tighten them enough to keep the bracket from sliding down the pole.

- **Step 4** Screw an M6 bolt into each of the four bolt holes on the back side of the access point. Do not screw the bolt in all the way. Leave a gap of about 0.13" (3.3mm).
- Step 5 Position the four bolts on the access point into the bracket keyhole slots. Check to be sure that the access point is properly seated in the slots. (See Figure 2-6)

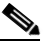

- **Note** The access point should be positioned with the LEDs on the bottom to allow viewing from the ground.
- **Step 6** Using a 10mm wrench, tighten the four bolts that connect the access point to the bracket to a torque of 40 lbf-in.
- **Step 7** Locate the access point to its final position. Tighten the band clamps with the wrench so that the access point does not slide on the pole. Ensure that the clamps are tight enough to not let the AP move.
- **Step 8** Continue with the Grounding the Access Point, page 2-27.

## Installing Antennas

Table 2-3 shows the antennas supported by the 1572 access point and provides required quantities for each model.

| Product ID        | Frequency<br>Band | Gain      | Туре                    |
|-------------------|-------------------|-----------|-------------------------|
| AIR-ANT2547VG-N   | 2.4 / 5 GHz       | 4 / 7 dBi | Omnidirectional (gray)  |
| AIR-ANT2547V-N    | 2.4 / 5 GHz       | 4 / 7 dBi | Omnidirectional (white) |
| AIR-ANT2588P3M-N= | 2.4 / 5 GHz       | 4 / 7 dBi | Omnidirectional         |
| AIR-ANT2588P3M-N  | 2.4 / 5 GHz       | 8 / 8 dBi | Directional             |
| AIR-ANT2450V-N    | 2.4 GHz           | 5 dBi     | Omnidirectional         |
| AIR-ANT2480V-N    | 2.4 GHz           | 8 dBi     | Omnidirectional         |
| AIR-ANT2413P2M-N= | 2.4 GHz           | 13 dBi    | Directional             |
| AIR-ANT5180V-N    | 5 GHz             | 8 dBi     | Omnidirectional         |
| AIR-ANT5114P2M-N= | 5 GHz             | 14 dBi    | Directional             |

Table 2-3 1572 Access Point Supported External Antennas

For installation instructions and detailed information on these antennas, refer to the appropriate document located at:

http://www.cisco.com/en/US/products/hw/wireless/ps469/prod\_installation\_guides\_list.html

Follow all safety precautions when installing the antennas. For information on safety, refer to "Safety Precautions when Installing Antennas" section on page 2-18.

### **Non-Cisco Antennas**

Cisco does not support any third-party antennas. RF connectivity and compliance of third party antennas is the customer's responsibility. Cisco does not recommend any third-party antennas, and Cisco Technical Assistance Center will not be able to provide any support for third-party antennas. Cisco's FCC Part 15 compliance is only guaranteed with Cisco antennas or antennas that are of the same design and gain as Cisco antennas.

### Safety Precautions when Installing Antennas

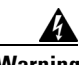

Warning

Do not locate the antenna near overhead power lines or other electric light or power circuits, or where it can come into contact with such circuits. When installing the antenna, take extreme care not to come into contact with such circuits, as they may cause serious injury or death. For proper installation and grounding of the antenna, please refer to national and local codes (e.g. U.S.: NFPA 70, National Electrical Code, Article 810, Canada: Canadian Electrical Code, Section 54). Statement 280

- 1. Before you install an antenna, contact your Cisco account representative to explain which mounting method to use for the size and type of antenna that you are about to install.
- 2. Select your installation site with safety, as well as performance, in mind. Remember that electric power lines and phone lines look alike. For your safety, assume that any overhead line can kill you.
- **3.** Contact your electric power company. Tell them your plans and ask them to come look at your proposed installation.
- **4.** Plan your installation carefully and completely before you begin. Each person involved in an installation should be assigned to a specific task and should know what to do and when to do it. One person should be in charge of the operation to issue instructions and watch for signs of trouble.
- 5. When installing your antenna, follow these guidelines:
  - Do not use a metal ladder.
  - Do not work on a wet or windy day.
  - Do dress properly—wear shoes with rubber soles and heels, rubber gloves, and a long-sleeved shirt or jacket.
- 6. If the assembly starts to drop, move away from it and let it fall. Because the antenna, mast, cable, and metal guy wires are all excellent conductors of electrical current, even the slightest touch of any of these parts to a power line completes an electrical path through the antenna and the installer.
- 7. If any part of the antenna system should come in contact with a power line, do not touch it or try to remove it yourself. Call your local power company to have it removed safely.
- 8. If an accident should occur with the power lines, call for qualified emergency help immediately.

## **Antenna Configurations**

### **Integrated Antenna Option**

The AP1572I uses an Integrated Low Profile Dual-Band 2.4-5 GHz Dipole Antenna Array. The antenna contains an array of three dual-band dipole antennas. The three dipole antennas are contained within this single radome, thereby greatly reducing the antenna's visual footprint, and greatly reducing the possibility of snagging the antenna on the cable bundle, the RF cable, or test cables. Each of thee three

dipole antennas is a dual-band antenna, covering both the 2.4 - 2.483 GHz band and the 5.25-5.85 GHz bands. The antenna have a peak gain of about 3 dBi at 2.4 GHz and 5 dBi at 5 GHz. The antenna unit is gray weatherproof radome for outdoor operations.

### **External Antenna Mounting Configurations**

The selection of the antenna is determined in the configuration of the product. The 1572E antennas can be mounted on a wall, pole and/or tower mounted. Please refer to the *Ordering Guide* for a list of supported antennas.

The 1572E access point supports a variety of antennas designed for outdoor use with radios operating in the 2.4-GHz and 5-GHz frequency bands. The 1572 supports the external antennas listed in the following sections.

#### Cisco Aironet Dual-Band Omnidirectional Antenna (AIR-ANT2547V-N, AIR-ANT2547VG-N)

The Dual-Band Omnidirectional Antenna, referred to as a "stick" antenna, is designed for outdoor use with Cisco Aironet Outdoor Access Points with radios operating in the 2.4-GHz and 5-GHz frequency bands (Figure 2-16). Basic operating features of the antenna are:

- Omnidirectional colinear array
- Operates in the 2.4 GHz and 5 GHz frequency bands
- Gain:
  - 2400–2483 MHz 4-dBi
  - 5250–5875 MHz 7-dBi

The antenna is designed to create an omnidirectional broadcast pattern. To achieve this pattern, mount the access point clear of any obstructions to the sides of the radiating element.

For detailed information on this antenna, refer to the *Cisco Aironet Dual-Band Omnidirectional Antenna* (*AIR-ANT2547V-N*, *AIR-ANT2547VG-N*) document. Follow all safety precautions when installing the antennas. For information on safety, refer to "Safety Precautions when Installing Antennas" section on page 2-18.

#### Cisco Aironet 2.4-GHz/5-GHz 8-dBi Directional Antenna (AIR-ANT2588P3M-N)

The Cisco Aironet 2.4-GHz/5-GHz 8-dBi Directional Antenna is designed for outdoor use with Cisco Aironet Outdoor Access Points with radios operating in both the 2.4-GHz and 5-GHz frequency bands. This antenna has 8-dBi gain in both bands.

For detailed information on this antenna, refer to the *Cisco Aironet 2.4-GHz/5-GHz 8-dBi Directional Antenna (AIR-ANT2588P3M-N)* document. Follow all safety precautions when installing the antennas, for information on safety, refer to "Safety Precautions when Installing Antennas" section on page 2-18.

L

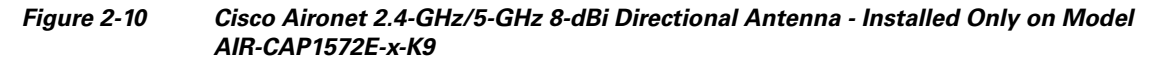

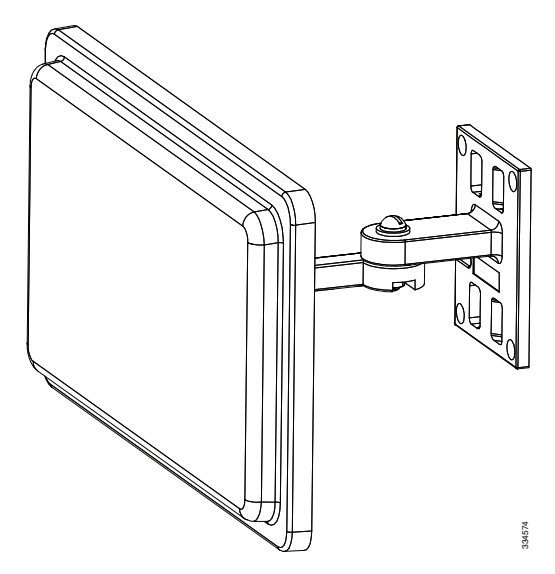

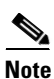

When installing the AIR-ANT2588P3M-N with the Cisco Aironet 1570 Series AP, connect the outermost antenna ports (marked '1' in Figure 2-11) to the AP's dual band antenna ports.

Figure 2-11 Antenna Ports For Connection to AP's Dual Band Ports

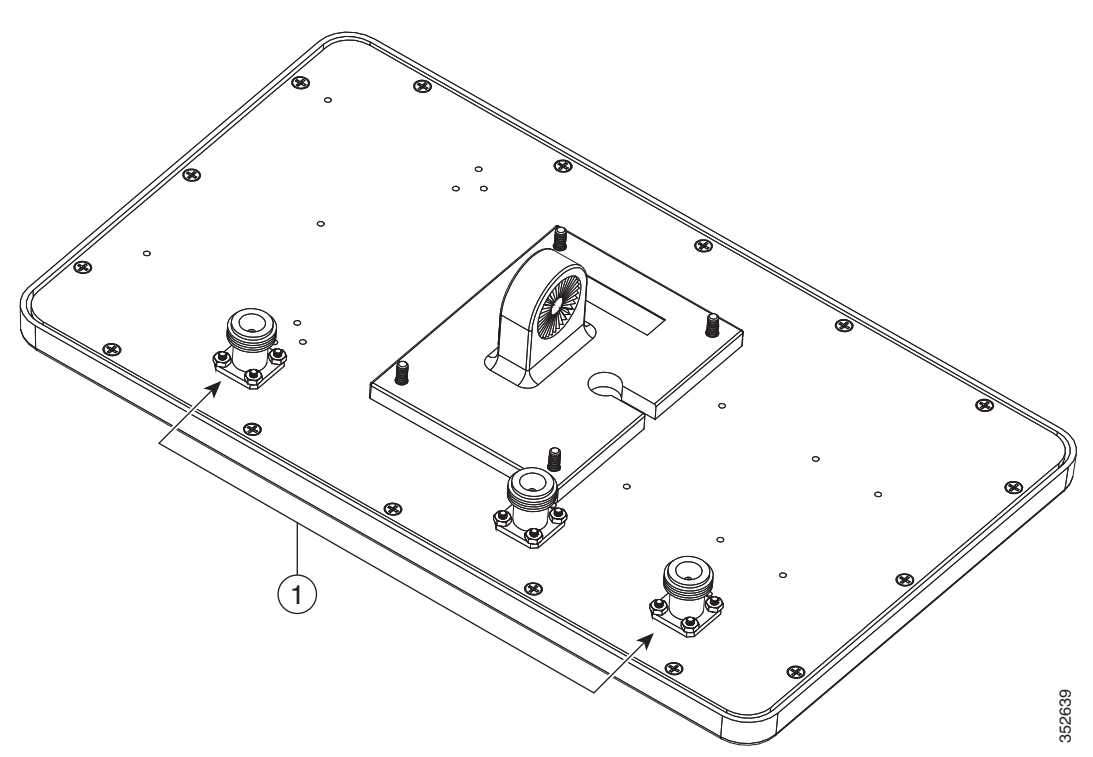

#### Cisco Aironet 5-GHz 14-dBi 2-Port Directional Antenna (AIR-ANT5114P2M-N)

The Cisco Aironet 5-GHz 14-dBi 2-Port Directional Antenna is designed for outdoor use with Cisco Aironet Outdoor Access Points with radios operating in the 5-GHz frequency band. This antenna has 14-dBi in the 5-GHz band.

For more information, see the *Cisco Aironet 5-GHz 14-dBi Directional Antenna* document, at the following URL:

http://www.cisco.com/c/en/us/td/docs/wireless/antenna/installation/guide/ant5114p2m-n.html.

For detailed information on this antenna, see the *Cisco Aironet 5-GHz 14-dBi Directional Antenna* (*AIR-ANT5114P2M-N*) document. Follow all safety precautions when installing the antennas, for information on safety, refer to "Safety Precautions when Installing Antennas" section on page 2-18.

Figure 2-12 Cisco Aironet 5-GHz 14-dBi Directional Antenna - Installed Only on Models AIR-CAP1572E-x-K9

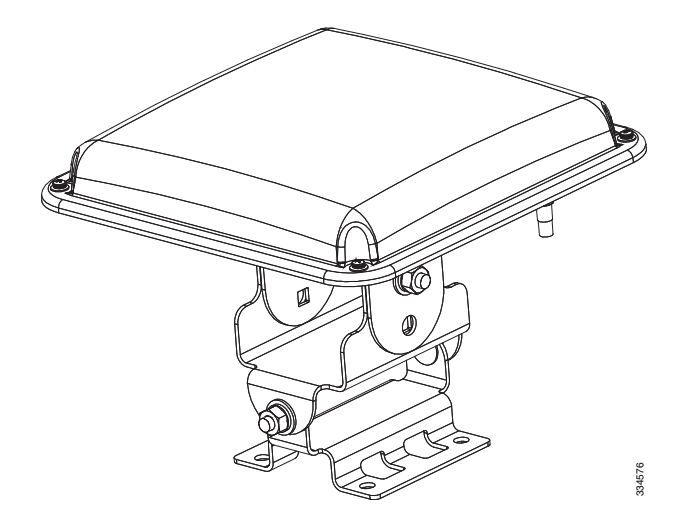

#### Cisco Aironet 2.4-GHz 13-dBi 2-Port Directional Antenna (AIR-ANT2413P2M-N)

The Cisco Aironet 2.4-GHz 13-dBi 2-Port Directional Antenna is designed for outdoor use with Cisco Aironet Outdoor Access Points with radios operating in the 2.4-GHz frequency band. This antenna has 13-dBi gain in the 2.4-GHz frequency band.

For detailed information on this antenna, refer to the *Cisco Aironet 2.4-GHz 13-dBi Directional Antenna* (*AIR-ANT2413P2M-N*) document. Follow all safety precautions when installing the antennas, for information on safety, refer to "Safety Precautions when Installing Antennas" section on page 2-18.

#### Figure 2-13 Cisco Aironet 2.4-GHz 13-dBi Directional Antenna - Installed Only on Models AIR-CAP1572E-x-K9

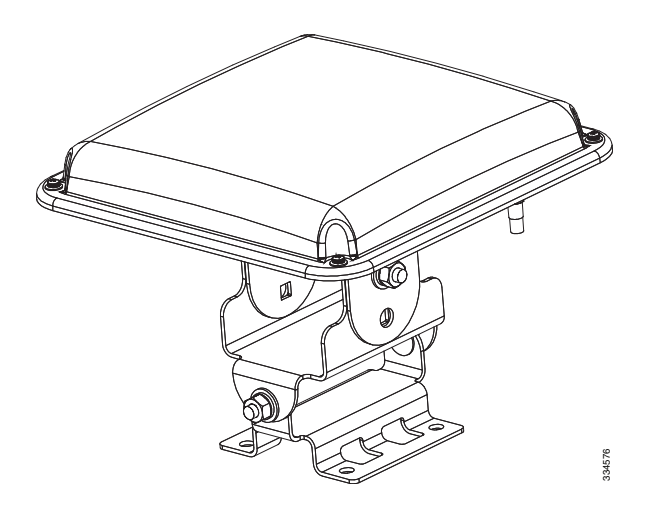

#### Cisco Aironet 2.4-GHz 5-dBi Omnidirectional Antenna (AIR-ANT2450V-N)

The Cisco Aironet 2.4-GHz 5-dBi Omnidirectional Antenna is designed for outdoor use with Cisco Aironet Outdoor Access Points with radios operating in the 2.4-GHz frequency band. This antenna has a 5-dBi gain in the 2.4-GHz band.

For detailed information on this antenna, refer to the document *Cisco Aironet 5-dBI Omnidirectional Antenna (AIR-ANT2450V-N)*. Follow all safety precautions when installing the antennas. For information on safety, refer to "Safety Precautions when Installing Antennas" section on page 2-18.

#### Figure 2-14 Cisco Aironet 2.4-GHz 5-dBi Omni Antenna - Installed Only on Model AIR-CAP1572E-x-K9

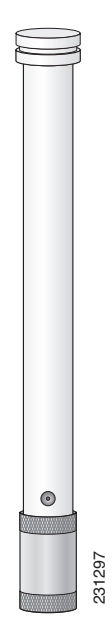

#### Cisco Aironet 2.4-GHz 8-dBi Omnidirectional Antenna (AIR-ANT2480V-N)

The Cisco Aironet 2.4-GHz 8-dBi Omnidirectional Antenna is designed for outdoor use with Cisco Aironet Outdoor Access Points with radios operating in the 2.4-GHz frequency band. This antenna has 8-dBi gain in the 2.4-GHz frequency band.

For detailed information on this antenna, refer to the document *Cisco Aironet 8-dBi Omnidirectional Antenna (AIR-ANT2480V-N)*. Follow all safety precautions when installing the antennas, for information on safety, refer to "Safety Precautions when Installing Antennas" section on page 2-18.

#### Figure 2-15 Cisco Aironet 2.4-GHz 8-dBi Omni Antenna - Installed Only on Model AIR-CAP1572E-x-K9i

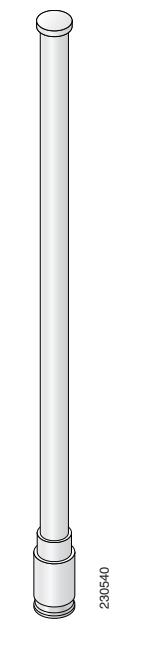

#### Cisco Aironet 5-GHz 8-dBi Omnidirectional Antenna (AIR-ANT5180V-N)

The Cisco Aironet 5-GHz 8-dBi Omnidirectional Antenna is designed for outdoor use with Cisco Aironet Outdoor Access Points with radios operating in the 5-GHz frequency band. This antenna has 8-dBi gain in the 5-GHz frequency band.

For detailed information on this antenna, refer to the document *Cisco Aironet 8-dBi Omnidirectional Antenna (AIR-ANT5180V-N)*. Follow all safety precautions when installing the antennas, for information on safety, refer to "Safety Precautions when Installing Antennas" section on page 2-18.

#### Figure 2-16 Cisco Aironet 5-GHz 8-dBi Omnidirectional Antenna - Installed Only on Model AIR-CAP1572E-x-K9

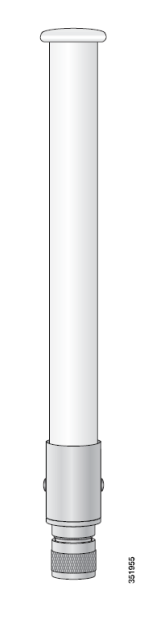

## **Antenna N-Type Connector Locations**

The access point antenna N-type connectors are located on the top and the bottom of model AIR-CAP1572E-*x*-K9. The N-type connectors support variety of the Cisco Aironet antennas. For detailed information on these antennas, refer to Antenna Configurations, page 2-18. Figure 2-24 shows the antenna port locations viewed from the RF cover side.

## Installing a Lightning Arrestor

Overvoltage transients can be created through lightning static discharges, switch processes, direct contact with power lines, or through earth currents. The Cisco Aironet AIR-ACC245LA-N Lightning Arrestor limits the amplitude and duration of disturbing interference voltages and improves the over voltage resistance of in-line equipment, systems, and components. A lightning arrestor installed according to these mounting instructions balances the voltage potential, thus preventing inductive interference to parallel signal lines within the protected system.

L

### **Installation Considerations**

Cisco recommends that you bulkhead mount the lightning arrestor so it can be installed as a wall-feed through on the wall of the protected space.

The importance of obtaining a good ground and bonding connection cannot be overstressed. Consider these points when grounding the lightning arrestor:

- Connect the lightning arrestor components directly to the grounding point.
- The contact points of the ground connection must be clean and free of dust and moisture.
- Tighten threaded contacts to the torque specified by the manufacturer.

### **Installation Notes**

This lightning arrestor is designed to be installed between the antenna cable that is attached to an outdoor antenna and the Cisco Aironet wireless device. You can install the lightning arrestor either indoors or outdoors. It can be connected directly to a wireless device having an external N connector. It can also be mounted inline or as a feed-through. Feed-through installations require 5/8 in. (16 mm) hole to accommodate the lightning arrestor.

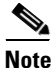

This lightning arrestor is part of a lightning arrestor kit. The kit contains a lightning arrestor and a grounding lug.

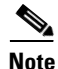

When you install the lightning arrestor, follow the regulations or best practices applicable to lightning protection installation in your local area.

### Installing the Lightning Arrestor Outdoors

If you install the lightning arrestor outdoors, use the supplied ground lug and a heavy wire (#6 solid copper) to connect it to a good earth ground, such as a ground rod. The connection should be as short as possible.

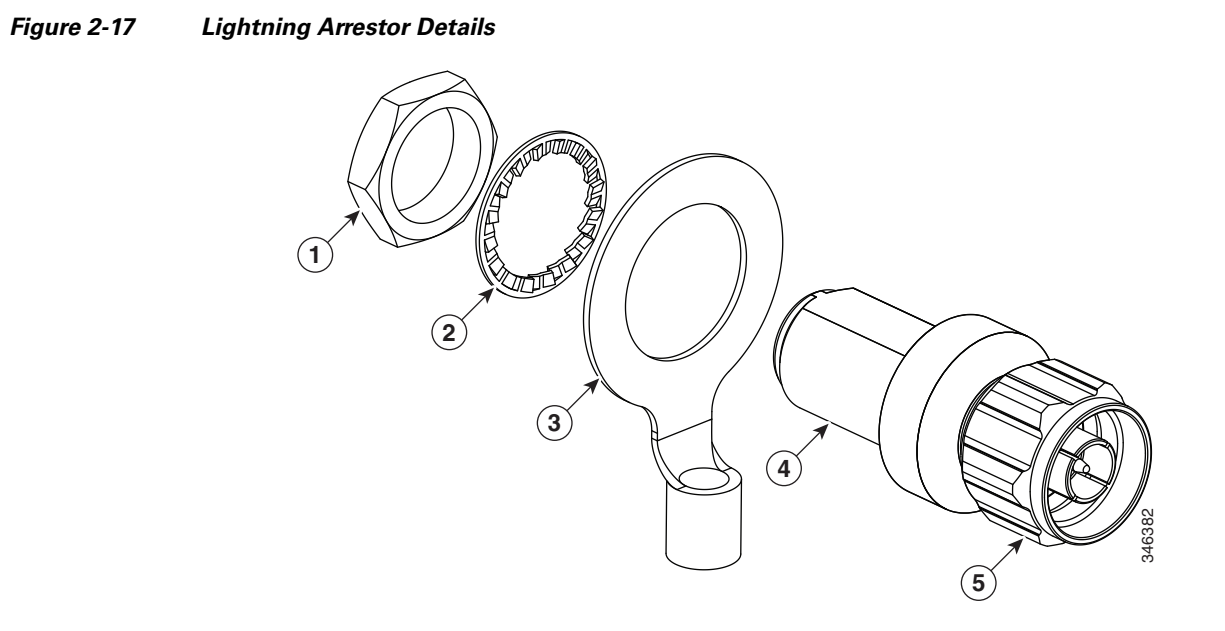

| 1 | Nut        | 4 | Unprotected side (to antenna)       |
|---|------------|---|-------------------------------------|
| 2 | Lockwasher | 5 | Protected side (to wireless device) |
| 3 | Ground lug |   |                                     |

### **Cable for the Lightning Arrestor**

Coaxial cable loses efficiency as the frequency increases, resulting in signal loss. The cable should be kept as short as possible because cable length also determines the amount of signal loss (the longer the run, the greater the loss).

Cisco recommends a high-quality, low-loss cable for use with the lightning arrestor.

# **Grounding the Access Point**

The access point must be grounded before connecting power.

Warning

This equipment must be externally grounded using a customer-supplied ground wire before power is applied. Contact the appropriate electrical inspection authority or an electrician if you are uncertain that suitable grounding is available. Statement 366

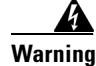

Installation of the equipment must comply with local and national electrical codes. Statement 1074

In all outdoor installations and when powering the access point with AC power, you must follow these instructions to properly ground the case:

**Step 1** If using insulated 6-AWG copper ground wire, strip the insulation as required for the grounding lug.

Γ

**Step 2** Use the appropriate crimping tool to crimp the bare 6-AWG copper ground wire to the supplied grounding lug.

|        | Note                       | The grounding lug and hardware used must comply with local and national electrical codes.                                                                                                    |
|--------|----------------------------|----------------------------------------------------------------------------------------------------|
| Step 3 | Open<br>groun              | the anti-corrosion sealant (supplied), and apply a liberal amount over the metal surface where the d strap screw holes are located (see Figure 1-5).                                                              |
| Step 4 | Conne<br>two Pl<br>22 to 2 | ect the grounding lug to the access point grounding screw holes (see Figure 1-5) using the supplied nillips head screws (M4 x10 mm) with lock washers. Tighten the grounding screw to 24 lb-in (2.49 to 2.71 Nm). |

Step 5 If necessary, strip the other end of the ground wire and connect it to a reliable earth ground, such as a grounding rod or an appropriate grounding point on a metal streetlight pole that is grounded (see Figure 2-3).

# **Powering the Access Point**

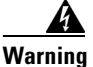

Installation of the equipment must comply with local and national electrical codes. Statement 1074

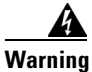

This equipment must be externally grounded using a customer-supplied ground wire before power is applied. Contact the appropriate electrical inspection authority or an electrician if you are uncertain that suitable grounding is available. Statement 366

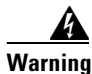

**Do not work on the system or connect or disconnect cables during periods of lightning activity.** Statement 1001

The 1572 access point supports these power sources:

- DC power 24- 57 VDC
- Power-over-Ethernet (PoE)

The 1572 access point can be powered via the PoE input from an in-line power injector or a suitably powered switch port. Depending on the configuration and regulatory domain, the required power for full operation is UPoE. For the 1572E, 802.3at power is sufficient for all regulatory domains and full 2x2 MIMO operation on both 2.4 and 5 GHz radios. Either the AIR-PWRINJ4= or the AIR-PWRINJ1500-2= power injector can be used.

For the 1572I, UPoE powered switch port or the AIR-PWRINJ1500-2= power injector is required for full operation of the 3x3 MIMO on the 2.4 GHz radio in the regulatory domains that allow for high 2.4 GHz transmit power (Regulatory domains -A, -D, -F, -K, -N, -Q, -T, -Z). If the 1572I is powered by a PoE+ (802.3at power) switch port or the AIR-PWRINJ4= power injector, then the access point will automatically disable one of the 2.4 GHz transmitters and the radio will operate in 2x3 MIMO mode.

Table 2-4AP 1570 Power Matrix

| Model | Configuration                | Regulatory<br>Domain | Switch<br>Power | AIR-PWRINJ1500-2= | AIR-PWRINJ4= | AC/ DC Power Adapter<br>AIR-PWRADPT-1570= |
|-------|------------------------------|----------------------|-----------------|-------------------|--------------|-------------------------------------------|
| 1572I | 3x3:3 (2.4 GHz)              | A, D, K, N,          | UPoE            | Yes               |              | Yes                                       |
|       | 2x3:2 (5 GHz)                | Q, T, Z              |                 |                   |              |                                           |
|       | One Tx disabled <sup>1</sup> | A, D, K, N,          | 802.3at         | Not Applicable    | Yes          | Not Applicable                            |
|       | 2x3:2 (2.4 GHz)              | Q, T, Z              | PoE+            |                   |              |                                           |
|       | 2x3:2 (5 GHz)                |                      |                 |                   |              |                                           |
|       | 3x3:3 (2.4 GHz)              | C, E, F, H,          | 802.3at         | Yes               | Yes          | Yes                                       |
|       | 2x3:2 (5 GHz)                | M, R, S              | PoE+            |                   |              |                                           |
| 1572E | 2x2:2 (2.4 GHz)              | All                  | 802.3at         | Yes               | Yes          | Yes                                       |
|       | 2x2:2 (5 GHz)                |                      | PoE+            |                   |              |                                           |

1. Not user configurable. AP will automatically disable one of the 2.4 GHz Tx if it detects only 802.3at power input.

# 

Do not place the power injector in an unprotected outdoor environment because water could get into the power injector and cause a short circuit and possible fire.

Warning

Connect the unit only to DC power source that complies with the Safety Extra-Low Voltage (SELV) requirements in IEC 60950 based safety standards Statement 1033

## **Connecting a 1570 Series Power Injector**

The 1570 Series Access Points support the following power injectors:

- AIR-PWRINJ1500-2= 100-240 VAC input, indoor use only
- AIR-PWRINJ4= 100-240 VAC input, indoor use only

The power injector provides (AIR-PWRINJ1500-2=) 56 VDC to the access point over the Ethernet cable and supports a total end-to-end Ethernet cable length of 100 m (328 ft) from the switch to the access point.

When your access point is powered by an optional power injector, follow these steps to complete the installation:

- **Step 1** Before applying PoE to the access point, ensure that the access point is grounded (see the "Grounding the Access Point" section on page 2-27).
- **Step 2** Review Figure 2-2 to identify the components needed for the installation.

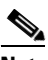

**Note** The 1500 power injector can only be used in an indoor environment, therefore, the cable from the injector must travel from the protected location to the outside mounted access point.

**Step 3** Connect a CAT5e or better Ethernet cable from your wired LAN network to the power injector.

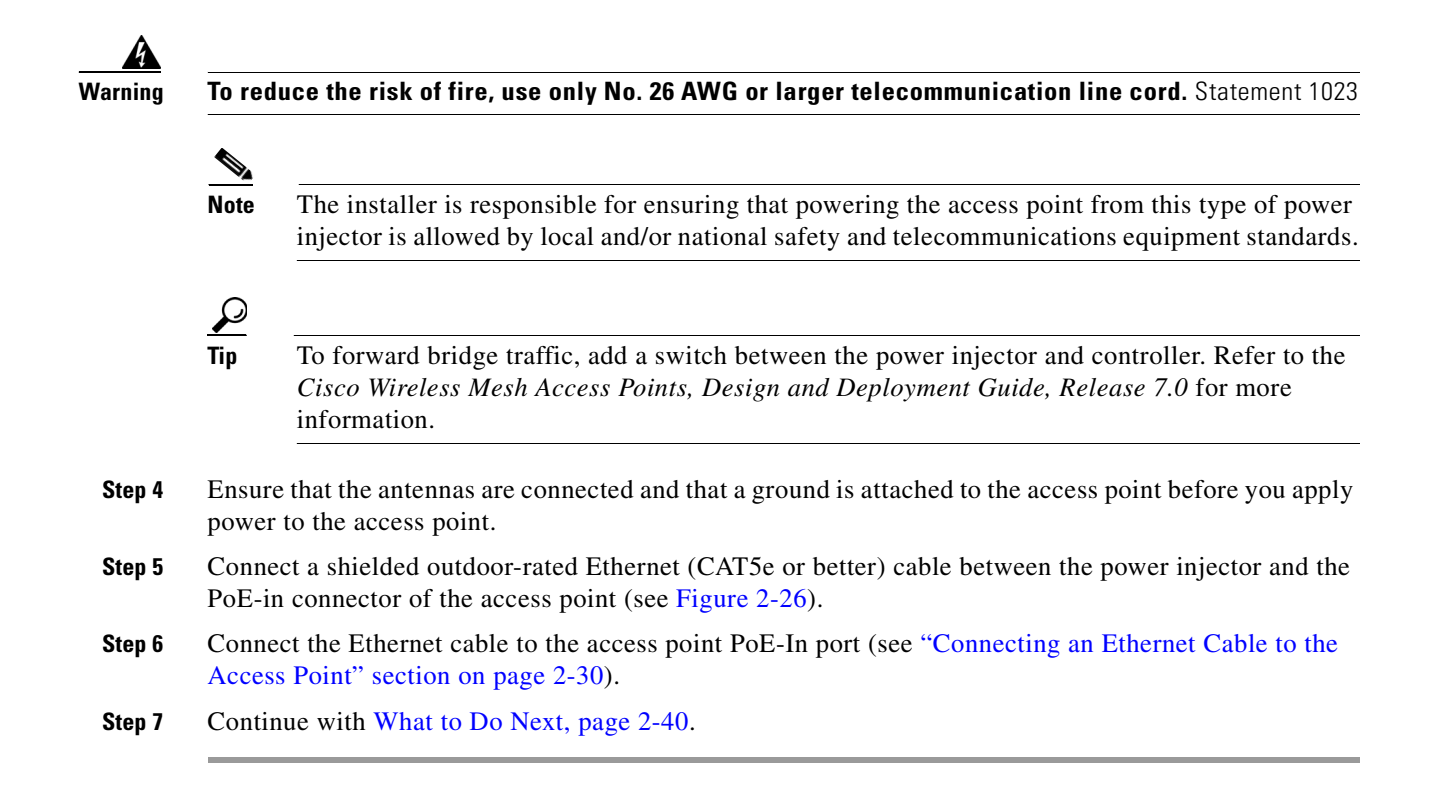

## **Connecting an Ethernet Cable to the Access Point**

You need to supply these tools and materials:

- Shielded outdoor-rated Ethernet (CAT5e or better) cable with 0.2 to 0.35 in. (0.51 to 0.89 cm) diameter
- RJ-45 connector and installation tool
- Adjustable Wrench or 28 mm box wrench
- Large Phillips or Flat Blade screwdriver

To connect the shielded Ethernet cable to the access point, follow these steps:

| This unit might have more than one power supply connection. All connections must be removed to de-energize the unit. Statement 1028                                                                                                    |
|----------------------------------------------------------------------------------------------------|
| Ensure a 6 AWG ground wire is connected to the access point (see the "Grounding the Access Point" section on page 2-27).                                                                                                    |
| Use a large Phillips or Flat Blade screw driver to remove the Ethernet connector plug from the access point. Do not discard plug and rubber seal unless you are certain that the port will not have to be re-plugged (see Figure 2-26 for the location). |
| Loosen the Thread-Lock sealing nut of the cable gland by turning it counter clockwise, but do not remove it (see Figure 2-18).                                                                                                    |

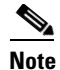

Verify that the cable gland has a rubber seal and ensure that it is not damaged.

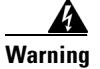

Failure to install the cable gland and rubber gasket properly will cause the cable grip to leak.

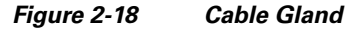

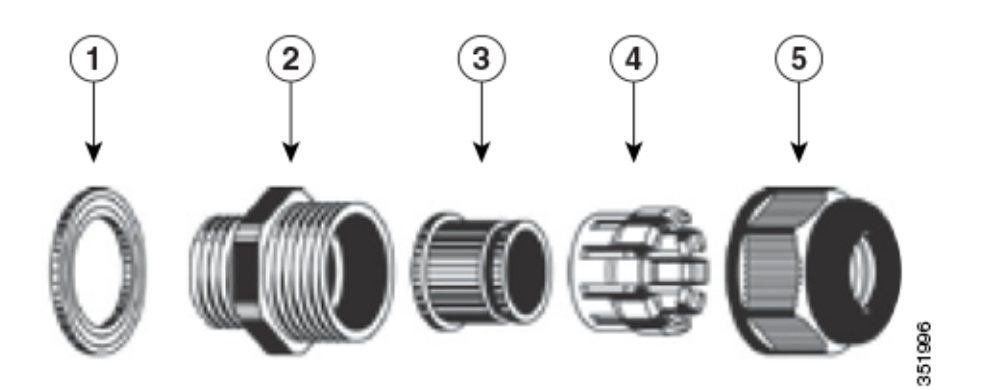

| 1 | Washer (Rubber Gasket)  | 2 | Body          |
|---|-------------------------|---|---------------|
| 3 | Sealing insert          | 4 | Clamping claw |
| 5 | Thread-lock sealing nut |   |               |

- Step 5 Insert the unterminated end of the Ethernet cable through the sealing nut end of the cable gland (see Figure 2-18), and pull several inches of cable through the adapter.
- **Step 6** Install an RJ-45 connector on the unterminated end of the Ethernet cable using your Ethernet cable installation tool.

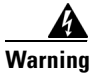

To reduce the risk of fire, use only No. 26 AWG or larger telecommunication line cord. Statement 1023

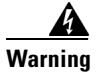

When installing the RJ-45 connector, ensure that cable gland and the rubber gasket are present and installed properly, to avoid water leakage into the enclosure. See Figure 2-18 and Figure 2-19.

**Step 7** Carefully insert the RJ-45 cable connector into the Ethernet port opening on the access point, and connect to the internal Ethernet connector (see Figure 2-19).

|         |            | ANT AAT                                                                                                    |
|---------|------------|----------------------------------------------------------------------------------------------------|
|         |            |                                                                                                    |
|         |            |                                                                                                    |
|         |            |                                                                                                    |
|         | 1          | Ethernet port opening in access point case.2RJ-45 connector, on shielded outdoor-rated<br>Ethernet (CAT5e or better) cable                      |
|         | 3          | Exploded view of the cable gland,on the Ethernet cable.                                                                                         |
| Step 8  | Sli<br>boo | de the cable gland with the rubber seal towards the access point, and screw the threaded end of the ly into the access point, and hand-tighten. |
| Step 9  | Use<br>Tig | e an adjustable wrench or a 28-mm wrench to tighten the threaded end of the body into the enclosure.<br>hten to 15 lb-in.                       |
| Step 10 | Use        | e an adjustable wrench and tighten the thread-lock seal nut to 15 lb-in.                                                                        |
| Step 11 | Ens        | sure that the antennas are connected to the access point before you apply power to the access point.                                            |
| Step 12 | Ro         | ute your Ethernet cable, and cut off any excess cable.                                                                                          |
| Step 13 | Ins<br>ins | tall an RJ-45 connector on the unterminated cable end, and insert it into the power injector. For typical tallation components, see Figure 2-2. |
| Step 14 | Tu         | n on power to the power injector.                                                                                                    |

#### Figure 2-19 Inserting RJ-45 Connector into the Ethernet Port Opening in Case

## **Connecting a DC Power Cable to the Access Point**

When powering the access point with DC power, you must ensure that DC power can be conveniently removed from the unit. The power should not be removed by disconnecting the DC power connector on the unit.

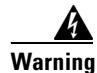

A readily accessible two-poled disconnect device must be incorporated in the fixed wiring. Statement 1022

| То со                                                                                                    | nnect a DC power cable, you need to supply these tools and material:                                                                                                    |
|----------------------------------------------------------------------------------------------------|----------------------------------------------------------------------------------------------------|
| • S<br>0                                                                                                    | hielded outdoor-rated DC power cable (minimum 18 AWG) with outside cable diameter of 0.20 to .35 inch (0.51 to 0.89 cm).                                                                                                    |
| • A                                                                                                    | djustable or open-end wrench                                                                                                    |
| • S                                                                                                    | mall flat screw driver                                                                                                    |
| • T                                                                                                    | wo-pin DC power connector (Cisco supplied)                                                                                                    |
| То со                                                                                                    | nnect the DC power cable to the access point, follow these steps:                                                                                                    |
| Befor                                                                                                    | e connecting DC power to the access point, ensure that the ground is connected to the access point                                                                                                    |
| (see the                                                                                                    | he "Grounding the Access Point" section on page 2-27).                                                                                                    |
| (see the formation of the formation of t | he "Grounding the Access Point" section on page 2-27).<br>off all power sources to the access point, including the DC power source.                                                                                                    |
| (see the first second second s | he "Grounding the Access Point" section on page 2-27).<br>off all power sources to the access point, including the DC power source.                                                                                                    |
| (see the second second  | he "Grounding the Access Point" section on page 2-27).<br>off all power sources to the access point, including the DC power source.<br>Init might have more than one power supply connection. All connections must be removed to<br>be regize the unit. Statement 1028                                                                                                    |
| (see the second second  | he "Grounding the Access Point" section on page 2-27).<br>off all power sources to the access point, including the DC power source.<br>Init might have more than one power supply connection. All connections must be removed to<br>bergize the unit. Statement 1028                                                                                                    |
| (see the second second  | he "Grounding the Access Point" section on page 2-27).<br>off all power sources to the access point, including the DC power source.<br>Init might have more than one power supply connection. All connections must be removed to<br>be regize the unit. Statement 1028<br>In installing DC power to the access point, always connect the access point end of the cable FIRST.<br>In removing the DC power connector, always disconnect the access point end of the cable LAST.                                                                                                    |
| (see the second second  | he "Grounding the Access Point" section on page 2-27).<br>off all power sources to the access point, including the DC power source.<br>Init might have more than one power supply connection. All connections must be removed to<br>the regize the unit. Statement 1028<br>installing DC power to the access point, always connect the access point end of the cable FIRST.<br>In removing the DC power connector, always disconnect the access point end of the cable LAST.<br>large Phillips or Flat Blade screw driver to remove the Ethernet connector plug from the access<br>Do not discard plug and rubber seal unless you are certain that the port will not have to be<br>larged. (see Figure 2-29 for the location of the DC power connector).                                                                                                    |
| (see the second second  | he "Grounding the Access Point" section on page 2-27).<br>off all power sources to the access point, including the DC power source.<br>Init might have more than one power supply connection. All connections must be removed to<br>theregize the unit. Statement 1028<br>init installing DC power to the access point, always connect the access point end of the cable FIRST.<br>In removing the DC power connector, always disconnect the access point end of the cable LAST.<br>large Phillips or Flat Blade screw driver to remove the Ethernet connector plug from the access<br>Do not discard plug and rubber seal unless you are certain that the port will not have to be<br>tagged. (see Figure 2-29 for the location of the DC power connector).<br>en the thread-Lock sealing nut of the cable gland by turning it counter clockwise, but do not remove<br>Figure 2-20). |
| (see the second second  | he "Grounding the Access Point" section on page 2-27).<br>off all power sources to the access point, including the DC power source.<br>Init might have more than one power supply connection. All connections must be removed to<br>regize the unit. Statement 1028<br>installing DC power to the access point, always connect the access point end of the cable FIRST.<br>removing the DC power connector, always disconnect the access point end of the cable LAST.<br>large Phillips or Flat Blade screw driver to remove the Ethernet connector plug from the access<br>Do not discard plug and rubber seal unless you are certain that the port will not have to be<br>regged. (see Figure 2-29 for the location of the DC power connector).<br>en the thread-Lock sealing nut of the cable gland by turning it counter clockwise, but do not remove<br>Figure 2-20).            |

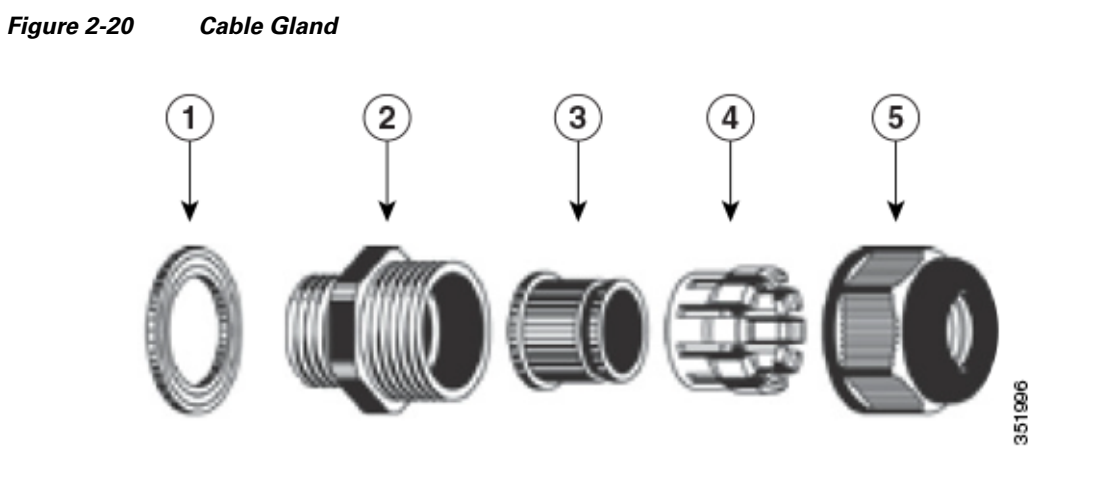

| 1 | Washer (Gasket)         | 2 | Body          |
|---|-------------------------|---|---------------|
| 3 | Sealing insert          | 4 | Clamping claw |
| 5 | Thread-lock sealing nut |   |               |

Note

The cable gland accepts a cable diameter of 0.20 to 0.35 in. (0.51 to 0.89 cm).

**Step 5** Insert a bare end of the DC power cable into the rounded end of the cable gland (see Figure 2-20), and pull approximately 6 inches of cable through the adapter.

4

Warning

When installing the DC power cable, ensure that cable gland and the rubber gasket are present and installed properly, to avoid water leakage into the enclosure. See Figure 2-20 and Figure 2-22.

- **Step 6** Strip the DC cable jacket back about 1 inch to expose the wires and strip the insulation about 3/8 inch (9.5 mm) from each wire.
- **Step 7** Insert each wire into the two-position terminal strip (supplied), and tighten each wire using a 0.1 inch (0.25 cm) flat screw driver (see Figure 2-21).

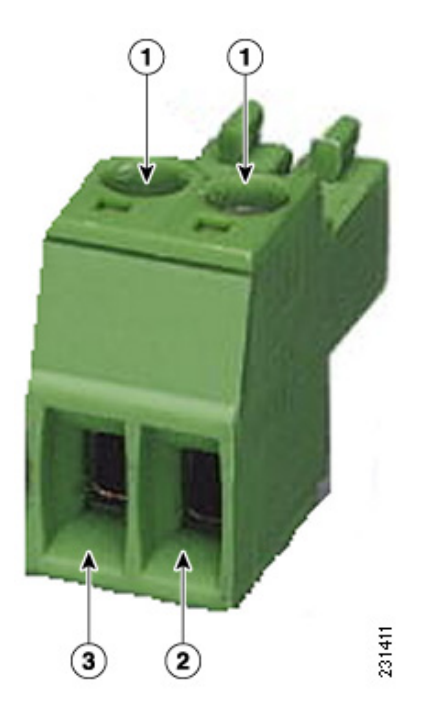

#### Figure 2-21 Two-Position Terminal Strip

| 1 | Securing screws                     | 3 | Wire opening for DC + |
|---|-------------------------------------|---|-----------------------|
| 2 | Wire opening for ground (DC return) |   |                       |

**Step 8** Insert the two-position terminal strip into the DC power opening in the access point case, and carefully push the terminal strip into the internal connector (see Figure 2-22).

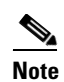

Ensure that the polarity of the terminal strip properly matches the polarity markings on the enclosure (see Figure 2-23)

OL-32138-01

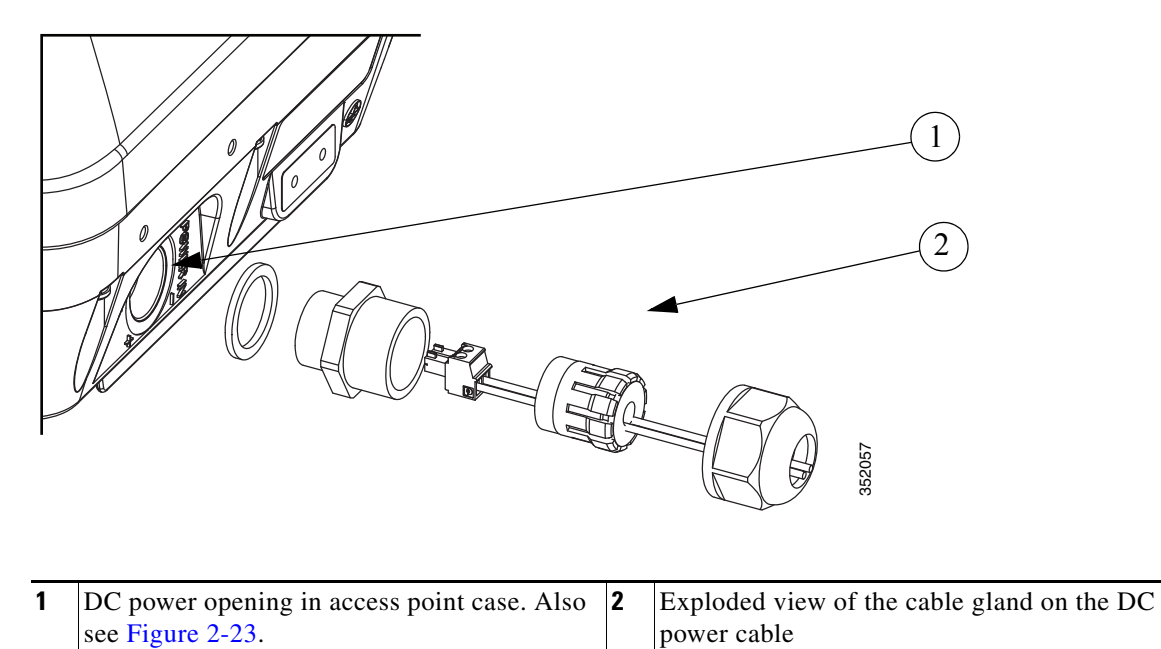

Figure 2-22 Inserting the Terminal Strip into the DC Power Opening in the Access Point Case

Figure 2-23 DC Power Opening in the Access Point Case

| Step 9  | Slide the cable gland with the rubber seal towards the access point, and screw the threaded end of the body into the access point, and hand-tighten. |
|---------|----------------------------------------------------------------------------------------------------|
| Step 10 | Use an adjustable wrench, a 28-mm wrench to tighten the threaded end of the body to 15 lb-in.                                                        |
| Step 11 | Use an adjustable wrench and tighten the thread-lock seal nut to 15 lb-in.                                                                           |
| Step 12 | Ensure that the antennas are connected to the access point before you apply power to the access point                                                |
| Step 13 | Turn on the DC power at the designated circuits.                                                                                                    |
|         |                                                                                                    |

## **Connecting Streetlight AC Power**

The access point can be installed on a streetlight pole and powered from a streetlight outdoor light control using the optional streetlight power tap adapter (AIR-PWR-ST-LT-R3P) and AC/DC power adapter, AIR-PWRADPT-1570=. The AC/DC power adapter is used inline from the street light tap to the 1570 DC connector. The AC power tap only can be used with the AC/DC power adapter

Caution

The access point can be powered by a light pole twist-lock outdoor light control that provides 100-to 277-VAC 50/60 Hz power. Do not connect to an outdoor light control powered by higher voltages.

When powering the access point with AC power other than the streetlight power tap adapter, you must ensure that the following conditions are observed:

**1.** AC power can be conveniently removed from the unit. The power should not be removed by disconnecting the AC power connector on the unit.

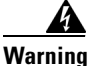

A readily accessible two-poled disconnect device must be incorporated in the fixed wiring. Statement 1022

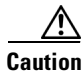

Before connecting or disconnecting a power cord, you must remove AC power from the power cord using a suitable service disconnect.

- **2.** You must protect any AC power plugs and AC receptacles from water and other outdoor elements. You can use a UL-listed waterproofing enclosure suitable for covering the AC receptacle and AC power plug that supplies power to the unit as described in Article 406 of the NEC.
- **3.** When you install the access point outdoors or in a wet or damp location, the AC branch circuit that powers the access point should have ground fault protection (GFCI), as required by Article 210 of the National Electrical Code (NEC).

Warning

Be very careful when connecting the streetlight adapter to Category 3 pole-top power. If you are not careful, you may electrocute yourself or fall. Statement 363

To install an access point on a streetlight pole, follow these steps:

- **Step 1** Before beginning the installation, ensure the AC power to the streetlight pole is turned off.
- **Step 2** Turn off power to the AC power source at the designated circuits.

This unit might have more than one power supply connection. All connections must be removed to de-energize the unit. Statement 1028

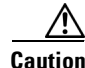

For your safety, when connecting the access point AC power connector, always connect the access point end of the cable FIRST. When removing the AC power connector, always disconnect the access point end of the cable LAST.

Warning

- **Step 3** When using the streetlight power tap adapter (AIR-PWR-ST-LT-R3P=), ensure that the access point is mounted within 3 feet (1 m) of the outdoor light control.
- **Step 4** Ensure that a 6-AWG ground wire is attached to the access point (see Figure 2-34) and connected to the streetlight pole (for instructions see Grounding the Access Point, page 2-27).

  - **Note** Deployment of the AP as shown in the streetlight deployment in Figure 2-34 requires an alternate AP mounting kit. See Mounting the Access Point section for more information.
- Step 5 Ensure that the streetlight power tap adapter, which uses a 3-pronged LC-10 twist-lock adapter, is placed between the outdoor light control and its fixture (refer to Figure 2-34). The LC-10 twist-lock adapter is designed to be used with LC-10 listed outdoor light controls operating at 100 to 480 VAC, 50 to 60 Hz.
- **Step 6** Disconnect the outdoor light control from its fixture.
- Step 7 Verify that the voltage available at the fixture is between 100 and 480 VAC, 50 to 60 Hz.
- **Step 8** Turn off power to the fixture at the designated circuits.

<u>/!\</u>

**Caution** When installing the streetlight power tap adapter to the access point AC power connector, always connect the access point end of the cable FIRST. When removing the streetlight power tap adapter, always disconnect the access point end of the cable LAST.

Note

- Ensure that your antennas are connected to the access point before you apply power to the access point.
- **Step 9** Connect the streetlight power tap adapter to the access point AC/DC power adapter. See Wiring the Streetlight Power Tap Adapter to the AC/DC Power Adapter.
- Step 10 Plug the streetlight power tap adapter into the outdoor light control fixture, as shown in Figure 2-34.
- **Step 11** Plug the outdoor light control into the streetlight power tap adapter.
- Step 12 Ensure that the antennas are connected to the access point before you apply power to the access point.
- **Step 13** Turn on the power to the outdoor light control fixture at the designated circuits.

### Wiring the Streetlight Power Tap Adapter to the AC/DC Power Adapter

The AC plugs of the streetlight power tap adapter (AIR-PWR-ST-LT-R3P=) and the AC/DC power adapter (AIR-PWRADPT-1570=) are incompatible. Hence, you need to connect the cables to wire them together, using the illustration in Figure 2-24. Ensure that you follow local electrical and safety codes when making and protecting this connection.

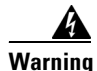

Ensure that all electrical power is turned off before making this connection.

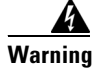

Follow all local wiring and electrical codes when making this connection. Note that the spliced cables may need to be housed in an approved junction box.

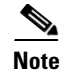

- Cut and remove the AC plugs from each cable. Cut just past strain relief to be sure that the cable is not cut too short.
- Ensure that the wiring splice is properly secured and protected.

Figure 2-24 Wiring Streetlight Power Tap Adapter to AC/DC Power Adapter

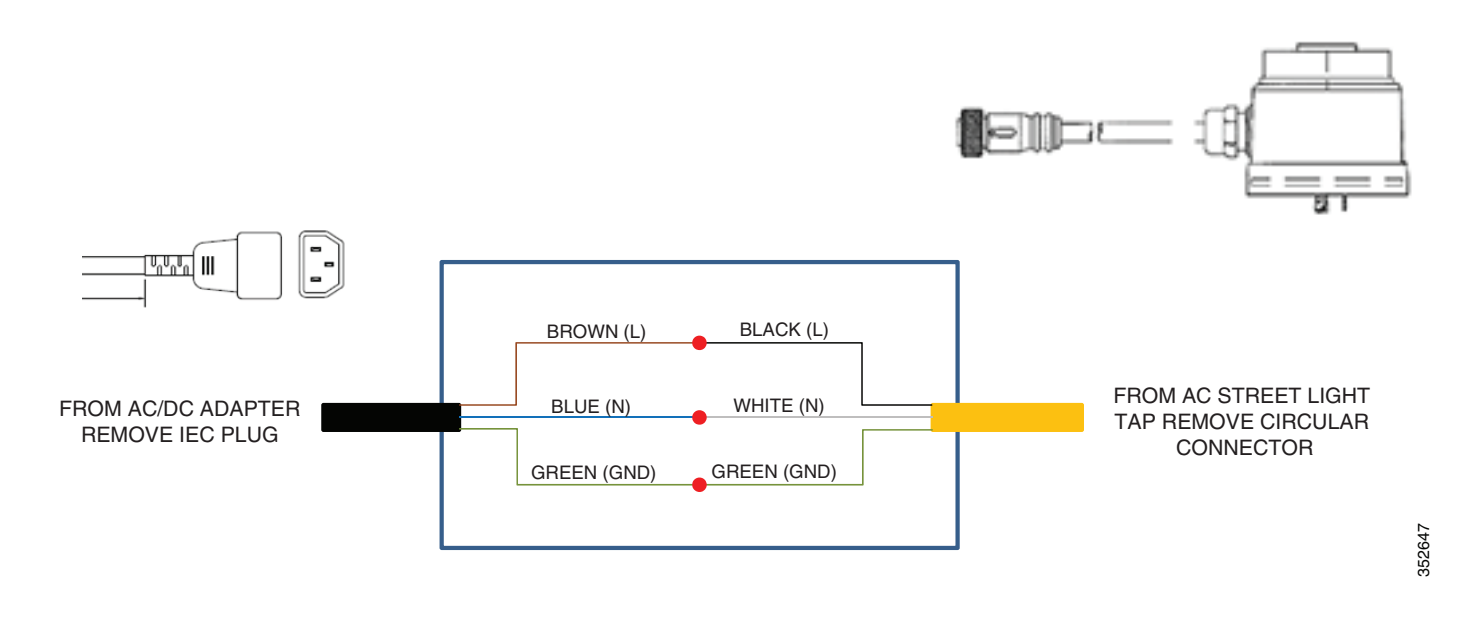

# **Configuring the Access Point**

For information on configuring the access point, see the following documents:

- For Lightweight Access Points and Mesh Access Points, see the Cisco Wireless LAN Controller Configuration Guide, which is available at: http://www.cisco.com/en/US/docs/wireless/controller/7.6/configuration/guide/b\_cg76.html
- For Mesh Access Points, see the Cisco Wireless Mesh Access Points, Design and Deployment Guide, which is available at: http://www.cisco.com/en/US/docs/wireless/technology/mesh/7.6/design/guide/mesh76.html
- For Access Points in autonomous mode, see the Cisco Aironet Access Points Configuration Guide for Cisco IOS Software, which is available at: http://www.cisco.com/en/US/docs/wireless/access\_point/15\_2\_4\_JB/configuration/guide/scg15.2.4 \_JB3a\_Book.html

Γ

# What to Do Next

When you power up a MAP that is not connected to a wired Ethernet, fiber-optic, or cable network to the controller, the access point uses the Cisco Adaptive Wireless Path Protocol (AWPP) to bind to another mesh access point (MAP) with the best path to a root access point (RAP) connected to the wired network to a controller. The access point sends a discovery request when powered up. If you have configured the access point in the controller correctly, the controller sends back a discovery response to the access point. When that happens, the access point sends out a join request to the controller, and the controller responds with a join confirmation response. Then the access point establishes a Control And Provisioning of Wireless Access Points (CAPWAP) connection to the controller and gets the shared secret configured on the controller.

Refer to the *Cisco Wireless LAN Controller Configuration Guide* for more information on configuring, monitoring, and operating your access points.

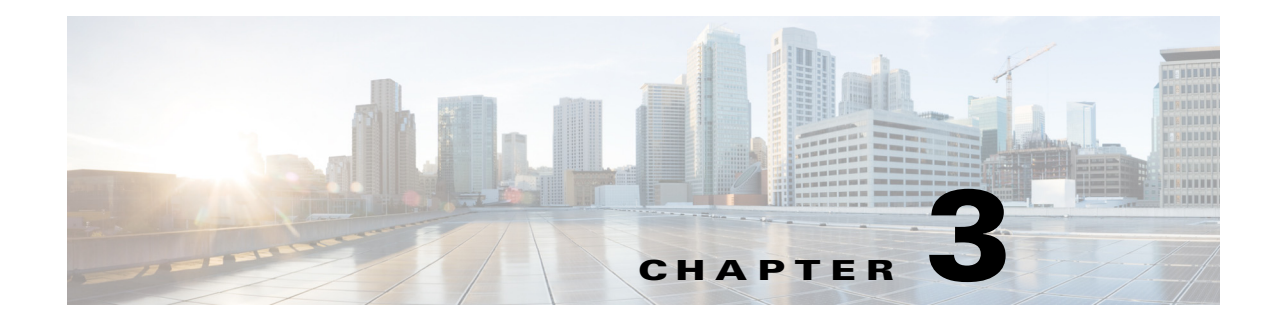

# Troubleshooting

This chapter provides troubleshooting procedures for basic problems with the access point. For the most up-to-date, detailed troubleshooting information, refer to the Cisco Technical Support and Documentation website at the following URL:

http://www.cisco.com/cisco/web/support/index.html

Sections in this chapter include:

- Guidelines for Using the Access Points, page 3-2
- Controller MAC Filter List, page 3-3
- Using DHCP Option 43, page 3-3
- Monitoring the Access Point LEDs, page 3-4
- Verifying Controller Association, page 3-5
- Changing the Bridge Group Name, page 3-6
- Access Point Power Injector, page 3-6
- Access Point Power Injector, page 3-6
- Using the Reset Button, page 3-8

# **Guidelines for Using the Access Points**

You should keep these guidelines in mind when you use the access points:

• The access point only supports Layer 3 CAPWAP communications with the controllers.

In Layer 3 operation, the access point and the controller can be on the same or different subnets. The access point communicates with the controller using standard IP packets. A Layer 3 access point on a different subnet than the controller requires a DHCP server on the access point subnet and a route to the controller. The route to the controller must have destination UDP ports 12222 and 12223 open for CAPWAP communications. The route to the primary, secondary, and tertiary controllers must allow IP packet fragments.

- Before deploying your access points, ensure that the following has been done:
  - Your controllers are connected to switch ports that are configured as trunk ports.
  - Your access points are connected to switch ports that are configured as untagged access ports.
  - A DHCP server is reachable by your access points and has been configured with Option 43.
     Option 43 provides the IP addresses of the management interfaces of your controllers. Typically, a DHCP server can be configured on a Cisco switch.
  - Optionally, a DNS server can be configured to enable CISCO-CAPWAP-CONTROLLER. Use *local domain* to resolve to the IP address of the management interface of your controller.
  - Your controllers are configured and reachable by the access points.
  - Your controllers are configured with the access point MAC addresses and the MAC filter list is enabled.
  - Your switch must forward DHCP requests.
- After the access points are associated to the controller, you should change the bridge group name (BGN) from the default value. With the default BGN, the mesh access points (MAPs) can potentially try to connect with other mesh networks and slow down the convergence of the network.

# **Important Notes**

## **Convergence Delays**

During deployment, the access points can experience convergence delays due to various causes. The following list identifies some operating conditions that can cause convergence delays:

- A root access point (RAP) attempts to connect to a controller using any of the wired ports (cable, fiber-optic, PoE-in). If the wired ports are operational, the RAP can potentially spend several minutes on each port prior to connecting to a controller.
- If a RAP is unable to connect to a controller over the wired ports, it attempts to connect using the wireless network. This results in additional delays when multiple potential wireless paths are available.
- If a MAP is unable to connect to a RAP using a wireless connection, it then attempts to connect using any available wired port. The access point can potentially spend several minutes for each connection method, before attempting the wireless network again.
#### **Bridge Loop**

The access point supports packet bridging between wired and wireless network connections. The same network must never be connected to multiple wired ports on an access point or on two bridged access points. A bridge loop causes network routing problems.

#### **Controller DHCP Server**

The controller DHCP server only assigns IP addresses to lightweight access points and wireless clients associated to an access point. It does not assign an IP address to other devices, including Ethernet bridging clients on the mesh access points.

#### **MAP Data Traffic**

If the signal on the access point backhaul channel has a high signal-to-noise ratio, it is possible for a MAP to connect to the controller, via parent node, but not be able to pass data traffic, such as pinging the access point. This can occur because the default data rate for backhaul control packets is set to 6 Mb/s, and the backhaul data rate set to auto by the user.

# **Controller MAC Filter List**

Before activating your access point, you must ensure that the access point MAC address has been added to the controller MAC filter list and that **Mac Filter List** is enabled.

Note

The access point MAC address and barcode is located on the bottom of the unit. When two MAC addresses are shown, use the top MAC address.

To view the MAC addresses added to the controller MAC filter list, you can use the controller CLI or the controller GUI:

- Controller CLI—Use the **show macfilter summary** controller CLI command to view the MAC addresses added to the controller filter list.
- Controller GUI—Log into your controller web interface using a web browser, and choose SECURITY > AAA > MAC Filtering to view the MAC addresses added to the controller filter list.

# **Using DHCP Option 43**

You can use DHCP Option 43 to provide a list of controller IP addresses to the access points, enabling the access point to find and join a controller. Refer to the product documentation for your DHCP server for instructions on configuring DHCP Option 43. For additional information, refer to the "Configuring DHCP Option 43" section on page F-1.

# **Monitoring the Access Point LEDs**

If your access point is not working properly, look at the LEDs on the bottom of the unit. You can use them to quickly assess the status of the unit.

۵, Note

It is expected that there will be small variations in LED color intensity and hue from unit to unit. This is within the normal range of the LED manufacturer specifications and is not a defect.

The access point LED signals are listed in Table 3-1.

| LED Message<br>Type     | Color                                        | Meaning                                                                                                |  |
|-------------------------|----------------------------------------------|----------------------------------------------------------------------------------------------------|--|
| Boot loader             | Blinking Green                               | Boot loader status sequence:                                                                           |  |
| status sequence         |                                              | DRAM memory test in progress                                                                           |  |
|                         |                                              | DRAM memory test OK                                                                                    |  |
|                         |                                              | Board initialization in progress                                                                       |  |
|                         |                                              | Initializing FLASH file system                                                                         |  |
|                         |                                              | FLASH memory test OK                                                                                   |  |
|                         |                                              | Initializing Ethernet                                                                                  |  |
|                         |                                              | • Ethernet OK                                                                                          |  |
|                         |                                              | Starting Cisco IOS                                                                                     |  |
|                         |                                              | Initialization successful                                                                              |  |
| Boot loader<br>warnings | Blinking Amber                               | Configuration recovery is in progress (the MODE button has been pushed for 2-3 seconds)                |  |
|                         | Solid <mark>Red</mark>                       | There is an Ethernet failure or an image recovery (the MODE button has been pushed for 20-30 seconds)  |  |
|                         | Blinking Green                               | An image recovery is in progress (the MODE button has been released)                                   |  |
| Boot loader             | Solid Red                                    | There has been a DRAM memory test failure                                                              |  |
| errors                  | Blinking Red and Amber                       | There has been a FLASH file system failure                                                             |  |
|                         | Blinking Red and Off                         | This sequence may indicate any of the following:                                                       |  |
|                         |                                              | Environment variable failure                                                                           |  |
|                         |                                              | Bad MAC address                                                                                        |  |
|                         |                                              | • Ethernet failure during image recovery                                                               |  |
|                         |                                              | Boot environment failure                                                                               |  |
|                         |                                              | No Cisco image file                                                                                    |  |
|                         |                                              | Boot failure                                                                                           |  |
| Cisco IOS<br>errors     | Solid Red                                    | There has been a software failure; a disconnect then reconnect of the unit power may resolve the issue |  |
|                         | Cycling through Red,<br>Green, Amber and Off | This is a general warning of insufficient inline power.                                                |  |

Table 3-1 Access Point LED Signals

| LED Message<br>Type   | Color                                                   | Meaning                                                                                                    |
|-----------------------|---------------------------------------------------------|----------------------------------------------------------------------------------------------------|
| Association<br>status | Chirping (short blips)<br>Green                         | This status indicates a normal operating condition. The<br>unit is joined to a controller, but no wireless client is<br>associated with it. |
|                       | Solid Green                                             | Normal operating condition with at least one wireless client associated with the unit                                                       |
| Operating             | Blinking Amber                                          | A software upgrade is in progress                                                                                                    |
| Status                | Cycling through Green,<br>Red and Amber                 | Discovery/join process is in progress                                                                                                    |
|                       | Rapidly cycling through<br>Red, Green, Amber and<br>Off | This status indicates that the Access Point location command has been invoked.                                                              |
|                       | Blinking <mark>Red</mark>                               | This status indicates that an Ethernet link is not operational                                                                              |
| Alignment<br>Mode     | Color                                                   | Signal Level (dBm)                                                                                                    |
|                       | Solid Green                                             | > -44                                                                                                    |
|                       | Fast blinking Green                                     | -47 to -44                                                                                                    |
|                       | Medium blinking Green                                   | -50 to -47                                                                                                    |
|                       | Solid Amber                                             | -53 to -50                                                                                                    |
|                       | Fast blinking Amber                                     | -57 to -53                                                                                                    |
|                       | Medium blinking Amber                                   | -60 to -57                                                                                                    |
|                       | Slow blinking Amber                                     | -63 to -60                                                                                                    |
|                       | Slow blinking Red                                       | -66 to -63                                                                                                    |
|                       | Medium blinking Red                                     | -69 to -66                                                                                                    |
|                       | Fast blinking Red                                       | -72 to -69                                                                                                    |
|                       | Solid Red                                               | -75 to -72                                                                                                    |
|                       | Off                                                     | < -75                                                                                                    |

# **Verifying Controller Association**

To verify that your access point is associated to the controller, follow these steps:

| Step 1 | Log into your controller web interface using a web browser.                                   |
|--------|-----------------------------------------------------------------------------------------------|
|        | You can also use the controller CLI show ap summary command from the controller console port. |
| Step 2 | Click Wireless, and verify that your access point MAC address is listed under Ethernet MAC.   |
| Step 3 | Log out of the controller, and close your web browser.                                        |

# **Changing the Bridge Group Name**

The bridge group name (BGN) controls the association of the access points to a RAP. BGNs can be used to logically group the radios to avoid different networks on the same channel from communicating with each other. This setting is also useful if you have more than one RAP in your network in the same area.

If you have two RAPs in your network in the same area (for more capacity), we recommend that you configure the two RAPs with different BGNs and on different channels.

The BGN is a string of ten characters maximum. A factory-set bridge group name (NULL VALUE) is assigned during manufacturing. It is not visible to you, but allows new access point radios to join a network of new access points. The BGN can be reconfigured from the Controller CLI and GUI. After configuring the BGN, the access point reboots.

After the access points are deployed and associated to the controller, the BGN should be changed from the default value to prevent the MAPs from attempting to associate to other mesh networks.

The BGN should be configured very carefully on a live network. You should always start with the most distant access point (last node) from the RAP and move towards the RAP. If you start configuring the BGN in a different location, then the access points beyond this point (farther away) are dropped, as they have a different BGN.

To configure the BGN for the access points using the controller GUI, follow these steps:

- **Step 1** Log into your controller using a web browser.
- Step 2 Click Wireless. When access points associates to the controller, the access point name appears in the AP Name list.
- **Step 3** Click on an access point name.
- **Step 4** Find the Mesh Information section, and enter the new BGN in the Bridge Group Name field.
- Step 5 Click Apply.
- **Step 6** Repeat Steps 2 through 5 for each access point.
- **Step 7** Log out from your controller, and close your web browser.

## **Access Point Power Injector**

The power injector (AIR-PWRINJ1500-2=) has three LEDs on the front end of the case (see Figure 3-1). For detailed information on the power injector, see the *Cisco Aironet 1550 Series Outdoor Access Point Power Injector Installation Instructions*.

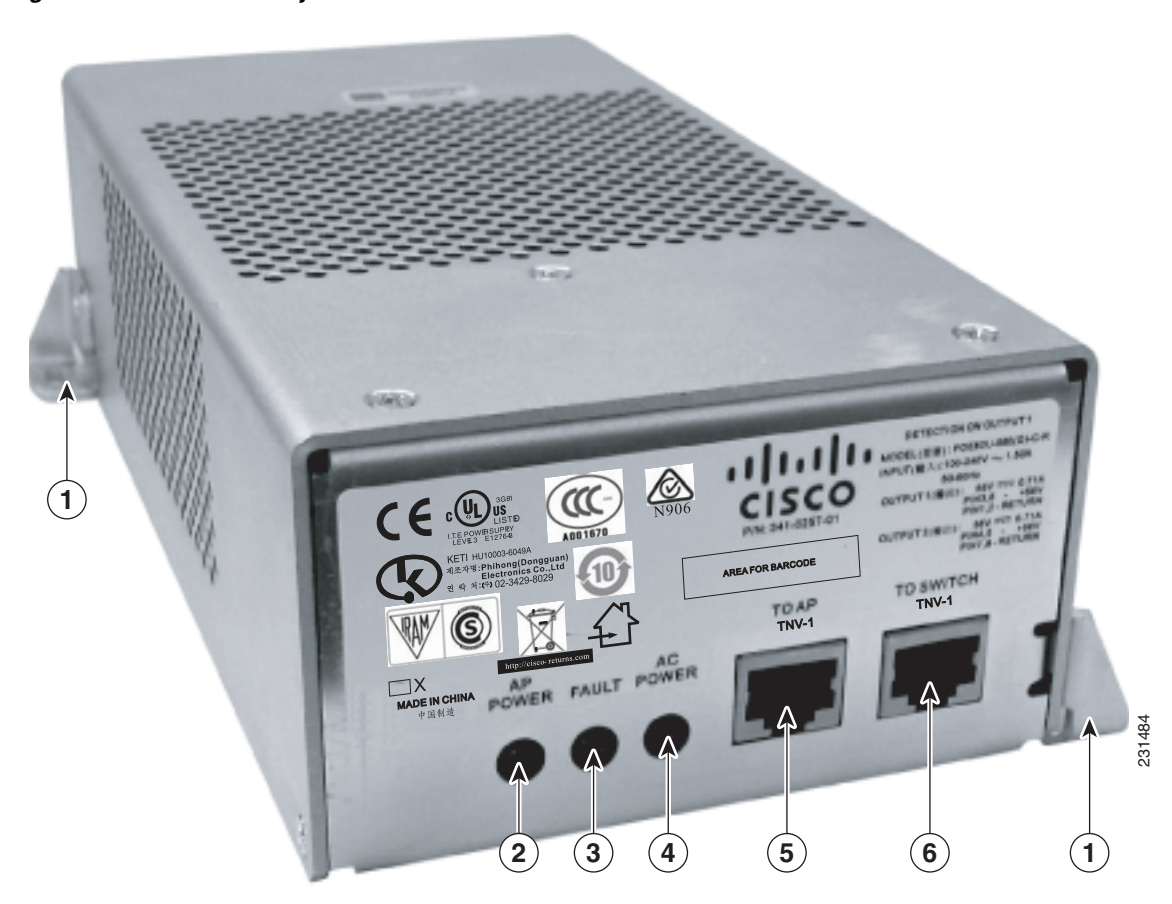

| Figure 3-1  | Power   | Iniector | Connectors   | and I | FDs |
|-------------|---------|----------|--------------|-------|-----|
| I Iguic O I | 1000001 |          | 001111001013 | una L |     |

| 1 | Mounting tabs | 4 | AC POWER LED                                                         |
|---|---------------|---|----------------------------------------------------------------------|
| 2 | AP POWER LED  | 5 | TO AP—Ethernet connector (RJ-45) to access point (10/100/1000BASE-T) |
| 3 | FAULT LED     | 6 | TO SWITCH—Ethernet connector (RJ-45) to switch (10/100/1000BASE-T)   |

I

#### **Monitoring the Power Injector LEDs**

You can use the power injector LEDs to check the power injector status. The LEDs provide the following status information:

- AP POWER—Turns solid green after successful discovery; indicates that power injector is supplying power to the access point.
- FAULT—Turns solid red when a fault occurs during discovery mode or power-up. Check Ethernet cables and connections before contacting your support organization for assistance.
- AC POWER—Turns solid green when power injector is receiving AC power and is ready to provide power to the access point.

# **Using the Reset Button**

The access point has a reset button located on the left side of the enclosure, inside the Console-Reset port, under the hex-shaped sealed plug.

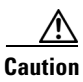

Inspect the seal of the plug and properly tighten it every time the plug is removed and replaced. Tighten the plug to 15 lbf-in.

#### **Resetting the Access Point**

Using the Reset button you can either return the AP back to its default factory-shipped configuration or download the latest software image from the default TFTP servers.

To use the Reset button:

- **Step 1** Using a wrench, remove the hex-shaped plug from the Console-Reset port. Do not loose the seal around the plug.
- **Step 2** To press and hold the Reset button, use a straightened paperclip or a small screwdriver or a pen.
  - To reset the AP back to its default factory-shipped configuration, during power cycle, press and hold the Reset button (for about 2 to 3 seconds) until the LED blinks amber.
  - To download the software image (*ap1g3-k9w7-tar.default*) from the default TFTP servers (servers with IP address in the range of 10.0.0.2 to 10.0.0.30), during power cycle, press and hold the Reset button (for about 20 to 30 seconds) until the LED turns red.
- **Step 3** Inspect the hex-shaped plug attached to the lanyard for any damage to the sealing face and the gasket. If the gasket has any signs of damage, it should be replaced to avoid water leakage into the unit.
- **Step 4** Replace the hex-shaped plug back and tighten it to 15 lbf-in.

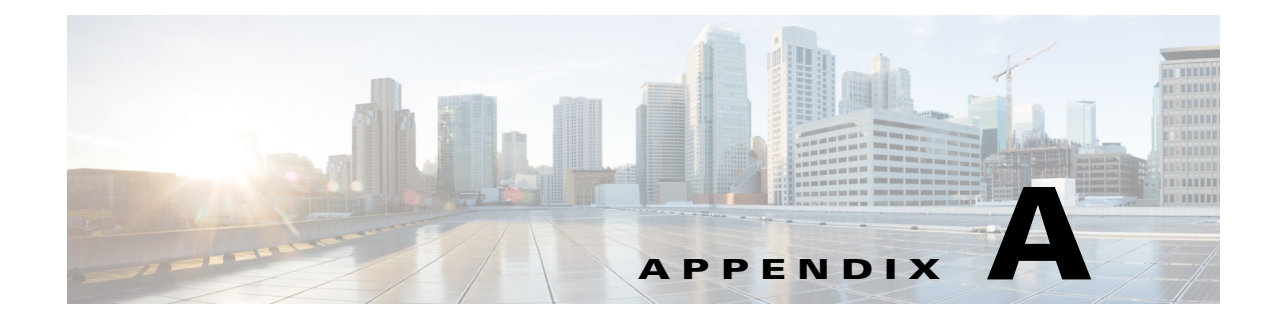

# **Translated Safety Warnings**

For translated safety warnings, refer to the safety warning document that shipped with your access point or that is available on Cisco.com.

To browse to the document on Cisco.com, follow these steps:

**Step 1** Click this link and go to the Cisco Wireless documentation home page:

http://www.cisco.com/en/US/products/hw/wireless/index.html

- **Step 2** Click **Support** and the Support and Documentation page displays.
- Step 3 Click Wireless in the Find Product Support column.
- Step 4 Click 1570.
- Step 5 Click Install and Upgrade.
- Step 6 Click Install and Upgrade Guides.
- Step 7 Click Translated Safety Warnings for Cisco Aironet 1570 Series Outdoor Access Points.

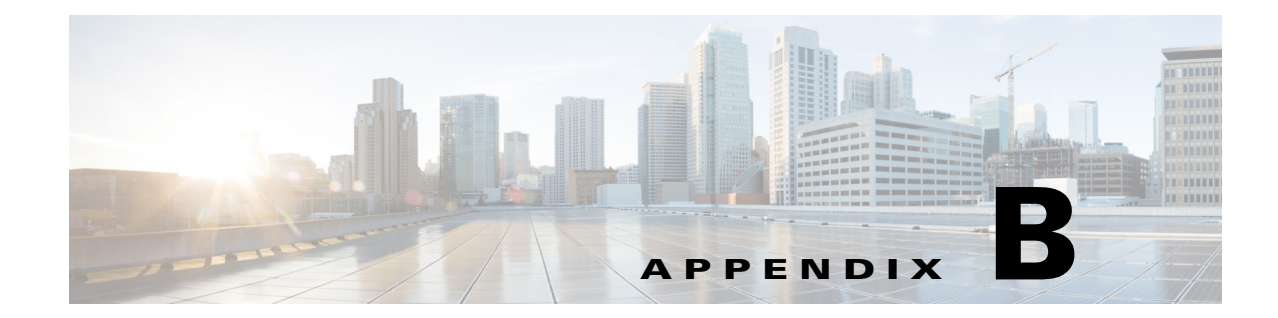

# **Declarations of Conformity and Regulatory Information**

This appendix provides declarations of conformity and regulatory information for the Cisco Aironet 1570 Series Outdoor Access Points.

This appendix contains the following sections:

- Manufacturers Federal Communication Commission Declaration of Conformity Statement, page B-2
- Industry Canada, page B-3
- European Community, Switzerland, Norway, Iceland, and Liechtenstein, page B-5
- Declaration of Conformity for RF Exposure, page B-8
- Guidelines for Operating Cisco Aironet Access Points in Japan, page B-10
- VCCI Statement for Japan, page B-11
- Administrative Rules for Cisco Aironet Access Points in Taiwan, page B-11
- EU Declaration of Conformity, page B-13

# Manufacturers Federal Communication Commission Declaration of Conformity Statement

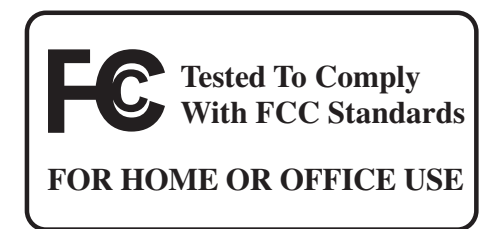

# Models:FCC Certification number:AIR-AP1572EAC-B-K9LDK102093PAIR-AP1572EC1-B-K9AIR-AP1572EC2-B-K9AIR-AP1572IC1-B-K9AIR-AP1572IC2-B-K9

**Manufacturer:** 

Cisco Systems, Inc. 170 West Tasman Drive San Jose, CA 95134-1706 USA

This device complies with Part 15 rules. Operation is subject to the following two conditions:

- 1. This device may not cause harmful interference, and
- 2. This device must accept any interference received, including interference that may cause undesired operation.

This equipment has been tested and found to comply with the limits of a Class A digital device, pursuant to Part 15 of the FCC Rules. These limits are designed to provide reasonable protection against harmful interference when the equipment is operated in a residential environment. This equipment generates, uses, and radiates radio frequency energy, and if not installed and used in accordance with the instructions, may cause harmful interference. However, there is no guarantee that interference will not occur. If this equipment does cause interference to radio or television reception, which can be determined by turning the equipment off and on, the user is encouraged to correct the interference by one of the following measures:

- Reorient or relocate the receiving antenna.
- Increase separation between the equipment and receiver.
- Connect the equipment to an outlet on a circuit different from which the receiver is connected.
- Consult the dealer or an experienced radio/TV technician.

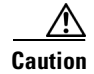

The Part 15 radio device operates on a non-interference basis with other devices operating at this frequency when using Cisco-supplied antennas. Any changes or modification to the product not expressly approved by Cisco could void the user's authority to operate this device.

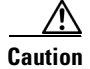

To meet regulatory restrictions, the access point must be professionally installed.

## **Industry Canada**

| IC Certification Number: |
|--------------------------|
| 2461B-LDK102093P         |
|                          |
|                          |
|                          |
|                          |
|                          |

#### **Canadian Compliance Statement**

This Class B Digital apparatus meets all the requirements of the Canadian Interference-Causing Equipment Regulations.

Cet appareil numerique de la classe A respecte les exigences du Reglement sur le material broilleur du Canada.

This device complies with Class B Limits of Industry Canada. Operation is subject to the following two conditions:

- 1. This device may not cause harmful interference, and
- 2. This device must accept any interference received, including interference that may cause undesired operation.

Le présent appareil est conforme aux CNR d'Industrie Canada applicables aux appareils radio exempts de licence. L'exploitation est autorisée aux deux conditions suivantes : (1) l'appareil ne doit pas produire de brouillage, et (2) l'utilisateur de l'appareil doit accepter tout brouillage radioélectrique subi, même si le brouillage est susceptible d'en compromettre le fonctionnement.

Cisco Aironet Access Points are certified to the requirements of RSS-210. The use of this device in a system operating either partially or completely outdoors may require the user to obtain a license for the system according to the Canadian regulations. For further information, contact your local Industry Canada office.

This device has been designed to operate with antennas having a maximum gain of 13 dBi for 2.4 GHz and 14 dBi for 5 GHz. Antennas having a gain greater are strictly prohibited for use with this device. The required antenna impedance is 50 ohms.

Γ

To reduce potential radio interference to other users, the antenna type and its gain should be so chosen that the equivalent isotropically radiated power (EIRP) is not more than that permitted for successful communication.

Conformément à la réglementation d'Industrie Canada, le présent émetteur radio peut fonctionner avec une antenne d'un type et d'un gain maximal (ou inférieur) approuvé pour l'émetteur par Industrie Canada. Dans le but de réduire les risques de brouillage radioélectrique à l'intention des autres utilisateurs, il faut choisir le type d'antenne et son gain de sorte que la puissance isotrope rayonnée équivalente (p.i.r.e.) ne dépasse pas l'intensité nécessaire à l'établissement d'une communication satisfaisante.

Users are advised that high-power radars are allocated as primary users (i.e. priority users) of the bands 5250-5350 MHz and 5650-5850 MHz and that these radars could cause interference and/or damage to LE-LAN devices.

Les utilisateurs êtes avisés que les utilisateurs de radars de haute puissance sont désignés utilisateurs principaux (c.-à-d., qu'ils ont la priorité) pour les bandes 5 250-5 350 MHz et 5 650-5 850 MHz et que ces radars pourraient causer du brouillage et/ou des dommages aux dispositifs LAN-EL

| Dual Band Omni                            | Max Antenna Gain 7dBi  |
|-------------------------------------------|------------------------|
| Single Band Omni                          | Max Antenna Gain 8 dBi |
| Single Band Directional                   | Max Antenna Gain 14dBi |
| Dual Band Directional                     | Max Antenna Gain 8 dBi |
| Antenna Impedance in all cases is 50 Ohms |                        |

# **Declaration of Conformity for RF Exposure**

This access point product has been found to be compliant to the requirements set forth in CFR 47 Section 1.1307 addressing RF Exposure from radio frequency devices as defined in Evaluating Compliance with FCC Guidelines for Human Exposure to Radio Frequency Electromagnetic Fields. Antennas that have 8 dBi to 14 dBi gain should be located at a minimum of 19.7 inches (50 cm) or more from the body of all persons. Antennas that have less than 8 dBi gain should be located at a minimum of 7.9 inches (20 cm) or more from the body of all persons.

This access point is also compliant to EN 50835 for RF exposure.

# European Community, Switzerland, Norway, Iceland, and Liechtenstein

#### **Access Point Models:**

AIR-AP1572EAC-E-K9 AIR-AP1572EC3-E-K9 AIR-AP1572IC3-E-K9

# Declaration of Conformity with regard to the R&TTE Directive 1999/5/EC & Medical Directive 93/42/EEC

This declaration is only valid for configurations (combinations of software, firmware, and hardware) provided and supported by Cisco Systems. The use of software or firmware not provided and supported by Cisco Systems may result in the equipment no longer being compliant with the regulatory requirements.

| Български<br>[Bulgarian]  | Това оборудване отговаря на съществените изисквания и приложими клаузи на<br>Директива 1999/5/EC.                          |
|---------------------------|----------------------------------------------------------------------------------------------------|
| Česky<br>[Czech]:         | Toto zařízení je v souladu se základními požadavky a ostatními odpovídajícími ustanoveními<br>Směrnice 1999/5/EC.          |
| Dansk<br>[Danish]:        | Dette udstyr er i overensstemmelse med de væsentlige krav og andre relevante bestemmelser i Direktiv 1999/5/EF.            |
| Deutsch<br>[German]:      | Dieses Gerät entspricht den grundlegenden Anforderungen und den weiteren entsprechenden Vorgaben der Richtlinie 1999/5/EU. |
| Eesti<br>[Estonian]:      | See seade vastab direktiivi 1999/5/EÜ olulistele nõuetele ja teistele asjakohastele sätetele.                              |
| English:                  | This equipment is in compliance with the essential requirements and other relevant provisions of Directive 1999/5/EC.      |
| Español<br>[Spanish]:     | Este equipo cumple con los requisitos esenciales así como con otras disposiciones de la Directiva 1999/5/CE.               |
| Ελληνική<br>[Greek]:      | Αυτός ο εξοπλισμός είναι σε συμμόρφωση με τις ουσιώδεις απαιτήσεις και άλλες σχετικές<br>διατάξεις της Οδηγίας 1999/5/EC.  |
| Français<br>[French]:     | Cet appareil est conforme aux exigences essentielles et aux autres dispositions pertinentes de la Directive 1999/5/EC.     |
| Íslenska<br>[Icelandic]:  | Þetta tæki er samkvæmt grunnkröfum og öðrum viðeigandi ákvæðum Tilskipunar 1999/5/EC.                                      |
| Italiano<br>[Italian]:    | Questo apparato é conforme ai requisiti essenziali ed agli altri principi sanciti dalla Direttiva 1999/5/CE.               |
| Latviešu<br>[Latvian]:    | Šī iekārta atbilst Direktīvas 1999/5/EK būtiskajām prasībām un citiem ar to saistītajiem noteikumiem.                      |
| Lietuvių<br>[Lithuanian]: | Šis įrenginys tenkina 1999/5/EB Direktyvos esminius reikalavimus ir kitas šios direktyvos nuostatas.                       |

4

I

| Nederlands<br>[Dutch]:     | Dit apparaat voldoet aan de essentiele eisen en andere van toepassing zijnde bepalingen van de Richtlijn 1999/5/EC.                    |
|----------------------------|----------------------------------------------------------------------------------------------------|
| Malti                      | Dan l-apparat huwa konformi mal-ħtiġiet essenzjali u l-provedimenti l-oħra rilevanti tad-                                              |
| [Maltese]:                 | Direttiva 1999/5/EC.                                                                                                    |
| Margyar                    | Ez a készülék teljesíti az alapvető követelményeket és más 1999/5/EK irányelvben                                                       |
| [Hungarian]:               | meghatározott vonatkozó rendelkezéseket.                                                                                               |
| Norsk                      | Dette utstyret er i samsvar med de grunnleggende krav og andre relevante bestemmelser i EU-                                            |
| [Norwegian]:               | direktiv 1999/5/EF.                                                                                                    |
| Polski                     | Urządzenie jest zgodne z ogólnymi wymaganiami oraz szczególnymi warunkami określonymi                                                  |
| [Polish]:                  | Dyrektywą UE: 1999/5/EC.                                                                                                    |
| Português<br>[Portuguese]: | Este equipamento está em conformidade com os requisitos essenciais e outras provisões relevantes da Directiva 1999/5/EC.               |
| Slovensko<br>[Slovenian]:  | Ta naprava je skladna z bistvenimi zahtevami in ostalimi relevantnimi pogoji Direktive 1999/5/EC.                                      |
| Slovensky<br>[Slovak]:     | Toto zariadenie je v zhode so základnými požiadavkami a inými príslušnými nariadeniami direktív: 1999/5/EC.                            |
| Suomi<br>[Finnish]:        | Tämä laite täyttää direktiivin 1999/5/EY olennaiset vaatimukset ja on siinä asetettujen muiden laitetta koskevien määräysten mukainen. |
| Svenska                    | Denna utrustning är i överensstämmelse med de väsentliga kraven och andra relevanta                                                    |
| [Swedish]:                 | bestämmelser i Direktiv 1999/5/EC.                                                                                                    |

The following standards were applied:

EMC-EN 301.489-1 v1.8.1; EN 301.489-17 v2.1.1

Health & Safety-EN60950-1: 2005; EN 50385: 2002

Radio-EN 300 328 v 1.7.1; EN 301.893 v 1.5.1

The conformity assessment procedure referred to in Article 10.4 and Annex III of Directive 1999/5/EC has been followed.

This device also conforms to the EMC requirements of the Medical Devices Directive 93/42/EEC.

۵, Note

This equipment is intended to be used in all EU and EFTA countries. Outdoor use may be restricted to certain frequencies and/or may require a license for operation. For more details, contact Cisco Corporate Compliance.

The product carries the CE Mark:

# (€ ()

# **Declaration of Conformity for RF Exposure**

The following is the declaration of conformity for RF exposure for the United States, Canada, European Union and Australia.

#### **United States**

This system has been evaluated for RF exposure for Humans in reference to ANSI C 95.1 (American

National Standards Institute) limits. The evaluation was based on ANSI C 95.1 and FCC OET Bulletin

65C rev 01.01. To maintain compliance, the minimum separation distance for antennas that have 8 dBi to 14 dBi gain, is 19.7 inches (50 cm) from general bystanders. The minimum separation distance from antennas that have less than 8 dBi gain to general bystanders is 7.9 inches (20 cm).

#### Canada

This system has been evaluated for RF exposure for Humans in reference to ANSI C 95.1 (American National Standards Institute) limits. The evaluation was based on RSS-102 Rev 2. To maintain compliance, the minimum separation distance for antennas that have 8 dBi to 14 dBi gain, is 20 inches (50 cm) from general bystanders. The minimum separation distance from antennas that have less than 8 dBi gain to general bystanders is 10 inches (25 cm).

Ce système a été évalué pour l'exposition aux RF pour les humains en référence à la norme ANSI C 95.1 (American National Standards Institute) limites. L'évaluation a été basée sur RSS-102 Rev 2. La distance minimale de séparation de l'antenne de toute personne est de 10 "(25 cm) pour les gains d'antenne jusqu'à 8 dBi et 20" (50 cm) pour les gains d'antenne de 14 dbi pour assurer le respect.

#### **European Union**

This system has been evaluated for RF exposure for Humans in reference to the ICNIRP (International Commission on Non-Ionizing Radiation Protection) limits. The evaluation was based on the EN 50385 Product Standard to Demonstrate Compliance of Radio Base stations and Fixed Terminals for Wireless Telecommunications Systems with basic restrictions or reference levels related to Human Exposure to Radio Frequency Electromagnetic Fields from 300 MHz to 40 GHz. To maintain compliance, the minimum separation distance for antennas that have 8 dBi to 14 dBi gain, is 19.7 inches (50 cm) from general bystanders. The minimum separation distance from antennas that have less than 8 dBi gain to

#### Australia

This system has been evaluated for RF exposure for Humans as referenced in the Australian Radiation Protection standard and has been evaluated to the ICNIRP (International Commission on Non-Ionizing

general bystanders is 7.9 inches (20 cm).

Radiation Protection) limits. To maintain compliance, the minimum separation distance for antennas that have 8 dBi to 14 dBi gain, is 19.7 inches (50 cm) from general bystanders. The minimum separation distance from antennas that have less than 8 dBi gain to general bystanders is 7.9 inches (20 cm).

# **Guidelines for Operating Cisco Aironet Access Points in Japan**

This section provides guidelines for avoiding interference when operating Cisco Aironet access points in Japan. These guidelines are provided in both Japanese and English.

**Lightweight Access Point Model:** 

AIR-AP1572EAC-Q-K9 AIR-AP1572EC4-Q-K9 AIR-AP1572IC4-Q-K9

#### **Japanese Translation**

この機器の使用周波数帯では、電子レンジ等の産業・科学・医療用機器のほか 工場の製造ライン等で使用されている移動体識別用の構内無線局(免許を要する 無線局)及び特定小電力無線局(免許を要しない無線局)が運用されています。 1 この機器を使用する前に、近くで移動体識別用の構内無線局及び特定小電力 無線局が運用されていないことを確認して下さい。 2 万一、この機器から移動体識別用の構内無線局に対して電波干渉の事例が発 生した場合には、速やかに使用周波数を変更するか又は電波の発射を停止した 上、下記連絡先にご連絡頂き、混信回避のための処置等(例えば、パーティシ ョンの設置など)についてご相談して下さい。 3 その他、この機器から移動体識別用の特定小電力無線局に対して電波干渉の 事例が発生した場合など何かお困りのことが起きたときは、次の連絡先へお問 い合わせ下さい。

**連絡先**: 03-6434-6500

#### **English Translation**

This equipment operates in the same frequency bandwidth as industrial, scientific, and medical devices such as microwave ovens and mobile object identification (RF-ID) systems (licensed premises radio stations and unlicensed specified low-power radio stations) used in factory production lines.

- 1. Before using this equipment, make sure that no premises radio stations or specified low-power radio stations of RF-ID are used in the vicinity.
- 2. If this equipment causes RF interference to a premises radio station of RF-ID, promptly change the frequency or stop using the device; contact the number below and ask for recommendations on avoiding radio interference, such as setting partitions.
- **3.** If this equipment causes RF interference to a specified low-power radio station of RF-ID, contact the number below.

Contact Number: 03-6434-6500

Γ

#### **VCCI Statement for Japan**

Warning This is a Class A product based on the standard of the Voluntary Control Council for Interference by Information Technology Equipment (VCCI). If this equipment is used in a domestic environment, radio disturbance may arise. When such trouble occurs, the user may be required to take corrective actions.

VCCI-A

## **Administrative Rules for Cisco Aironet Access Points in Taiwan**

This section provides administrative rules for operating Cisco Aironet Access Points in Taiwan. The rules are provided in both Chinese and English.

#### **Chinese Translation**

#### 低功率電波輻射性電機管理辨法

- 第十二條 經型式認證合格之低功率射頻電機,非經許 可,公司、商號或使用者均不得擅自變更頻 率、加大功率或變更原設計之特性及功能。
- 第十四條 低功率射頻電機之使用不得影響飛航安全及干 擾合法通信;經發現有干擾現象時,應立即停 用,並改善至無干擾時方得繼續使用。

前項合法通信,指依電信法規定作業之無線電 信。

低功率射頻電機須忍受合法通信或工業、科學及醫療用電波輻射性電機設備之干擾。

警告 この装置は、クラスA情報技術装置です。この装置を家庭環境で使用すると電波妨害を引き 起こすことがあります。この場合には使用者が適切な対策を講ずるよう要求されることが あります。

#### **English Translation**

Administrative Rules for Low-power Radio-Frequency Devices

Article 12

For those low-power radio-frequency devices that have already received a type-approval, companies, business units or users should not change its frequencies, increase its power or change its original features and functions.

Article 14

The operation of the low-power radio-frequency devices is subject to the conditions that no harmful interference is caused to aviation safety and authorized radio station; and if interference is caused, the user must stop operating the device immediately and can't re-operate it until the harmful interference is clear.

The authorized radio station means a radio-communication service operating in accordance with the Communication Act.

The operation of the low-power radio-frequency devices is subject to the interference caused by the operation of an authorized radio station, by another intentional or unintentional radiator, by industrial, scientific and medical (ISM) equipment, or by an incidental radiator.

#### **Chinese Translation**

#### 低功率射頻電機技術規範

- 4.7 無線資訊傳輸設備
- 4.7.6 無線資訊傳輸設備須忍受合法通信之干擾且不得干擾合法通信; 如造成干擾,應立即停用,俟無干擾之虞,始得繼續使用。
- 4.7.7 無線資訊傳輸設備的製造廠商應確保頻率穩定性,如依製造廠商 使用手冊上所述正常操作,發射的信號應維持於操作頻帶中。

#### **English Translation**

Low-power Radio-frequency Devices Technical Specifications

4.7

Unlicensed National Information Infrastructure

4.7.6

The U-NII devices shall accept any interference from legal communications and shall not interfere the legal communications. If interference is caused, the user must stop operating the device immediately and can't re-operate it until the harmful interference is clear.

#### 4.7.7

Manufacturers of U-NII devices are responsible for ensuring frequency stability such that an emission is maintained within the band of operation under all conditions of normal operation as specified in the user manual.

#### Statement 371—Power Cable and AC Adapter

接続ケーブル、電源コード、AC アダプタ、バッテリーなどの部品は、 必ず添付品または指定品をご使用ください。添付品・指定品以外の部品を ご使用になると故障や動作不良、火災の原因となります。また、電気用 品安全法により、当該法の認定(PSE とコードに表記)でなく UL 認定 (UL または CSA マークがコードに表記)の電源ケーブルは弊社が指定す る製品以外の電気機器には使用できないためご注意ください。

#### **English Translation**

When installing the product, please use the provided or designated connection cables/power cables/AC adapters. Using any other cables/adapters could cause a malfunction or a fire. Electrical Appliance and Material Safety Law prohibits the use of UL-certified cables (that have the "UL" shown on the code) for any other electrical devices than products designated by CISCO. The use of cables that are certified by Electrical Appliance and Material Safety Law (that have "PSE" shown on the code) is not limited to CISCO-designated products.

#### **EU Declaration of Conformity**

All the Declaration of Conformity statements related to this product can be found at the following location:

http://www.ciscofax.com

# **Operation of Cisco Aironet Access Points in Brazil**

This section contains special information for operation of Cisco Aironet access points in Brazil.

#### **Access Point Models**

AIR-AP1572EAC-Z-K9 AIR-AP1572EC1-Z-K9 AIR-AP1572EC2-Z-K9 AIR-AP1572EC3-Z-K9 AIR-AP1572IC1-Z-K9 AIR-AP1572IC2-Z-K9

Г

AIR-AP1572IC3-Z-K9

#### **Regulatory Information**

Figure B-1 contains Brazil regulatory information for the access point models identified in the previous section.

Figure B-1 Brazil Regulatory Information

#### **Portuguese Translation**

Este equipamento opera em caráter secundário, isto é, não tem direito a proteção contra interferência prejudicial, mesmo de estações do mesmo tipo, e não pode causar interferência a sistemas operando em caráter primário.

#### **English Translation**

This equipment operates on a secondary basis and consequently must accept harmful interference, including interference from stations of the same kind. This equipment may not cause harmful interference to systems operating on a primary basis.

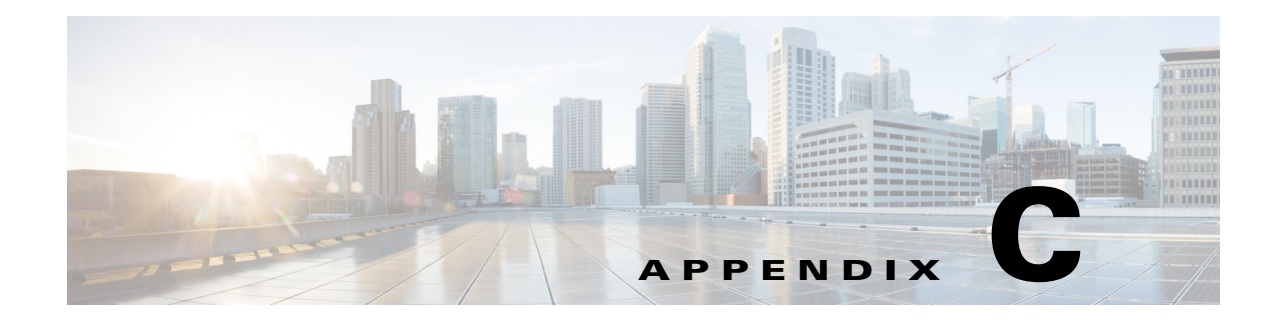

# **Channels and Power Levels**

For channel and maximum power level settings, refer to the *Channels and Maximum Power Settings for Cisco Aironet Lightweight Access Points and Bridges* document available on the Cisco Wireless documentation page of Cisco.com.

To browse to the document, follow these steps:

- **Step 1** Click this link and go to the Cisco Wireless documentation home page: http://www.cisco.com/en/US/products/hw/wireless/index.html
- **Step 2** Click **Support**. The Support and Documentation page displays.
- Step 3 Click Wireless
- Step 4 Click 1570.
- Step 5 Click Install and Upgrade.
- Step 6 Click Install and Upgrade Guides.
- Step 7 Click Channels and Maximum Power Settings for Cisco 1570 Series Outdoor Access Points document.

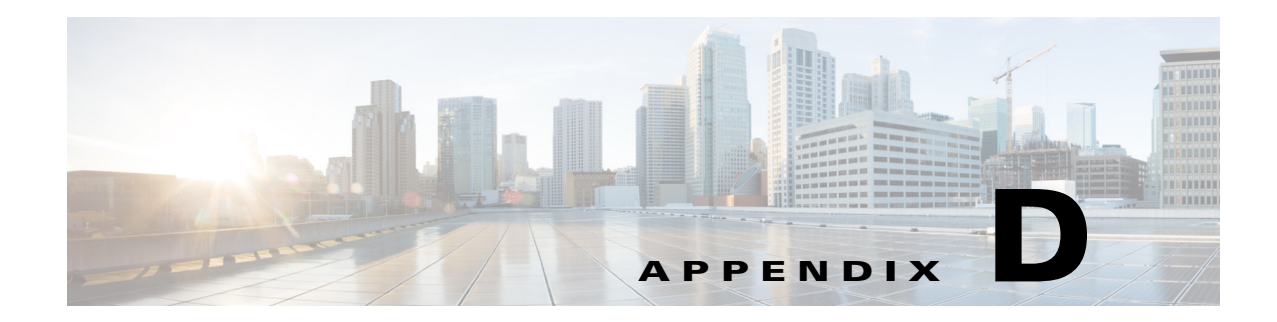

# **Access Point Data Sheet**

The detailed technical specifications for the Cisco Aironet 1570 Series Outdoor Access Points are available at the following URL:

You can also download a copy of the *Cisco Aironet 1570 Series Outdoor Access Point Data Sheet* from the above URL for offline use.

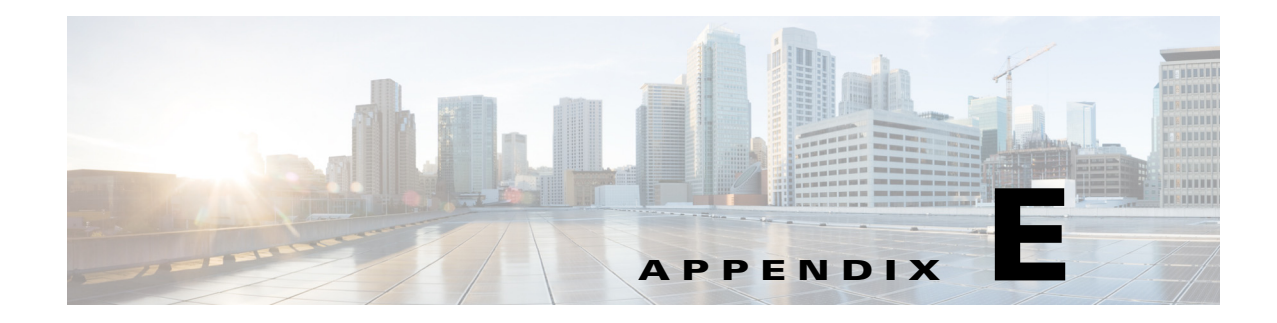

# **Access Point Pinouts**

This appendix describes the pin signals of the access point Ethernet connectors, and the power injector input and output connectors.

Table E-1 describes the pin signals of the access point LAN connector

| Pin Number | Signal Name                              |
|------------|------------------------------------------|
| 1          | Ethernet signal pair (10/100/1000BASE-T) |
| 2          |                                          |
| 3          | Ethernet signal pair (10/100/1000BASE-T) |
| 6          |                                          |
| 4          | Ethernet signal pair (10/100/1000BASE-T) |
| 5          |                                          |
| 7          | Ethernet signal pair (10/100/1000BASE-T) |
| 8          |                                          |
| Shield     | Chassis ground                           |

 Table E-1
 Access Point LAN Connector Pinouts

Table E-2 describes the pin signals for the access point PoE-in Ethernet connector. The Pinouts given in this table are applicable to AIR-POWERINJ1500. Not all PoE power sources follow these pinouts.

| Pin Number | Signal Name                                            |
|------------|--------------------------------------------------------|
| 1          | Ethernet signal pair (10/100/1000BASE-T) and DC return |
| 2          |                                                        |
| 3          | Ethernet signal pair (10/100/1000BASE-T) and DC (+)    |
| 6          |                                                        |
| 4          | Ethernet signal pair (1000BASE-T) and DC (+)           |
| 5          |                                                        |

Table E-2 Access Point PoE-In Ethernet Connector Pinouts for AIR-POWERINJ1500

| Pin Number | Signal Name                                     |
|------------|-------------------------------------------------|
| 7          | Ethernet signal pair (1000BASE-T) and DC return |
| 8          |                                                 |
| Shield     | Chassis ground                                  |

 Table E-2
 Access Point PoE-In Ethernet Connector Pinouts for AIR-POWERINJ1500

Table E-3 describes the pin signals for the power injector input connector (To Switch).

 Table E-3
 Power Injector Input Connector (To Switch) Pinouts

| Pin Number | Signal Name                              |
|------------|------------------------------------------|
| 1          | Ethernet signal pair (10/100/1000BASE-T) |
| 2          |                                          |
| 3          | Ethernet signal pair 10/100/1000BASE-T)  |
| 6          |                                          |
| 4          | Ethernet signal pair (1000BASE-T)        |
| 5          |                                          |
| 7          | Ethernet signal pair (1000BASE-T)        |
| 8          |                                          |
| Shield     | Chassis ground                           |

Table E-4 describes the RJ-45 pin signals for the power injector output connector (To AP). The Pinouts given in this table are applicable to AIR-POWERINJ1500. Not all PoE power sources follow these pinouts.

| Pin Number | Signal Name                                            |
|------------|--------------------------------------------------------|
| 1          | Ethernet signal pair (10/100/1000BASE-T) and DC return |
| 2          |                                                        |
| 3          | Ethernet signal pair (10/100/1000BASE-T) and DC (+)    |
| 6          |                                                        |
| 4          | Ethernet signal pair (1000BASE-T) and DC (+)           |
| 5          |                                                        |
| 7          | Ethernet signal pair (1000BASE-T) and DC return        |
| 8          |                                                        |
| Shield     | Chassis ground                                         |

 Table E-4
 Power Injector AIR-POWERINJ1500 Output Connector (To AP) Pinouts

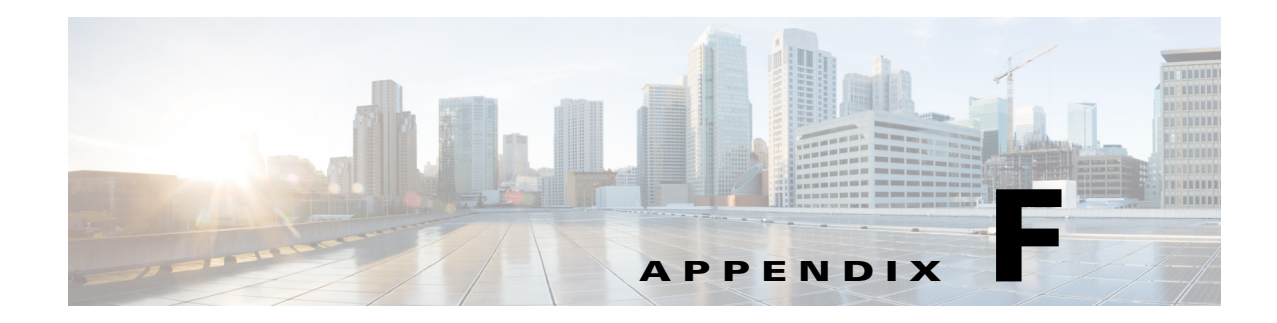

# **Configuring DHCP Option 43**

This appendix describes the steps needed to configure DHCP Option 43 on a DHCP server, such as a Cisco Catalyst 3750 series switch, for use with Cisco Aironet Access Points. This appendix contains these sections:

- Overview, page F-2
- Configuring Option 43 for 1000, 1500, and 1570 Series Access Points, page F-3
- Configuring Option 43 for 1100, 1130, 1200, 1240, 1250, 1300, 1520, and 1570 Series Access Points, page F-4

# **Overview**

This section contains a DHCP Option 43 configuration example on a DHCP server for use with Cisco Aironet Access Points. For other DHCP server implementations, consult DHCP server product documentation for configuring DHCP Option 43. In Option 43, use the IP address of the controller management interface.

٩, Note

DHCP Option 43 is limited to one access point type per DHCP pool. You must configure a separate DHCP pool for each access point type.

Cisco Aironet 1000, 1500, 1532 access points use a comma-separated string format for DHCP Option 43. Other Cisco Aironet access points use the type-length-value (TLV) format for DHCP Option 43. DHCP servers must be programmed to return the option based on the access point DHCP Vendor Class Identifier (VCI) string (DHCP Option 60). The VCI strings for Cisco access points that can operate in lightweight mode are listed in Table F-1.

#### Table F-1 Lightweight Access Point VCI Strings

| Access Point              | Vendor Class Identifier (VCI)                                                                       |
|---------------------------|----------------------------------------------------------------------------------------------------|
| Cisco Aironet 1000 series | Airespace.AP1200                                                                                    |
| Cisco Aironet 1100 series | Cisco AP c1100                                                                                      |
| Cisco Aironet 1130 series | Cisco AP c1130                                                                                      |
| Cisco Aironet 1200 series | Cisco AP c1200                                                                                      |
| Cisco Aironet 1240 series | Cisco AP c1240                                                                                      |
| Cisco Aironet 1250 series | Cisco AP c1250                                                                                      |
| Cisco Aironet 1300 series | Cisco AP c1300                                                                                      |
| Cisco Aironet 1500 series | Cisco AP $c1500^{1}$                                                                                |
|                           | Cisco AP.OAP1500 <sup>2</sup> , Cisco AP.LAP1510 <sup>2</sup> , or<br>Cisco AP.LAP1505 <sup>2</sup> |
|                           | Airespace.AP1200 <sup>3</sup>                                                                       |
| Cisco Aironet 1520 series | Cisco AP c1520                                                                                      |
| Cisco Aironet 1570 series | Cisco AP c1570                                                                                      |

1. For controller release 4.1 or later.

2. For controller release 4.0, the VCI depends on the model.

3. For controller release 3.2.

The following is the format of the TLV block for 1100, 1130, 1200, 1240, 1250, 1300, 1520, and 1532 access points:

- Type: 0xf1 (decimal 241)
- Length: Number of controller IP addresses \* 4
- Value: List of WLC management interfaces

# Configuring Option 43 for 1000, 1500, and 1570 Series Access Points

To configure DHCP Option 43 for Cisco 1000, 1500, and 1570 series access points in the embedded Cisco IOS DHCP server, follow these steps:

- **Step 1** Enter configuration mode at the Cisco IOS command line interface (CLI).
- **Step 2** Create the DHCP pool, including the necessary parameters such as default router and name server. These commands are used to create a DHCP pool:

ip dhcp pool pool name
network IP Network Netmask
default-router Default router
dns-server DNS Server

```
Where:
pool name is the name of the DHCP pool, such as AP1000
IP Network is the network IP address where the controller resides, such as 10.0.15.1
Netmask is the subnet mask, such as 255.255.255.0
Default router is the IP address of the default router, such as 10.0.0.1
DNS Server is the IP address of the DNS server, such as 10.0.10.2
```

**Step 3** Add the Option 60 line for access point using the following syntax:

option 60 ascii "VCI string"

For the VCI string, use the value from Table F-1. The quotation marks must be included.

**Step 4** Add the Option 43 line using the following syntax:

option 43 ascii "Comma Separated IP Address List"

For example, if you are configuring Option 43 for Cisco 1000, 1500, or 1500 series access points using the controller IP addresses 10.126.126.2 and 10.127.127.2, add the following line to the DHCP pool in the Cisco IOS CLI:

option 43 ascii "10.126.126.2,10.127.127.2"

The quotation marks must be included.

Γ

# Configuring Option 43 for 1100, 1130, 1200, 1240, 1250, 1300, 1520, and 1570 Series Access Points

To configure DHCP Option 43 for Cisco Aironet 1100, 1130, 1200, 1240, 1250, 1300, 1520, and 1570 series access points in the embedded Cisco IOS DHCP server, follow these steps:

**Step 1** Enter configuration mode at the Cisco IOS CLI.

**Step 2** Create the DHCP pool, including the necessary parameters such as default router and name server. The commands used to create a DHCP pool are as follows:

ip dhcp pool pool name
network IP Network Netmask
default-router Default router
dns-server DNS Server

```
Where:
pool name is the name of the DHCP pool, such as AP1570
IP Network is the network IP address where the controller resides, such as 10.0.15.1
Netmask is the subnet mask, such as 255.255.255.0
Default router is the IP address of the default router, such as 10.0.0.1
DNS Server is the IP address of the DNS server, such as 10.0.10.2
```

**Step 3** Add the Option 60 line using the following syntax:

option 60 ascii "VCI string"

For the VCI string, use the value from Table F-1. The quotation marks must be included.

**Step 4** Add the Option 43 line using the following syntax:

option 43 hex hex string

The hex string is assembled by concatenating the TLV values shown below:

Type + Length + Value

Type is always fl(hex). Length is the number of controller management IP addresses times 4 in hex. Value is the IP address of the controller listed sequentially in hex.

For example, suppose that there are two controllers with management interface IP addresses, 10.126.126.2 and 10.127.127.2. The type is f1(hex). The length is 2 \* 4 = 8 = 08 (*hex*). The IP addresses translate to 0a7e7e02 and 0a7f7f02. Assembling the string then yields f1080a7e7e020a7f7f02. The resulting Cisco IOS command added to the DHCP scope is listed below:

option 43 hex f1080a7e7e020a7f7f02

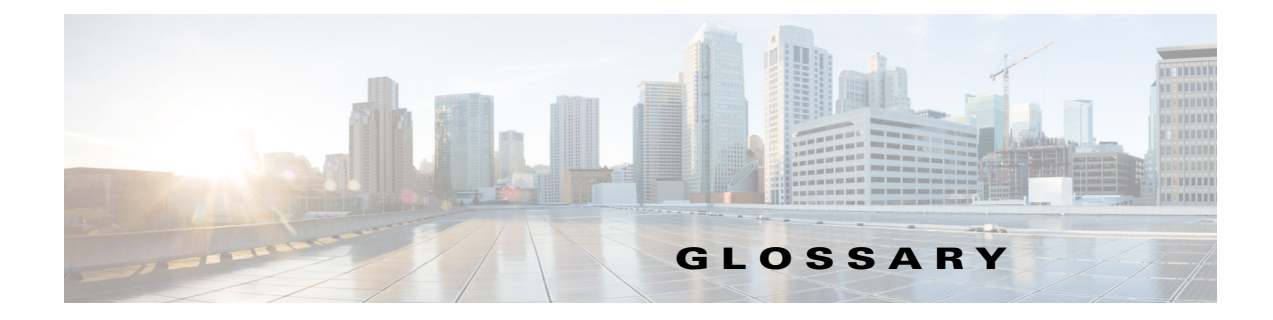

| 802.3af/at | The IEEE standard that describes a mechanism for Power over Ethernet (PoE). The standard provides the capability to deliver both power and data over standard Ethernet cabling.                                                                                                    |
|------------|----------------------------------------------------------------------------------------------------|
| 802.11     | The IEEE standard that specifies carrier sense media access control and physical layer specifications for 1- and 2-megabit-per-second (Mb/s) wireless LANs operating in the 2.4-GHz band.                                                                                                    |
| 802.11a    | The IEEE standard that specifies carrier sense media access control and physical layer specifications for wireless LANs operating in the 5-GHz frequency band.                                                                                                    |
| 802.11b    | The IEEE standard that specifies carrier sense media access control and physical layer specifications for 5.5- and 11-Mb/s wireless LANs operating in the 2.4-GHz frequency band.                                                                                                    |
| 802.11g    | The IEEE standard that specifies carrier sense media access control and physical layer specifications for 6, 9, 12, 18, 24, 36, 48, and 54 Mb/s wireless LANs operating in the 2.4-GHz frequency band.                                                                                                    |
| 802.11n    | 802.11n is a specification for wireless LAN (WLAN) communications. An addition to the 802.11 family of standards, 802.11n increases network speed and reliability and extends the operating distance of wireless networks. Raw data throughput is expected to reach as much as 600 Mb/s, or more than 10 times the throughput of 802.11g |

#### Α

| access point   | A wireless LAN data transceiver that uses radio waves to connect a wired network with wireless stations.                                                                                                   |
|----------------|----------------------------------------------------------------------------------------------------|
| ad hoc network | A wireless network composed of stations without access points.                                                                                                    |
| antenna gain   | The gain of an antenna is a measure of the antenna ability to direct or focus radio<br>energy over a region of space. High gain antennas have a more focused radiation<br>pattern in a specific direction. |
| associated     | A station is configured properly to allow it to wirelessly communicate with an access point.                                                                                                    |
| AWPP           | Adaptive Wireless Path Protocol.                                                                                                    |

Glossary
| В                |                                                                                                    |
|------------------|----------------------------------------------------------------------------------------------------|
| beacon           | A wireless LAN packet that signals the availability and presence of the wireless device. Beacon packets are sent by access points and base stations; however, client radio cards send beacons when operating in computer to computer (Ad Hoc) mode.                                                                                                    |
| воотр            | Boot Protocol. A protocol used for the static assignment of IP addresses to devices on the network.                                                                                                    |
| BPSK             | Binary phase shift keying is a modulation technique used by IEEE 802.11b-compliant wireless LANs for transmission at 1 Mb/s.                                                                                                    |
| broadcast packet | A single data message (packet) sent to all addresses on the same subnet.                                                                                                    |
| c                |                                                                                                    |
| CAPWAP           | Control And Provisioning of Wireless Access Points                                                                                                    |
| ССК              | Complementary Code Keying. A modulation technique used by IEEE 802.11b-compliant wireless LANs for transmission at 5.5 and 11 Mb/s.                                                                                                    |
| ССКМ             | Cisco Centralized Key Management. Using CCKM, authenticated client devices<br>can roam from one access point to another without any perceptible delay during<br>reassociation. An access point on your network provides wireless domain<br>services (WDS) and creates a cache of security credentials for CCKM-enabled<br>client devices on the subnet. The WDS access point's cache of credentials<br>dramatically reduces the time required for reassociation when a CCKM-enabled<br>client device roams to a new access point. |
| cell             | The area of radio range or coverage in which the wireless devices can<br>communicate with the base station. The size of the cell depends upon the speed<br>of the transmission, the type of antenna used, and the physical environment, as<br>well as other factors.                                                                                                    |
| client           | A radio device that uses the services of an access point to communicate wirelessly with other devices on a local area network.                                                                                                    |
| CSMA             | Carrier sense multiple access. A wireless LAN media access method specified by the IEEE 802.11 specification.                                                                                                    |
| D                |                                                                                                    |
| data rates       | The range of data transmission rates supported by a device. Data rates are measured in megabits per second (Mb/s).                                                                                                    |
| dBi              | A ratio of decibels to an isotropic antenna that is commonly used to measure<br>antenna gain. The greater the dBi value, the higher the gain, and the more acute<br>the angle of coverage.                                                                                                    |

| DFS         | Dynamic Frequency Selection. In some regulatory domains, 5-GHz radios are required to use DFS to avoid interfering with radar signals.                                                                                                    |
|-------------|----------------------------------------------------------------------------------------------------|
| DHCP        | Dynamic host configuration protocol. A protocol available with many operating systems that automatically issues IP addresses within a specified range to devices on the network. The device retains the assigned address for a specific administrator-defined period.                                   |
| domain name | The text name that refers to a grouping of networks or network resources based<br>on organization-type or geography; for example: name.com—commercial;<br>name.edu—educational; name.gov—government; ISPname.net—network<br>provider (such as an ISP); name.ar—Argentina; name.au—Australia; and so on. |
| DNS         | Domain Name System server. A server that translates text names into IP addresses. The server maintains a database of host alphanumeric names and their corresponding IP addresses.                                                                                                    |
| DSSS        | Direct sequence spread spectrum. A type of spread spectrum radio transmission that spreads its signal continuously over a wide frequency band.                                                                                                    |
| E           |                                                                                                    |
| EAP         | Extensible Authentication Protocol. An optional IEEE 802.1x security feature ideal for organizations with a large user base and access to an EAP-enabled Remote Authentication Dial-In User Service (RADIUS) server.                                                                                    |
| Ethernet    | The most widely used wired local area network. Ethernet uses carrier sense multiple access (CSMA) to allow computers to share a network and operates at 10, 100, or 1000 Mb/s, depending on the physical layer used.                                                                                    |
| F           |                                                                                                    |
| file server | A repository for files so that a local area network can share files, mail, and                                                                                                    |

| file server | A repository for files so that a local area network can share files, mail, an programs |
|-------------|----------------------------------------------------------------------------------------|
| firmware    | Software that is programmed on a memory chip.                                          |

# G

| gateway | A device that connects two otherwise incompatible networks together.       |
|---------|----------------------------------------------------------------------------|
| GHz     | Gigahertz. One billion cycles per second. A unit of measure for frequency. |

| I              |                                                                                                    |
|----------------|----------------------------------------------------------------------------------------------------|
| IEEE           | Institute of Electrical and Electronic Engineers. A professional society serving electrical engineers through its publications, conferences, and standards development activities. The body responsible for the Ethernet 802.3 and wireless LAN 802.11 specifications. |
| infrastructure | The wired Ethernet network.                                                                                                    |
| IP address     | The Internet Protocol (IP) address of a station.                                                                                                    |
| IP subnet mask | The number used to identify the IP subnetwork, indicating whether the IP address can be recognized on the LAN or if it must be reached through a gateway. This number is expressed in a form similar to an IP address; for example: 255.255.255.0.                     |
| isotropic      | An antenna that radiates its signal in a spherical pattern.                                                                                                    |

# Μ

| MAC address      | Media Access Control address. A unique 48-bit number used in Ethernet data packets to identify an Ethernet device, such as an access point or your client adapter.                                             |
|------------------|----------------------------------------------------------------------------------------------------|
| МАР              | Mesh Access Point                                                                                                    |
| MBSSID           | Multiple basic SSID. Each multiple basic SSID is assigned a unique MAC address. You use multiple BSSIDs to assign a unique DTIM setting for each SSID and to broadcast SSIDs in beacons (one SSID per beacon). |
| МІМО             | Multiple Input/Multiple Output                                                                                                    |
| modulation       | Any of several techniques for combining user information with a transmitter for a carrier signal.                                                                                                    |
| multipath        | The echoes created as a radio signal bounces off of physical objects.                                                                                                    |
| multicast packet | A single data message (packet) sent to multiple addresses.                                                                                                    |

| 0                |                                                                                                    |
|------------------|----------------------------------------------------------------------------------------------------|
| omni-directional | This typically refers to a primarily circular antenna radiation pattern.                                                                                                  |
| OFDM             | Orthogonal frequency division multiplex is a modulation technique used by IEEE 802.11a-compliant wireless LANs for transmission at 6, 9, 12, 18, 24, 36, 48, and 54 Mb/s. |

Ρ

packet

A basic message unit for communication across a network. A packet usually includes routing information, data, and sometimes error detection information.

## Q

QPSK

Quadruple phase shift keying is a modulation technique used by IEEE 802.11b-compliant wireless LANs for transmission at 2 Mb/s.

#### R

| range                | A linear measure of the distance that a transmitter can send a signal.                                                                                                    |
|----------------------|----------------------------------------------------------------------------------------------------|
| RAP                  | Root Access Point                                                                                                    |
| receiver sensitivity | A measurement of the weakest signal a receiver can receive and still correctly translate it into data.                                                                                                    |
| RF                   | Radio frequency. A generic term for radio-based technology.                                                                                                    |
| roaming              | A feature of some access points that allows users to move through a facility while maintaining an unbroken connection to the LAN.                                                                                                    |
| RP-TNC               | A connector type unique to Cisco Aironet radios and antennas. Part 15.203 of the FCC rules covering spread spectrum devices limits the types of antennas that may be used with transmission equipment. In compliance with this rule, Cisco Aironet, like all other wireless LAN providers, equips its radios and antennas with a unique connector to prevent attachment of non-approved antennas to radios. |

S

| spread spectrum | A radio transmission technology that spreads the user information over a much<br>wider bandwidth than otherwise required in order to gain benefits such as<br>improved interference tolerance and unlicensed operation.                                                                     |
|-----------------|----------------------------------------------------------------------------------------------------|
| SSID            | Service set identifier (also referred to as Radio Network Name). A unique identifier used to identify a radio network and which stations must use to be able to communicate with each other or to an access point. The SSID can be any alphanumeric entry up to a maximum of 32 characters. |

### Т

# U

| UNII           | Unlicensed National Information Infrastructure—regulations for UNII devices operating in the 5.15 to 5.35 GHz and 5.725 to 5.825 GHz frequency bands.                                                                                                    |
|----------------|----------------------------------------------------------------------------------------------------|
| UNII-1         | Regulations for UNII devices operating in the 5.15 to 5.25 GHz frequency band.                                                                                                    |
| UNII-2         | Regulations for UNII devices operating in the 5.25 to 5.35 GHz frequency band.                                                                                                    |
| UNII-3         | Regulations for UNII devices operating in the 5.725 to 5.825 GHz frequency band.                                                                                                    |
| unicast packet | A single data message (packet) sent to a specific IP address.                                                                                                    |
| UPoE           | Cisco Universal Power Over Ethernet (UPOE) extends IEEE PoE+ standard by doubling the power per port to 60W over a single standard Ethernet Cable. It allows the consolidation of 60 watts power on a single Ethernet (CAT5E or higher) cable, or in short 60W per access switch port. |

### W

WDS

Wireless Domain Services. An access point providing WDS on your wireless LAN maintains a cache of credentials for CCKM-capable client devices on your wireless LAN. When a CCKM-capable client roams from one access point to another, the WDS access point forwards the client's credentials to the new access point with the multicast key. Only two packets pass between the client and the new access point, greatly shortening the reassociation time.

**WEP** Wired Equivalent Privacy. An optional security mechanism defined within the 802.11 standard designed to make the link integrity of wireless devices equal to that of a cable.

| WLSE        | Wireless LAN Solutions Engine. The WLSE is a specialized appliance for<br>managing Cisco Aironet wireless LAN infrastructures. It centrally identifies and<br>configures access points in customer-defined groups and reports on throughput<br>and client associations. WLSE's centralized management capabilities are further<br>enhanced with an integrated template-based configuration tool for added<br>configuration ease and improved productivity. |
|-------------|----------------------------------------------------------------------------------------------------|
| WNM         | Wireless Network Manager.                                                                                                    |
| workstation | A computing device with an installed client adapter.                                                                                                    |
| WPA         | Wi-Fi Protected Access is a standards-based, interoperable security enhancement that strongly increases the level of data protection and access control for existing and future wireless LAN systems. It is derived from and will be forward-compatible with the upcoming IEEE 802.11i standard. WPA leverages TKIP (Temporal Key Integrity Protocol) for data protection and 802.1X for authenticated key management.                                     |